富士電機クループ POD

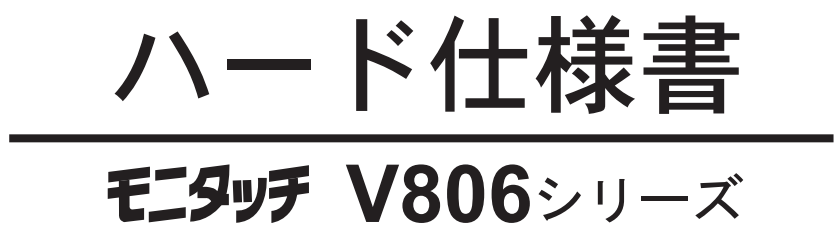

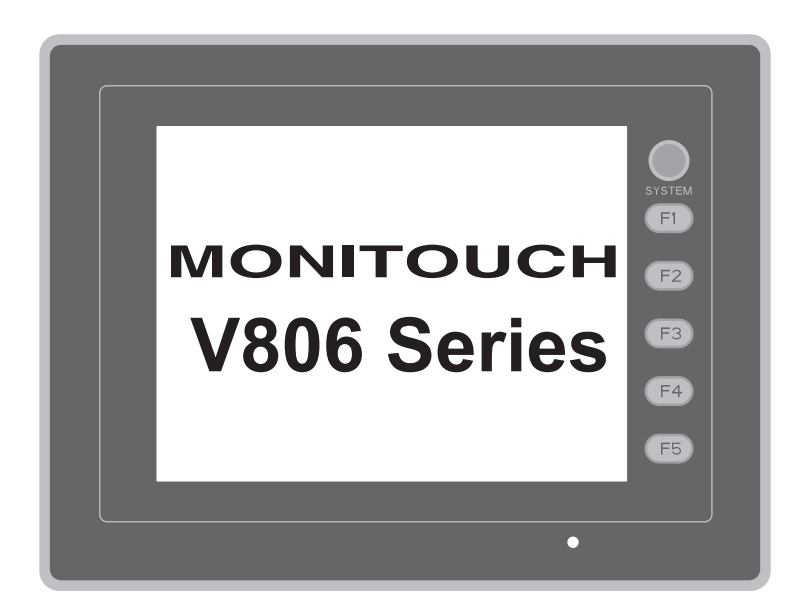

#### 改訂履歴

# 印刷日付 取扱説明書番号 改訂内容 2008年4月 2017NJ0 初版 2017NJ1 第2版 2008年11月 裏表紙変更 • 増刷用修正 2017NJ2 2010年6月 第3版 増刷用修正 2017NJ3 第4版 2011年7月 [一部改訂] • 裏表紙、住所変更 • アースの配線 • その他一部修正 [追加] • 作画環境 OS USB キーボード 2017NJ4 2012年12月 第5版 [一部改訂] 表紙変更 • 増刷用修正 [追加] • LED バックライト (ハードバージョン r 以降)

#### 取扱説明書番号は、本書の裏表紙の左下に記載されています。

# はじめに

この度は V806 シリーズをお買い上げいただき、誠にありがとうございます。 V806 シリーズのご使用に関しては、本書の内容をご理解の上、正しくご使用くださるよう、お願い申し上げます。

なお、V806シリーズには以下の関連マニュアルがあります。必要に応じてご使用ください。

| マニュアル名称              | 内容                                                                   | 取扱説明書<br>番号 |
|----------------------|----------------------------------------------------------------------|-------------|
| V8 シリーズ リファレンスマニュアル  | V8 シリーズの機能・使用方法を説明したもの                                               | 1055NJ      |
| V8 シリーズ リファレンス追加機能   | V - SFT Ver. 5.1.0.0 以降に追加された V8 シリーズ<br>の機能・使用方法を説明したもの             | 1060NJ      |
| V8 シリーズ オペレーションマニュアル | V-SFT-5の構造、各項目の編集方法、制限事項など<br>操作に関する内容について詳しく説明したもの                  | 1058NJ      |
| Vシリーズ マクロリファレンス      | マクロの概要、マクロエディタの操作方法、マクロ<br>コマンドの内容などを詳しく説明したもの                       | 1056NJ      |
| V8 シリーズ 導入マニュアル      | V-SFT-5の基本的な操作方法について詳しく説明し<br>たもの                                    | 1057NJ      |
| M-CARD SFT 取扱説明書     | メモリカードエディタ(M-CARD SFT)について詳<br>しく説明したもの                              | 1023NJ      |
| V シリーズ DLL 関数仕様書     | Ethernet DLL(HKEtn20.DLL)、CF カード DLL<br>(VCFAcs.DLL)の概要、内容を詳しく説明したもの | 1059NJ      |
| V8 シリーズ ラダーモニタ仕様書    | V8 シリーズのラダーモニタについて説明したもの                                             | 1062NJ      |
| V8 シリーズ 接続マニュアル      | V8 シリーズと各コントローラとの配線、通信設定に<br>ついて詳しく説明したもの                            | 2201NJ      |

各コントローラ (PLC、温調など)の詳細については、各コントローラメーカーの取扱説明書をご覧ください。

ご注意

1. 本書の内容の一部または全部を無断で転載することは固くお断りします。

- 2. 本書の内容に関して、将来予告なしに変更することがあります。
- 3. Windows、Excel は、米国マイクロソフト社の米国およびその他の国における登録商標です。
- 4. その他の社名および製品名は各社の商標または登録商標です。
- 5. 本書の内容については万全を期して作成しましたが、万一ご不審な点がありましたら、技術相談窓 口までご連絡ください。

# 安全上のご注意

本書は V806 シリーズを安全に使用していただくために、注意事項のランクを「危険」、「注意」に分けて、下記のような表示で表しています。

**危**険 取り扱いを誤った場合、死亡または重傷を招く差し迫った危険な状況を示します。 取り扱いを誤った場合、軽傷または中程度の傷害を招く可能性がある状況、および物 注意 的損害の発生が予測される危険な状況を示します。

なお、 ☆ 注 意 に記載した事項でも、状況によっては重大な結果に結びつく可能性があります。

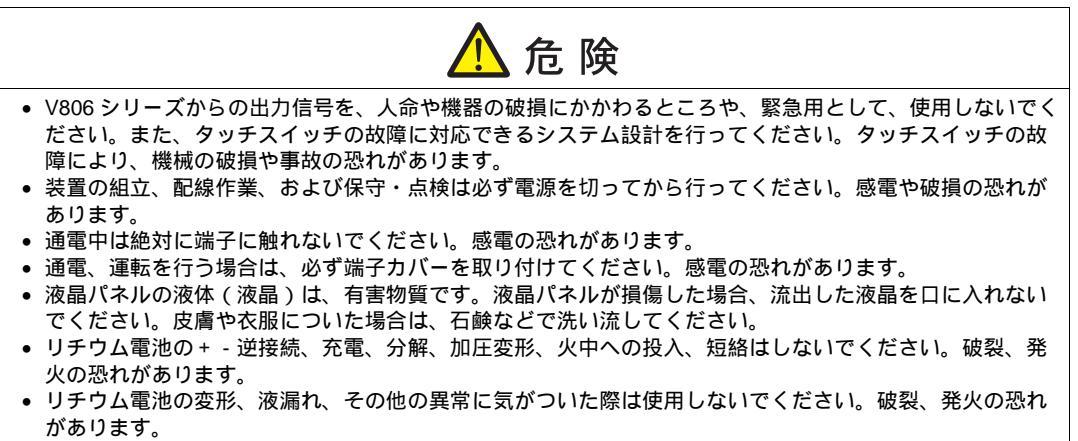

バックライトの寿命・故障等によって画面が暗くなった場合、POWER ランプが点滅します。この時、画面上のスイッチは有効です。画面が暗くて見にくい状態で、かつ POWER ランプが点滅している時は、画面に触れないでください。誤作動による機械の破損、事故の恐れがあります。

| ▲ 注意                                                                                                    |
|----------------------------------------------------------------------------------------------------|
| <ul> <li>開梱時に外観チェックを行ってください。損傷、変形のあるものは使用しないでください。火災、誤動作、<br/>故障の原因となります。</li> </ul>                                    |
| <ul> <li>原子力関連、航空宇宙関連、医療関連、交通機器関連、乗用移動体関連あるいはこれらのシステムなどの<br/>特殊用途へのご使用につきましては、弊社営業へご相談ください。</li> </ul>                  |
| <ul> <li>V806シリーズは本書および関連マニュアル記載の一般仕様の環境で使用(保管)してください。一般仕様<br/>以外の環境で使用すると、火災、誤動作、製品の破損、あるいは劣化の原因になります。</li> </ul>      |
| <ul> <li>下記のような場所には使用(保管)しないでください。故障、火災の原因になります。</li> <li>水、腐食ガス、可燃性ガス、溶剤、研削液、切削油等に直接触れる場所</li> </ul>                   |
| - 高温、結露、風雨、直射日光にさらされる場所<br>- じんあい、塩分、鉄粉が多い場所                                                                            |
| - 振動、衝撃が直接加わるような場所                                                                                                    |
| <ul> <li>● 機器への導入に際して、V806 シリーズの主電源端子に容易に触れないように、正しく取り付けてください。感電、事故の恐れがあります。</li> </ul>                                 |
| <ul> <li>V806 シリーズの取付金具の締め付けは規定トルク範囲で行ってください。締め付けすぎるとパネル面が変形する恐れがあります。締め付けがゆるいと落下、短絡、誤動作の原因になります。</li> </ul>            |
| <ul> <li>電源入力部端子台の端子ネジおよび取付金具は、締め付けが確実に行われていることを定期的に確認してください。ゆるんだ状態での使用は、火災、誤動作の原因となります。</li> </ul>                     |
| • 電源入力部端子台の端子ネジの締め付けは V806 シリーズ 1.2 N•m のトルクで均等に締め付けてください。                                                              |
| <ul> <li>▶ V806 シリーズは表示部にガラスを使用しているので、落下させたり強い衝撃を与えないでください。破損</li> </ul>                                                |
| の恐れがあります。<br>• V806 シリーズへの配線は定格電圧、定格電力を考慮して正しく端子に配線してください。定格外の電源を                                                       |
| 供給したり、誤配線した場合は製品の破損、故障、火災の原因になります。                                                                                      |
| 電、火災の原因となります。                                                                                                    |
| <ul> <li>◆ V806 シリース内に導電性異物が入らないように注意してください。火災、故障、誤動作の原因になります。</li> </ul>                                               |
| <ul> <li>配線終了後は、V806シリーズのゴミヨケ紙を取り外して運転してください。ゴミヨケ紙を付けたまま運転<br/>を行うと、火災、事故、誤動作、故障の原因となります。</li> </ul>                    |
| <ul> <li>V806シリーズの修理はその場では絶対に行わないで、弊社または弊社指定業者へ修理依頼してください。</li> <li>V806シリーズの修理・分離・改造けしたいでください。</li> </ul>              |
| た場合に、それが原因で生じた損害等につきましては責任を負いかねます。<br>た場合に、それが原因で生じた損害等につきましては責任を負いかねます。                                                |
| <ul> <li>・ 先か鋭利な物でダッチスイッチを押さないでくたさい。表示部が破損する恐れがあります。</li> <li>・ 取付、配線作業および保守・点検は専門知識を持つ人が行ってください。</li> </ul>            |
| <ul> <li>リチウム電池がリチウムや有機溶媒などの可燃性物質を内蔵しているため、取り扱いを誤ると、発熱、破裂発火などにより、けがをしたり、火災に至る恐れがあります。関連マニュアル記載の注意事項を守って</li> </ul>      |
| • スクリーン上を同時に2点以上押さないでください。同時に2点以上押した場合、押した点の中心にスイッ                                                                      |
| <ul> <li>チがあると、そのスイッチが動作することがあります。</li> <li>運転中の設定変更、強制出力、起動、停止などの操作は十分安全を確認してから行ってください。操作ミ</li> </ul>                  |
| スにより機械が動作し、機械の破損や事故の恐れがあります。<br>● V806 シリーズが故障することにより、人命に関わったり重大な損失の発生が予測される設備への適用に際                                    |
| しては必ず安全装置を設置してください。                                                                                                    |
| <ul> <li>V806シリーズに触れる前には、接地された金属などに触れて、人体などに帯電している静電気を放電させ</li> </ul>                                                   |
| <ul> <li>Cください。過大な静電気は、誤動作、故障の原因となります。</li> <li>● CF カード電源供給中、CF カードカバー内の LED ランプは赤色に点灯します。LED 点灯中に CF カードを抜</li> </ul> |
| いたり、本体の電源を OFF すると、CF カード内のデータが破損する恐れがあります。CF カードを抜く、<br>または本体の電源を OFF する場合は、LED の消灯を確認した上で行ってください。                     |
|                                                                                                    |
|                                                                                                    |

Г

【一般的な注意事項】

- 制御線・通信ケーブルは、動力線・高圧線と一緒に束ねたり、近接した配線にしないでください。動力線・ 高圧線とは 200 mm 以上を目安に離してください。ノイズによる誤動作の原因となります。
- 高周波ノイズを発生させるような機器を使用した環境で接続する場合には、通信ケーブルのFGシールド線を 両端で接地することをお奨めします。ただし通信が不安定な場合は、使用環境に応じて、両側を接地する方 法と片側を接地する方法を選んでご使用ください。
- V806シリーズの各コネクタ、ソケットは正しい方向に差し込んでください。故障・誤動作の原因となります。
- MJ1 / MJ2 のコネクタに LAN ケーブルを接続した場合、相手側の装置が破損する恐れがあります。銘板を確認 して誤挿入しないように注意してください。
- 清掃の際、シンナー類は V806 シリーズ表面を変色させることもあるので、市販のアルコールをご使用ください。
- V806 シリーズと接続している相手機器(PLC、温調器など)をV806 シリーズと同時に立ち上げた際、相手 機器側で受信エラーが発生した場合には、相手機器の説明書に従ってエラー解除を行ってください。
- V806シリーズを取り付ける板金パネルには静電気が帯電しないように注意してください。ノイズによる誤動 作の原因となります。
- 長時間の固定パターンでの表示は避けてください。液晶ディスプレイの特性上、長期残像が発生する可能性があります。長時間の固定パターンでの表示が想定される場合は、バックライトの自動 OFF 機能をご使用ください。

【液晶について】

以下の項目については、不良や故障ではありませんので、あらかじめご了承ください。

- V806 シリーズの応答時間、輝度、色合いは、使用環境温度により変動することがあります。
- 液晶の特性上、微妙な斑点(黒点、輝点)が生じることがあります。
- 液晶の明るさや色合いに個体差があります。
- CCFL(冷陰極管)バックライトの液晶は、光学特性(輝度、色、ムラなど)が動作時間に依存して変化します。特に低温で変化します。

# 目次

はじめに

安全上のご注意

#### 第1章 製品概要

| 特長                           | 1-1                                             |
|------------------------------|-------------------------------------------------|
| 製品型式・周辺アクセサリ                 | 1-2                                             |
| 本体型式                         | .1-2                                            |
| 周辺アクセサリ                      | .1-3                                            |
| システム構成                       | 1-7                                             |
| V806i / V806 のシステム構成         | .1-7                                            |
| V806i / V806 + DU-10 のシステム構成 | .1-8                                            |
|                              | 特長<br>製品型式・周辺アクセサリ<br>本体型式<br>周辺アクセサリ<br>システム構成 |

#### 第2章 仕様

| 1. | 仕様                        | 2-1        |
|----|---------------------------|------------|
|    | 一般仕様<br>設置仕様              | 2-1<br>2-3 |
|    | ₩ <u>■</u> 注応<br>表示部仕様    | 2-3        |
|    | タッチスイッチ仕様                 | 2-3        |
|    | ファンクションスイッチ仕様             | 2-4        |
|    | インターフェース仕様                | 2-4        |
|    | 時計およびハックアップメモリ仕様          | 2-5        |
|    | ™F回圾垷<br>末元機能仕烊           | 2-5<br>2-5 |
|    | 機能性能什樣                    | 2-5        |
| 2  | がは、「なした」                  | 2-7        |
| ۷. |                           |            |
|    | V806→101/10 外形寸注・パネルカット寸注 | 2-7<br>2_8 |
|    |                           | 2-0        |
| 3. | 各部の名称とはたらき                | 2-9        |
| 4. | モジュラージャック ( MJ1/MJ2 )     |            |
|    | モジュラージャック1(MJ1)・2(MJ2)    | 2-11       |
| 5. | USB コネクタ                  | 2-13       |
|    | USB-A(USB マスタポート)         | 2-13       |
|    | USB-B ( USB スレーブポート )     | 2-18       |
|    | USB ケーブルの取付               | 2-23       |
| 6. | LAN コネクタ (LAN)            | 2-25       |
|    | LAN コネクタ                  | 2-25       |
|    | 配線について                    | 2-26       |
| 7. | シリアルコネクタ(CN1)(オプション)      | 2-27       |
|    | 各コントローラ接続用コネクタ            | 2-27       |
| 8. | CF カード(オプション )            |            |
| -  | CE カード内蔵ソケット              | 2-28       |
|    | CF カード取り扱い上の注意            | 2-29       |
|    |                           |            |

#### 第3章 設置

| 1. | 取付方法      |     |
|----|-----------|-----|
|    | 取付方法      | 3-1 |
|    | 取付角度      | 3-1 |
| 2. | 電源ケーブルの配線 |     |
|    | 電源ケーブルの配線 |     |
|    | アースの配線    |     |

#### 第4章 本体各部の取扱

| 1. | コイン型リチウム電池 ( V7-BT )       | 4-1 |
|----|----------------------------|-----|
|    | 電池の役割                      | 4-1 |
|    | 電池セット方法                    | 4-1 |
|    | 電池電圧低下検出機能                 |     |
|    | 電池の交換について                  |     |
|    | 欧州電池指令 2006/66/EC に関する注意事項 |     |
| 2. | ディップスイッチ                   |     |
|    | V806 本体の場合                 |     |
|    | DU-10 の場合                  |     |
| 3. | ファンクションスイッチ                |     |
|    | 種類                         |     |
|    | 各スイッチの機能                   | 4-7 |
|    |                            |     |

#### 第5章 本体操作方法

| 1. | 操作の前に                        | 5-1          |
|----|------------------------------|--------------|
|    | 運転開始 ( RUN ) までの流れ           | 5-1          |
|    | 新品への画面データ転送                  | 5-2          |
| 2. | メイン画面                        | 5-3          |
|    | [ メイン画面 ] への切り替え方法           | 5-3          |
|    | [メイン画面]について                  | 5-3          |
|    | [メインメニュー]スイッチ                | 5-4          |
|    | [ ハ1 ノ回山 ] の備成               |              |
|    | 1. КОК                       |              |
|    | 2. 日田切浜                      |              |
|    | 3. 週ロハワスーク<br>4. Ethernet    |              |
|    | 4.1 \/2006 シリーブのIP スドレフ設定    |              |
|    | 4-1. V000 クリースのIF チャレス設定     |              |
|    | 5. SKAM7時1<br>5.1 日付と時刻合わせ   |              |
|    |                              | 5-12<br>5-12 |
|    | 5-2. SKAM のフォーマット            |              |
|    | 5-5. 山平田を浜 子目、ユーサーキロ視域       | 5-13<br>5 14 |
|    | 0. 拡張ノロックム  報                |              |
|    | 7. フード転送                     | 5-15<br>E 17 |
|    | 7-1. OF カード内のフォルタ 備成         |              |
|    | 7-2. 回面) - 2014区川ム           |              |
|    | 7-3. SRAM のパックアック方法          |              |
|    | 7-4. CF カード内のケータの府去          |              |
|    | 7-3. ガードレコーク戦区               |              |
|    |                              |              |
|    | 0. I/U ナ ∧ F                 |              |
|    |                              |              |
|    |                              |              |
|    |                              |              |
|    |                              |              |
|    | 8-5. グッナス1ッナナスト              |              |
|    | 0-0. 十一小一 2 切探               |              |
|    | 9. 1231111版版形設定              |              |
|    | 9-1. V8U6ンリー人どセナム間のホーレート設足于順 |              |
|    | 9-2.  日向畬設疋                  | 5-50         |

#### 第6章 エラー処理

| 1. | エラーン | メッセージ           |     |
|----|------|-----------------|-----|
|    | 1.   | 通信エラー           | 6-1 |
|    | 1-1. | ネットワークエラーメッセージ  | 6-2 |
|    | 2.   | Data Loading    | 6-5 |
|    | 3.   | Warning         | 6-5 |
|    | 4.   | SYSTEM ERROR    | 6-6 |
|    | 5.   | タッチスイッチが動作しています | 6-6 |
| 2. | トラブノ | ルシューティング        |     |
|    | エラー  | - が発生したら        | 6-7 |
|    | よくあ  | 5る症状一覧          | 6-7 |
|    |      |                 |     |

#### 第7章 保守と点検

| 保守・点検         |                                                                                                    |
|---------------|----------------------------------------------------------------------------------------------------|
| 日常の点検         |                                                                                                    |
| 定期点検          | 7-1                                                                                                    |
| アフターサービス      |                                                                                                    |
| 故障かな?と思ったら    |                                                                                                    |
| 保証期間          |                                                                                                    |
| 無償修理          | 7-2                                                                                                    |
| 有償修理          | 7-2                                                                                                    |
| 問い合わせ用紙フォーマット | 7-3                                                                                                    |
|               | 保守・点検         日常の点検         定期点検         アフターサービス         故障かな?と思ったら         保証期間         無償修理         有償修理         間い合わせ用紙フォーマット |

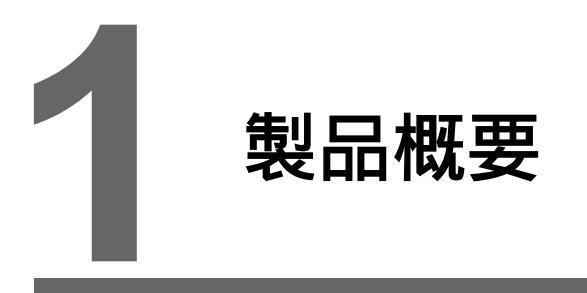

- 1. 特長
- 2. 製品型式・周辺アクセサリ
- 3. システム構成

# 1. 特長

V806 シリーズは、V706 シリーズの機能を継承し、以下を特長とします。

- 8Way 通信対応 Ethernet による接続(最大8プロトコル)、シリアルによる接続(最大3プロトコル)、ネット ワーク接続を組み合わせて、最大8機種の異機種・他メーカーのPLC及びその他周辺機器との 接続が、1台のV806シリーズで可能です。 8 機種の機器との同時通信、各機器間のデータ受け渡しを可能にします。
  - \* シリアル3ポート使用する場合は、別途オプションユニット「DU-10」が必要です。

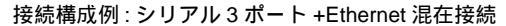

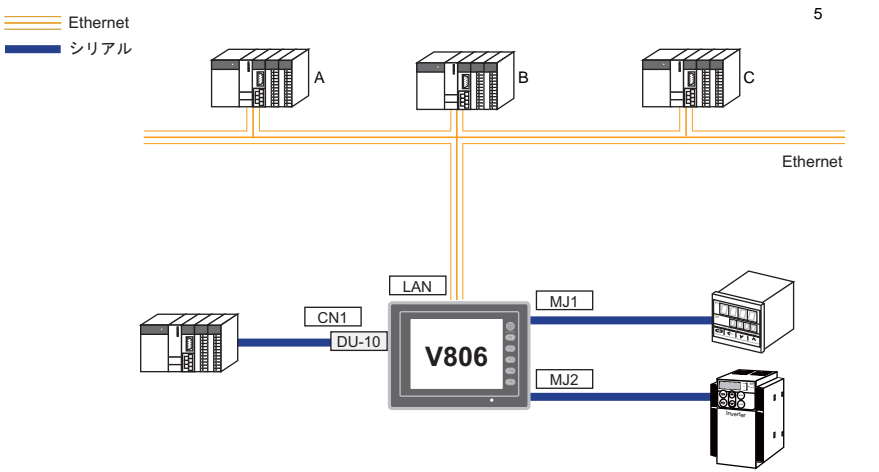

- 65536 色表示対応(V806T/V806C)
   65536 色(ブリンクなし、ブリンクありの場合は 32768 色)の高画質表示が可能です。
   写真(JPEG)やイラスト(ビットマップ)などをリアルに表示することで、視認性が向上し、
   オペレーターの状況判断を容易にします。
- ストロークフォント対応 標準フォントと異なり、デバイスの解像度に依存せず、自由に拡大縮小ができ、美しい文字表現 を可能にします。
- コンポーネントパーツによる画面作成工数の削減 コンポーネントパーツとは、必要な機能やマクロがすでに設定された複数の部品を1つの機能と してまとめ上げたパーツです。 高度な機能画面の作成も容易、かつスピーディーに実現します。
- CF カード2ドライブ対応 USB-A ポートに USB-CFREC を接続、かつオプションユニット「DU-10」の CF カード内蔵イ ンターフェースを使うことで、CF カードの同時使用が可能です。
   2枚の CF カード間でファイルコピーができるため、用途に応じて多彩な使い方を可能にします。
- PictBridge 対応プリンタに接続可能
   PictBridge に対応したプリンタに接続できます。
   USB ケーブルによる簡単印刷を実現します。

# 2. 製品型式・周辺アクセサリ

## 本体型式

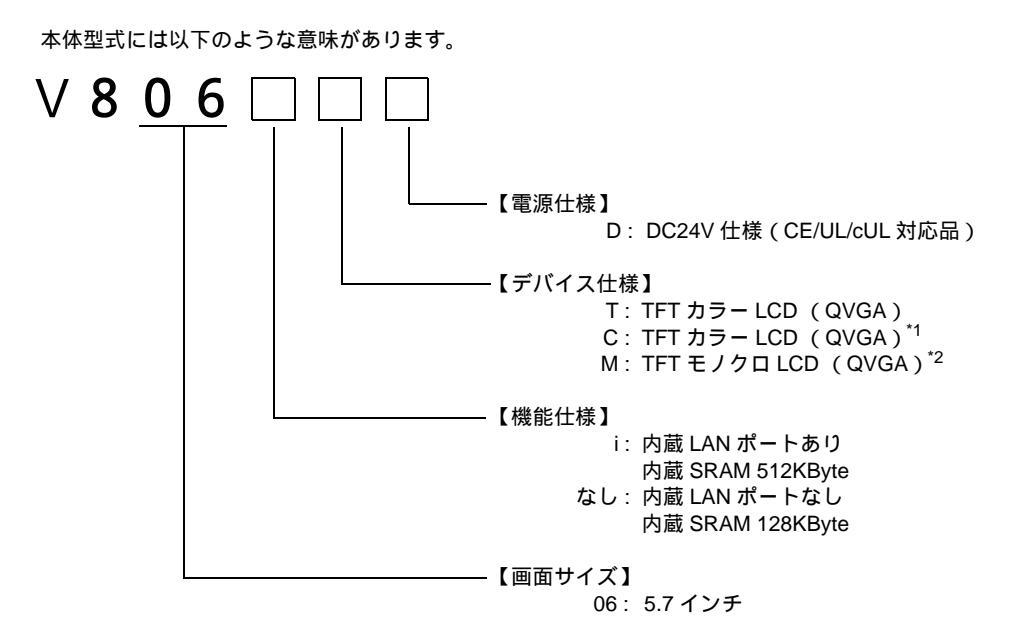

\*1 ハードバージョン a ~ q は、STN カラー LCD (QVGA)です。 \*2 ハードバージョン a ~ q は、STN モノクロ LCD (QVGA)です。

#### 本体型式の種類は以下のとおりです。

アナログ抵抗膜方式タッチパネル

| シリーズ                 | 型式      | 仕様                                                   | 備考                                                   |           |
|----------------------|---------|------------------------------------------------------|------------------------------------------------------|-----------|
|                      | V806TD  | TFT カラー、320×240 ドット、LAN なし、DC 電源仕様                   |                                                      |           |
|                      | V806CD  | TFT カラー <sup>*1</sup> 、320 × 240 ドット、LAN なし、DC 電源仕様  |                                                      |           |
| V806 シリーズ<br>5.7 インチ | V806MD  | V806MD TFTモノクロ <sup>*2</sup> 、320×240                | TFT モノクロ <sup>*2</sup> 、320 × 240 ドット、LAN なし、DC 電源仕様 | CE/UL/cUL |
|                      | V806iTD | TFT カラー、320×240 ドット、LAN あり、DC 電源仕様                   | 対応品                                                  |           |
|                      | V806iCD | TFT カラー <sup>*1</sup> 、320 × 240 ドット、LAN あり、DC 電源仕様  |                                                      |           |
|                      | V806iMD | TFT モノクロ <sup>*2</sup> 、320 × 240 ドット、LAN あり、DC 電源仕様 |                                                      |           |

\*1 ハードバージョン a ~ q は、STN カラーです。

\*2 ハードバージョン a ~ q は、STN モノクロです。

### 周辺アクセサリ

V806 シリーズのオプションは以下のとおりです。

#### 作画ツール

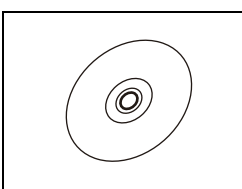

V-SFT-5(作画ソフト:日本語版) 画面データを作成するソフトウェアです。

対応 OS Windows 98SE/ NT4.0/ Me/ 2000/ XP/ XP64Edition/ Vista 32bit/ Vista 64bit/ 7 32bit/ 7 64bit

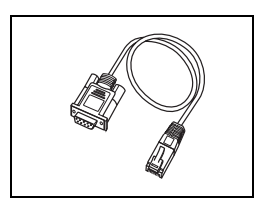

V-CP(画面転送用ケーブル)3m V806 シリーズ ↔ パソコンまたはパソコン ↔ CREC 相互間の接続に使用します。

#### 通信インターフェースユニット

\* 以下のユニットは同時に使うことはできません。

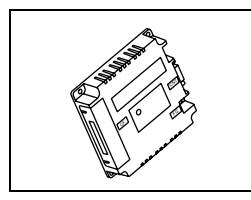

DU-10 D-Sub9 ピン / CF カードに対応可能です。

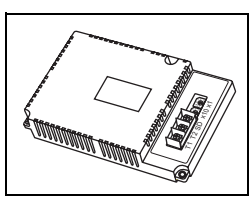

CU-xx

各種ネットワーク接続用の通信ユニットです。 CU-00 → OPCN-1 CU-01 → T リンク  $\text{CU-02-2} \rightarrow \text{CC-Link}$ CU-03-3 → Ethernet  $CU-04 \rightarrow PROFIBUS-DP$ CU-06  $\rightarrow$  SX バス  $CU-07 \rightarrow DeviceNet$  $\text{CU-08} \rightarrow \text{FL-net}$ 

ケーブル

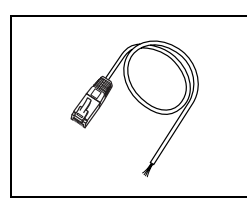

V6-BCD (バーコードリーダー接続用ケーブル)3m V806 シリーズとバーコードリーダーを接続するケーブルです。

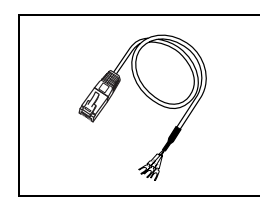

V6-MLT(マルチリンク2マスタ用ケーブル)3m マルチリンク2接続する際に、V806シリーズマスタとV806シリーズスレーブを接続する ケーブルです。

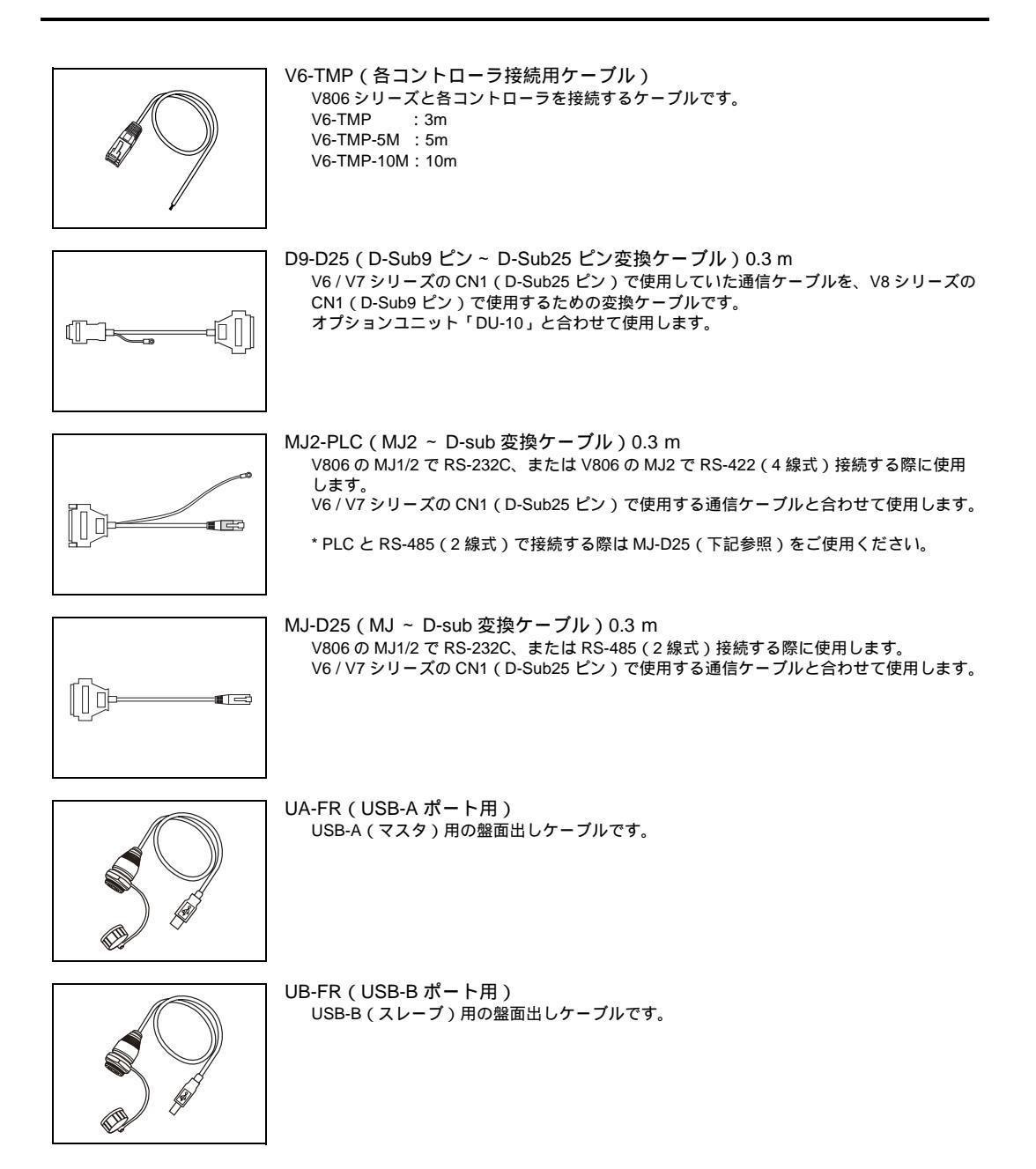

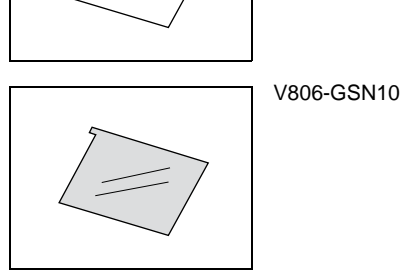

V806-GS

**USB-CFREC** 

保護シート

ノングレアタイプの操作パネル面の保護シート(5枚セット)です。 薄グレー色の反射を防ぐタイプで、表面には少しざらつきがあります。

操作パネル面の保護シート(5枚セット)です。

### その他オプション

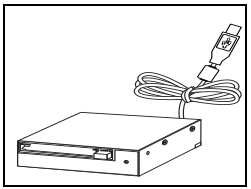

V806 シリーズの USB-A ポートに接続し、CF カードが使用可能です。

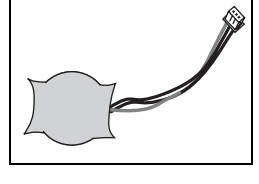

V7-BT ( 交換用電池 ) V806 シリーズ / V8 シリーズ / V7 シリーズ / V606e 用交換リチウム電池です。

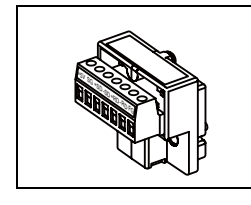

TC-D9(ターミナルコンバータ) オプションユニット「DU-10」の CN1 (D-Sub9 ピン) で V806 シリーズと各コントロー ラを RS-422/485 の端子台接続する場合に使用します。

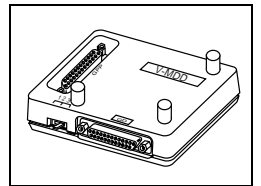

V-MDD (ACPU / QnACPU / FXCPU デュアルポートインターフェース) 三菱電機(株)製 ACPU/QnACPU/FXCPU のプログラマ用コネクタを2ポートにするため のユニットです。三菱電機(株)製 ACPU/QnACPU/FXCPU に V806 シリーズを直結する 場合に使用すると便利です。

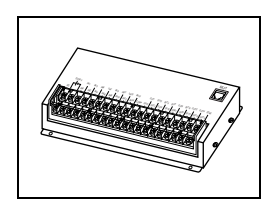

V-I/O (シリアル増設 I/O) 外部 I/O です。入力 16 点、出力 16 点となっています。

#### メモリカード

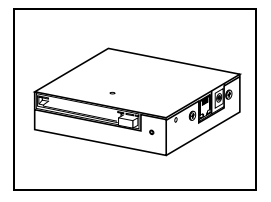

CREC(カードレコーダ) 画面データのバックアップやメモリマネージャ機能・データロギング機能での記録の際に 使用します。

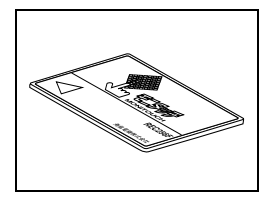

REC-MCARD(**メモリカー**ド JEIDA Ver. 4.0 準拠) CREC を使用して、画面データのバックアップやメモリマネージャ機能・データロギング 機能で記録する際に使用します。 SRAM 256 K, 512 K, 1 M, 2 M, 4 Mbyte FLASH ROM 4 Mbyte

# 3. システム構成

## V806i / V806 のシステム構成

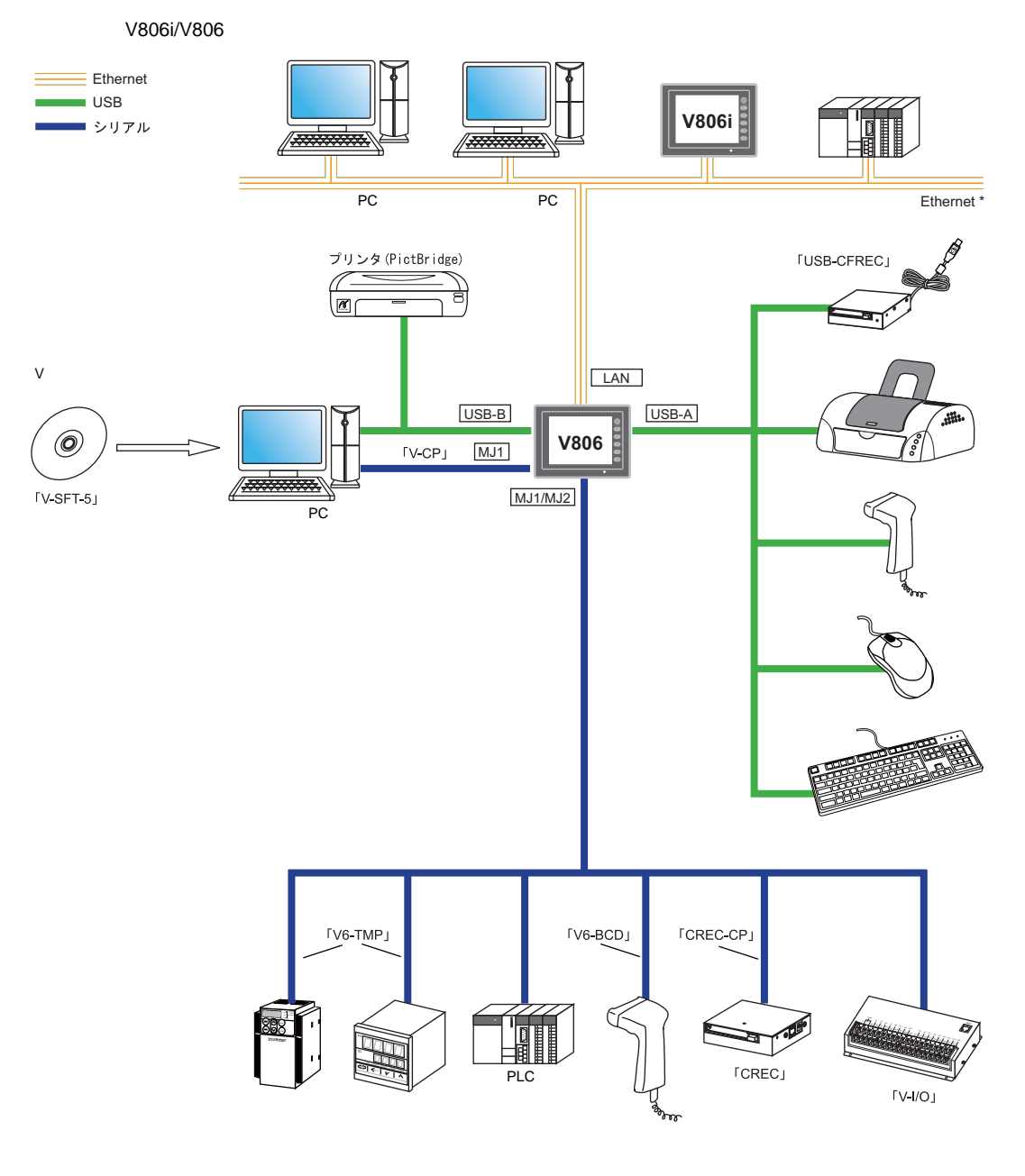

\* V806 で Ethernet 接続する場合、別途通信ユニット「CU-03-3」が必要です。

製品概要

## V806i / V806 + DU-10 のシステム構成

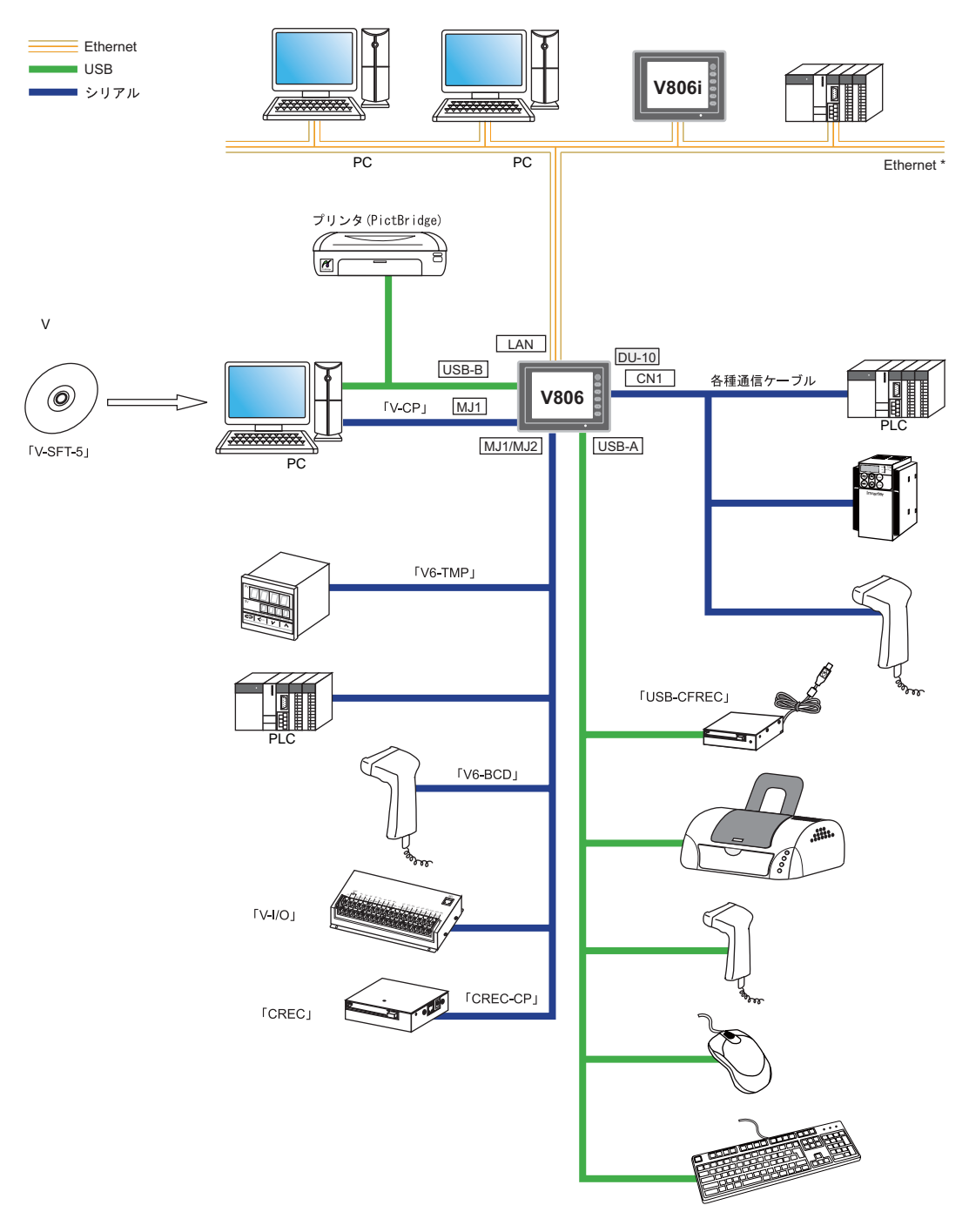

V806i/V806 + DU-10 と組み合わせ可能なシステム構成は以下のとおりです。

\* V806 で Ethernet 接続する場合、別途通信ユニット「CU-03-3」が必要です。 (DU-10 との併用不可)

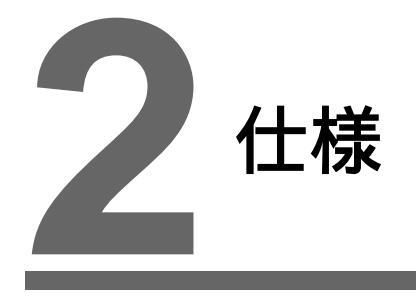

- 1. 仕様
- 2. 外観・パネルカット
- 3. 各部の名称とはたらき
- 4. モジュラージャック(MJ1/MJ2)
- 5. USB コネクタ
- 6. LAN コネクタ (LAN)
- 7. シリアルコネクタ(CN1)(オプション)
- 8. CFカード(オプション)

#### 仕様 1.

# ·般仕様

| 項目                                                                                                    |                |                    | V806                                                                                         |
|----------------------------------------------------------------------------------------------------|----------------|--------------------|----------------------------------------------------------------------------------------------|
| 格                                                                                                    | CEマー           | キング                | EN61000-6-2、EN61000-6-4                                                                      |
| 司                                                                                                    |                | a ~ q *2           | UL508、UL1604                                                                                 |
| 邂                                                                                                    | UL/C-UL        | r 以降 <sup>*2</sup> | UL508                                                                                        |
|                                                                                                    | 電圧許容範囲         |                    | DC24 V ± 10%                                                                                 |
|                                                                                                    | 許容瞬時停電時間       |                    | DC24V 時 1 ms 以内                                                                              |
| 源 *1                                                                                                  | 消費電力<br>(最大定格) |                    | 15 W 以下                                                                                      |
| ₩₽                                                                                                    | 突入             | a ~ q *2           | 17A 以下 , 2ms 以内(DC24V 入力)                                                                    |
|                                                                                                    | 電流             | r 以降 <sup>*2</sup> | 18A 以下 , 2ms 以内(DC24V 入力)                                                                    |
|                                                                                                    | 耐電圧            |                    | DC 外部端子と FG 間 : AC500 V、1 分間                                                                 |
| 絶縁打                                                                                                   | 氏抗             |                    | DC 外部端子と FG 間 : DC500 V、10 MΩ 以上                                                             |
|                                                                                                    | 使用周囲           | 温度                 | $0^{\circ}C \sim +50^{\circ}C^{*3*4}$                                                        |
|                                                                                                    | 保存周囲温度         |                    | -10°C ~ +60°C <sup>*3</sup>                                                                  |
| 環境                                                                                                    | 使用周囲湿度         |                    | 85%RH 以下(結露なきこと、最大湿球温度 39 以下) <sup>*3</sup>                                                  |
| 里的                                                                                                    | 保存周囲湿度         |                    | 85%RH 以下(結露なきこと、最大湿球温度 39 以下) <sup>*3</sup>                                                  |
| 物                                                                                                    | 使用高度           |                    | 標高 2000 m 以下                                                                                 |
|                                                                                                    | 使用雰囲気          |                    | 腐食性ガスがなく、塵埃がひどくないこと、および導電性の塵埃がないこと                                                           |
|                                                                                                    | 汚染度*5          |                    | 汚染度 2                                                                                        |
| 揻<br>郡<br>谷<br>谷<br>谷<br>谷<br>谷<br>谷<br>谷<br>谷<br>谷<br>谷<br>谷<br>谷<br>子<br>谷<br>子<br>谷<br>子<br>谷<br>子 | ,              |                    | 振動周波数 : 10 ~ 150 Hz、加速度 : 9.8 m/s <sup>2</sup> (1G),片振幅 : 0.075 mm、<br>X, Y, Z : 3 方向 各 1 時間 |
| 耧                                                                                                    | 耐衝撃            |                    | パルス波形 : 正弦半波、ピーク加速度 : 147 m/s <sup>2</sup> (15G)、X, Y, Z : 3 方向、各 6 回                        |
| 気的<br>動条件                                                                                             | 耐ノイズ           | •                  | ノイズ電圧 1000 Vp-p、パルス幅 1 μs、立ち上がり時間 : 1 ns<br>(ノイズシミュレータによる計測値)                                |
| 電線                                                                                                    | 耐静電気           | 放電                 | IEC61000-4-2 に準拠、接触 6 kV、気中 8 kV                                                             |
| t,                                                                                                    | 質量             |                    | 約 740g                                                                                       |
| 置後                                                                                                    | 外形寸法           | WxHxD              | $182.5\times138.8\times50.8\ \text{mm}$                                                      |
| 뗤                                                                                                    | パネルカット寸法       |                    | $174.0_{-0}^{+0.5} \times 131.0_{-0}^{+0.5}$ mm                                              |
| ケージ                                                                                                   | ス色             |                    | グレー                                                                                          |
| 材質                                                                                                    |                |                    | PC / ABS 樹脂                                                                                  |

\*1 必ず Class2 電源をご使用ください。 \*2 本体のハードバージョンです。ハードバージョンについては P 7-3 を参照してください。 \*3 故障の原因となりますので、湿球温度 39 以下でご使用ください。

- \*4 V806 シリーズに装着するオプションユニット、通信ユニット、取付角度により、使用周囲温度の制限が異な ります。

| オプションユニット                                                                          | 取付角度         | 使用周囲温度 |
|------------------------------------------------------------------------------------|--------------|--------|
| なし                                                                                 | 0 ° ~ 135 °  | 0 ~ 50 |
| DU-10                                                                              | 0 ° ~ 135 °  | 0 ~ 50 |
| CU-02-2                                                                            | 45 ° ~ 135 ° | 0 ~ 45 |
| CU-06(ハードバージョン "d"以前)                                                              | 90 °         | 0 ~ 50 |
| CU-00 / CU-01 / CU-03-3 / CU-04 /<br>CU-06 ( ハードバージョン " e "以降 ) /<br>CU-07 / CU-08 | 45 ° ~ 135 ° | 0 ~ 50 |

\*5 本製品を使用した環境における導電性物質の発生度合いを示す指標です。 「汚染度2」は、非導電性の汚染のみ発生する状況を示します。ただし、凝結によって一時的な導電が起こり うる環境です。

仕様

#### UL/cUL 認定について

V806 シリーズは、UL / cUL 認定品です。 (File No.: E313548 (UL508), File No.: E315977 (UL1604)) 以下の規格に対応しています。

- UL508:工業用制御装置
- UL1604: クラス 、区分2の危険区域に使用される電気機器
- CSA-C22.2 No. 142-M1987 : 工業用制御装置
- CSA-C22.2 No. 213-M1987: クラス 、区分2の危険区域で使用される発火性のない電気機器

#### UL1604/CSA-C22.2 No. 213 適合条件および取り扱い注意

- 電源、入出力の配線は、National Electrical Code, NFPA 70, Article 501 10(B) で規定されている Class I, Division 2の配線方法に適合していなければなりません。
- Class I, Division 2, Groups A, B, C および D の危険区域または非危険区域での使用のみ、適合しています。
- 警告:爆発の危険 電源が OFF になっているか非危険区域であることを確認できない限り、回路 が動作している間は、機器を外さないでください。CF カードポート、USB-A、USB-B ポート は、安全な場所でのみシステム設定や診断を行ってください。
- 警告:爆発の危険 危険区域では、モジュールを取り替えたり配線する前に電源を OFF してください。
- 危険区域では、電池の交換を行わないでください。
- 危険区域で使用する場合、外部接続ユニット、各インターフェースは必ずネジ止めによる固定またはロックを確認してください。また、危険区域では該当ポートの抜き差しはできません。抜き差しは必ず非危険区域であることを確認した後に行ってください。

#### V806 シリーズを組み込んだ機器を UL 申請する場合

- モニタッチの背面部分はエンクロージャとして認定されていません。モニタッチは機器に組み込み、機器全体として規格に適合するエンクロージャを構成してください。
- モニタッチは室内専用機としてご使用ください。
- エンクロージャのタイプはタイプ1が適合するような平面上に取り付けてください。
- 電源を配線する際は、裸線を使用してください。

| ネジサイズ | 締め付けトルク                  | 電源ケーブル                      |
|-------|--------------------------|-----------------------------|
| M3.5  | 7.1 inch-lbf ( 0.8 N•m ) | AWG14 ~ AWG16、定格温度 60 、銅線使用 |

• DC 電源 24V 入力機は、必ず Class2 電源を使用してください。

#### CE マーキングについて

- V806 シリーズは、EMC 指令に適合した製品です。
- EN61000-6-2、EN61000-6-4 に適合しています。
- V806 シリーズは「Class A」工業環境商品です。住宅環境で使用する場合、電波妨害の原因となる可能性があるため、電波妨害に対する適切な対策が必要となります。

### 設置仕様

| 項目     |                       | 仕様                              |
|--------|-----------------------|---------------------------------|
| 接地     |                       | D 種接地(第 3 種接地) FG / SG 分離       |
| 但推進生   | フロントパネル <sup>*1</sup> | IP65 準拠(防水パッキン使用) <sup>*2</sup> |
| 休哉伸迟   | リヤケース                 | IP20 準拠                         |
| 冷却方式   |                       | 自然空冷                            |
| 構造     |                       | パネル埋め込み取り付け                     |
| 適合板金板厚 |                       | 1.5 ~ 5 mm                      |

\*1 V806 シリーズを板金パネルに取り付けた際の前面の保護構造です。

\*2 IP65 準拠の保護構造を保つ場合は、V806 シリーズを取り付ける板金板厚(鉄、SUS)は 2.0 mm 以上を推 奨します。取り付ける板金の材質によって、強度の違いがあります。V806シリーズを使用する環境をご確認 ください。

### 表示部仕様

| 項目                      |                     | V806T                                         | V806C          | V806M      |  |  |
|-------------------------|---------------------|-----------------------------------------------|----------------|------------|--|--|
| まニデバノマ                  | a ~ q *1            | TFT カラー                                       | STN カラー        | STN モノクロ   |  |  |
| 表示アハ1 ス                 | r 以降 <sup>*1</sup>  | TFT カラー                                       | TFT モノクロ       |            |  |  |
| 表示サイズ                   |                     | 5.7 インチ                                       |                |            |  |  |
| 表示色                     |                     | 65,536 色 (ブリンクなし)/ 32,7<br>128 色 (16 色ブリンクあり) | 16 階調 (ブリンクあり) |            |  |  |
| 表示分解能 (横×縦              | )                   | 320×240 ドット                                   |                |            |  |  |
| ドットピッチ (W×              | H)                  | $0.36 \times 0.36 \text{ mm}$                 |                |            |  |  |
| バックライト                  | a ~ q <sup>*1</sup> | CCFL(冷陰極管)                                    |                |            |  |  |
| N9001 F                 | r 以降 <sup>*1</sup>  | LED                                           |                |            |  |  |
| バックライト寿命                | a ~ q *1            | 約 50,000 h                                    | 約 75,000 h     | 約 58,000 h |  |  |
| (管単体平均寿命) <sup>*2</sup> | r 以降 <sup>*1</sup>  | 約 70,000 h                                    |                |            |  |  |
| バックライト自動消炸              | 订機能                 | 常時点灯、任意設定                                     |                |            |  |  |
| 輝度調整                    | a ~ q *1            | ファンクションスイッチ : 3 段階<br>マクロ : 128 段階            |                |            |  |  |
|                         | r 以降 <sup>*1</sup>  | ファンクションスイッチ:3段階                               |                |            |  |  |
| コントラスト調整                | a ~ q *1            | - ファンクションスイッチ : F2 ~ F4                       |                |            |  |  |
|                         | r 以降 <sup>*1</sup>  |                                               |                |            |  |  |
| 表面シート材質                 |                     | ポリカーボネート、0.3 mm                               |                |            |  |  |
| POWER ランプ               |                     | 点灯 : 正常(緑)<br>点滅 : バックライト異常                   |                |            |  |  |

\*1 本体のハードバージョンです。ハードバージョンについては P 7-3 を参照してください。 \*2 周囲温度 25 、表面輝度が初期値の 50% になる時間

# タッチスイッチ仕様

| 項目      | アナログ抵抗膜方式         |
|---------|-------------------|
| スイッチ分解能 | 1024 × 1024       |
| 機械的寿命   | 100 万回以上          |
| 表面処理    | ハードコート、ノングレア処理 5% |

# ファンクションスイッチ仕様

| 項目    | 仕様          |
|-------|-------------|
| 構成数   | 6 個         |
| 方式    | マトリックス抵抗膜方式 |
| 機械的寿命 | 100 万回以上    |

# インターフェース仕様

| 項目                                 |      |                   | 仕様                                                                                                    |  |
|------------------------------------|------|-------------------|----------------------------------------------------------------------------------------------------|--|
| 適用規格                               |      | 用規格               | RS-232C、RS-485(2 線式)                                                                                            |  |
| モジュラー8ピン                           | 同    | 期方式               | 調歩同期方式                                                                                                    |  |
|                                    | デ・   | ータ長               | 7、8ビット                                                                                                    |  |
|                                    | パリティ |                   | なし、偶数、奇数                                                                                                    |  |
| (MJ1)                              | ス    | トップビット            | 1、2ビット                                                                                                    |  |
|                                    | 伝    | 送速度               | 4800、9600、19200、38400、57600、76800、115 kbps                                                                      |  |
|                                    | 用词   | 金                 | 画面データ転送、PLC、温調器、CREC、パーコード、V-I/O、マルチリンク 2、<br>V-Link 接続など                                                       |  |
|                                    | 適    | 用規格 <sup>*1</sup> | RS-232C、RS-485(2 線式) RS-422(4 線式)                                                                               |  |
|                                    | 同期   | 期方式               | 調歩同期方式                                                                                                    |  |
|                                    | デ・   | ータ長               | 7、8ビット                                                                                                    |  |
| モジュラー 8 ビン<br>(MI2)                | パ    | リティ               | なし、偶数、奇数                                                                                                    |  |
| (WJZ)                              | ス    | トップビット            | 1、2ビット                                                                                                    |  |
|                                    | 伝送速度 |                   | 4800、9600、19200、38400、57600、76800、115 kbps<br>(MPI 接続時 187500 bps <sup>*2</sup> )                               |  |
|                                    | 用词   | 余                 | PLC、温調器、CREC、バーコード、V-I/O、マルチリンク 2、V-Link 接続など                                                                   |  |
|                                    | ~    | 適用規格              | USB Ver. 1.1 準拠                                                                                                 |  |
|                                    | SB-  | 伝送速度              | ロースピード 1.5Mbps、フルスピード 12Mbps                                                                                    |  |
| USB コネクタ                           | S    | 用途                | プリンタ(EPSON PM シリーズ), USB-CFREC、キーボード、マウス接続など                                                                    |  |
| (USB-A/B)                          | m    | 適用規格              | USB Ver. 1.1 準拠                                                                                                 |  |
|                                    | SB-E | 伝送速度              | ロースピード 1.5Mbps、フルスピード 12Mbps                                                                                    |  |
|                                    |      | 用途                | 画面データ転送、PictBridge 対応プリンタ接続                                                                                     |  |
| 拡張通信ポート(CN5)                       |      |                   | 「DU-10」、SX バス、OPCN-1、T リンク、Ethernet、CC-Link、PROFIBUS-DP、<br>DeviceNet、FL-net 接続<br>(通信インターフェースユニット「CU-xx」が別途必要) |  |
|                                    | 適    | 用規格               | IEEE802.3u 準拠 (100BASE-TX) IEEE802.3 準拠 (10BASE-T)                                                              |  |
| Ethernet ボート<br>100BASE-TX /       | 伝    | 送速度               | 100 Mbps、10 Mbps                                                                                                |  |
| 10BASE-T                           | 推    | <b>愛ケーブル</b>      | 100 Ω UTP(アンシールドツイストペア)カテゴリー 5、最大長 =100 m                                                                       |  |
| (LAN)                              | 用词   | 余                 | PLC 接続など                                                                                                    |  |
|                                    | 適    | 用規格               | RS-232C、RS-422/485                                                                                              |  |
| D-Sub9 ピン<br>( CN1 ) <sup>'3</sup> | 同期   | 期方式               | 調歩同期方式                                                                                                    |  |
|                                    | デ・   | ータ長               | 7、8ビット                                                                                                    |  |
|                                    | パリティ |                   | なし、偶数、奇数                                                                                                    |  |
|                                    | ス    | トップビット            | 1、2ビット                                                                                                    |  |
|                                    | 伝    | 送速度               | 4800、9600、19200、38400、57600、76800、115 kbps                                                                      |  |
|                                    | 用途   |                   | PLC、温調、バーコード接続など                                                                                                |  |
| CF カードインターフェース *3                  |      | ス <sup>*3</sup>   | CompactFlash <sup>TM</sup> 準拠                                                                                   |  |

\*1 MJ2 の信号は、V806 シリーズ本体の側面にあるスライドスイッチで切り替えます。詳しくは、「モジュラー ジャック 1 (MJ1)・2 (MJ2)」(P 2-11)を参照してください。

\*2 詳細は『V8 シリーズ 接続マニュアル』を参照してください。

\*3 オプションユニット「DU-10」装着時。

# 時計およびバックアップメモリ仕様

| 項目              | 仕様                                              |
|-----------------|-------------------------------------------------|
| 電池仕様            | コイン型リチウム 1 次電池                                  |
| バックアップメモリ(SRAM) | V806i シリーズ : 512 kbyte<br>V806 シリーズ : 128 kbyte |
| バックアップ期間        | 約5年(周囲温度25°C)                                   |
| 電池電圧低下検出機能      | あり (内部メモリ \$s167 割付)                            |
| カレンダ精度          | 月差 ±90 秒 (周囲温度 25°C) <sup>*</sup>               |

\* 周囲温度 25 の無通電状態(電池バックアップ時)において、誤差は 1ヶ月 ± 90 秒です。周囲温度によって、1ヶ月最大 -356 秒~ 189 秒の誤差が生じることもあります。定期的に時計修正を行ってください。

## 作画環境

| 項目    | 仕様                                                                                                    |  |  |
|-------|----------------------------------------------------------------------------------------------------|--|--|
| 作画方式  | 専用作画ソフトウェア                                                                                                    |  |  |
| 作画ツール | 専用ソフトウェア名:       V-SFT-5         コンピュータ本体:       Pentium III 800 MHz 以上(推奨 Pentium IV 2.0 GHz 以上)         OS:       Windows98SE/ NT4.0/ Me/ 2000/ XP/ XP64 Edition/ Vista 32bit/<br>Vista 64bit/ 7 32bit/ 7 64bit         ハードディスク容量:       空き容量約1 Gbyte 以上         メモリ:       512 Mbyte 以上         ディスプレイ:       解像度 1024 × 768 以上         画面の色 16 ピット以上 |  |  |

## 表示機能仕様

| 項目                 |           | 仕様                                                                                                    |          |              |              |                  |  |
|--------------------|-----------|----------------------------------------------------------------------------------------------------|----------|--------------|--------------|------------------|--|
| 表示言語 <sup>*1</sup> |           | 日本語                                                                                                    | 英語 / 西欧  | 中国語<br>(繁体字) | 中国語<br>(簡体字) | 韓国語              |  |
|                    | 1/4 角、半角  | ANK コード                                                                                                  | Latin1   | ASCII コード    | ASCII コード    | ASCII コード        |  |
| 表示可能文字             | 全角 16 ドット | JIS 第 1, 2 水準                                                                                            | _        | 中国語<br>(繁体)  | 中国語<br>(簡体)  | ハングル<br>( 漢字不可 ) |  |
|                    | 全角 32 ドット | JIS 第 1 水準                                                                                               | -        | _            | -            | _                |  |
| フォントの種類            | Į         | ビットマップフ                                                                                                  | オント、ゴシック | フォント、ストロ     | ークフォント、Wir   | ndows フォント       |  |
|                    | 1/4 角     |                                                                                                    |          | 8×8 ドット      |              |                  |  |
|                    | 半角        |                                                                                                    |          | 8×16 ドット     |              |                  |  |
| 文字サイズ              | 全角        | 16 × 16 ドットまたは、32 × 32 ドット                                                                               |          |              |              |                  |  |
|                    | 文字拡大率     | X:1~8倍 Y:1~8倍<br>ポイント数 <sup>*2</sup> :8、9、10、11、12、14、16、18、20、22、24、26、28、36、48、72                      |          |              |              |                  |  |
|                    | 表示分解能     | 320 × 240                                                                                                |          |              |              |                  |  |
| 主二六字教              | 1/4 角     | 横 40 文字 × 縦 30 行                                                                                         |          |              |              |                  |  |
| 衣示乂子釵              | 半角        | 横 40 文字 × 縦 15 行                                                                                         |          |              |              |                  |  |
|                    | 全角        | 横 20 文字 × 縦 15 行                                                                                         |          |              |              |                  |  |
| 文字属性               |           | 表示属性: 標準、反転、ブリンク、強調、彫刻、透過<br>文字色: 65,536 色(ブリンクなし)、32,768 色(ブリンクあり)、<br>128 色(ブリンクあり)、モノクロ 16 階調(ブリンクあり) |          |              |              |                  |  |
| 外字登録               |           | 日本語のみ設定可能<br>16 ドットフォント: 全角 16 × 16 ドット、63 個<br>32 ドットフォント: 全角 32 × 32 ドット、63 個                          |          |              |              |                  |  |
| 図形種類               |           | 直線系:         直線、連続直線、矩形、平行四辺形、正多角形           曲線系:         円、円弧、扇形、楕円、楕円弧           その他:         タイルパターン  |          |              |              |                  |  |

| I    | 頁目                   | 仕様                                                                                                    |
|------|----------------------|----------------------------------------------------------------------------------------------------|
| 図形属性 |                      | 線種: 直線 6 種 (細線、太線、点線、1 点鎖線、破線、2 点鎖線)<br>タイル: 16 種 (ユーザー側で 8 種設定可能)<br>表示属性: 標準、反転、ブリンク<br>表示色: 65,536 色 (ブリンクなし)、32,768 色 (ブリンクあり)、<br>128 色 (ブリンクあり)、モノクロ 16 階調(ブリンクあり)<br>色の指定: 表示色、背景色、境界色(線色) |
| **   | 1 他に次のフォン<br>ゴシック、英語 | トが使用できます。<br>/ 西欧ゴシック、英語 / 西欧明朝、中央ヨーロッパ言語、キリル言語、ギリシャ語、トルコ語                                                                                                    |

詳しくは『V8 シリーズ リファレンスマニュアル』を参照してください。 さい。

### 機能性能仕様

| 項目               |         | 仕様                                                                              |
|------------------|---------|---------------------------------------------------------------------------------|
| 登録画面数            |         | 最大 4000                                                                         |
| 画面メモリ(FLASH メモリ) |         | V806i/V806 シリーズ:約 4.5 Mbyte(フォントにより増加あり)                                        |
| スイッチ             |         | 192 / 画面                                                                        |
| スイッチ動作           | モード     | セット、リセット、モーメンタリ、オルタネート、照光式<br>ファンクションスイッチとディスプレイ上スイッチの2カ所同時押し可                  |
| ランプ              |         | 反転、プリンク、図形の入れ替え<br>192 / 画面                                                     |
| グラフ              |         | 円・棒・パネルメータ・閉領域グラフ :制限なし <sup>*1</sup><br>統計・トレンドグラフ : 各 256/ レイヤー <sup>*2</sup> |
|                  | 数值表示    | 制限なし <sup>*1</sup>                                                              |
| データ設定            | 文字列表示   | 制限なし <sup>*1</sup>                                                              |
|                  | メッセージ表示 | 制限なし <sup>*1</sup> 、表示分解能: 最大半角 40 文字                                           |
| サンプリング           | ۶       | バッファデータをサンプリング表示<br>(定時サンプル、ビット同期、ビットサンプル、リレーサンプル、アラーム機能)                       |
| グラフィック           | ライブラリ   | 最大 2560                                                                         |
| オーバーラッ           | プライブラリ  | 最大 4000                                                                         |
| データブロッ           | ク       | 最大 1024                                                                         |
| メッセージ            |         | 最大 32768 行                                                                      |
| パターン             |         | 最大 1024                                                                         |
| マクロブロッ           | ク       | 最大 1024                                                                         |
| ページブロック          |         | 最大 2048                                                                         |
| ダイレクトフ           | ゙゙゙ロック  | 最大 1024                                                                         |
| スクリーンフ           | ゙゙゙ロック  | 最大 1024                                                                         |
| 帳票               |         | 最大 1024                                                                         |
| スクリーンラ           | イブラリ    | 最大 4000                                                                         |
| コメント             |         | 最大 32767                                                                        |
| 転送テーブル           |         | 最大 32 x 8(PLC1 ~ 8)                                                             |
| 時刻表示             |         | ສ <b>ບ</b>                                                                      |
| ハードコピー           |         | あり                                                                              |
| ブザー              |         | あり 2種(断続短音、断続長音)                                                                |
| 自動消灯機能           |         | 常時点灯、任意設定                                                                       |
| 自己診断機能           |         | スイッチのセルフテスト機能<br>通信条件等の設定状態確認機能<br>通信チェック機能                                     |

\*1 設定メモリ数は 256/ 画面の制限があります。詳しくは、『V8 シリーズ オペレーションマニュアル』を参照 してください。 \*2 レイヤー:1画面に5枚(ベース画面、グローバルオーバーラップを含むオーバーラップ4枚)

2-6

(単位:mm)

# 2. 外観・パネルカット

# V806 外形寸法・パネルカット寸法

• 正面図

• 背面図

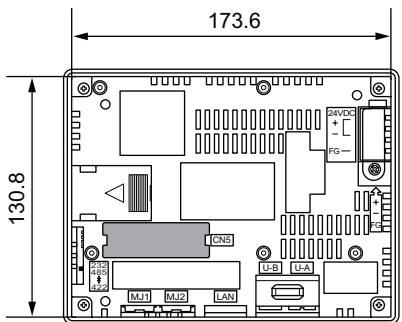

• 下面図

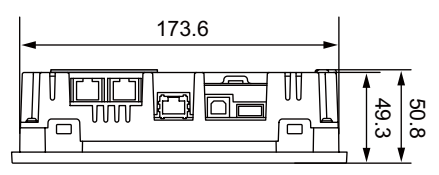

• 側面図

パネルカット寸法

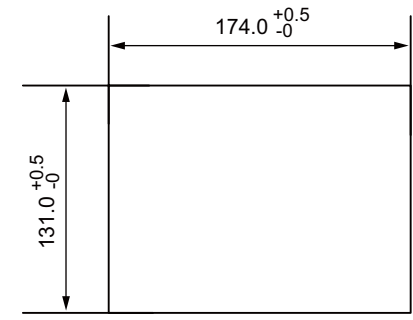

# V806+DU-10 外形寸法・パネルカット寸法

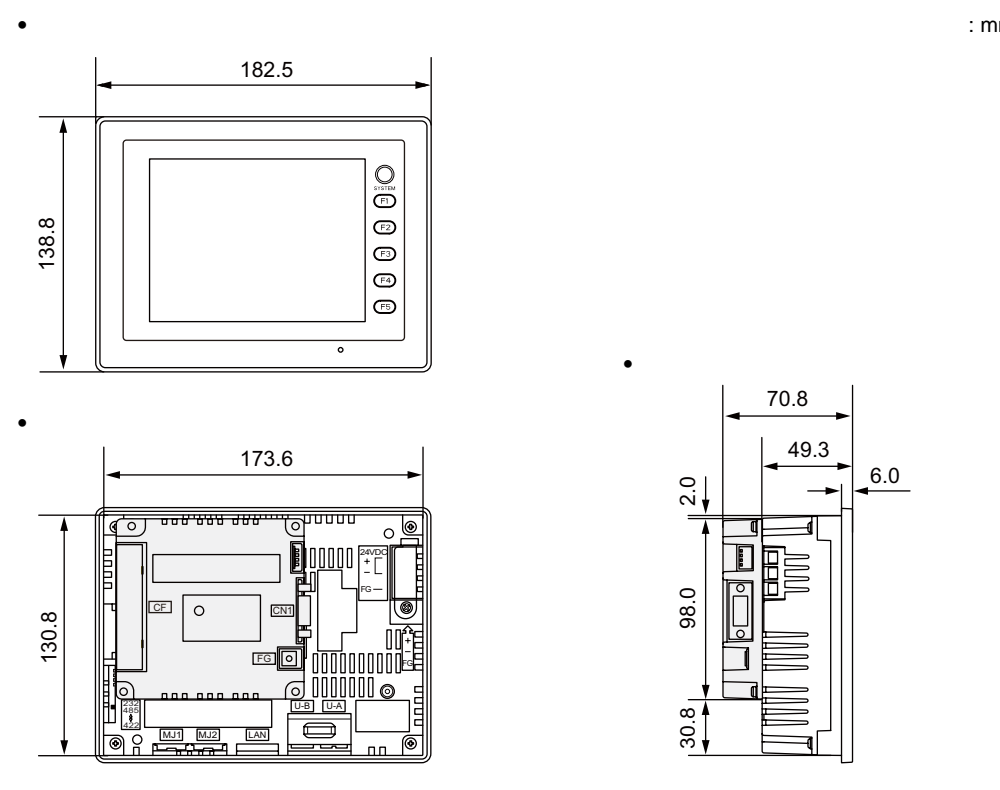

下面図

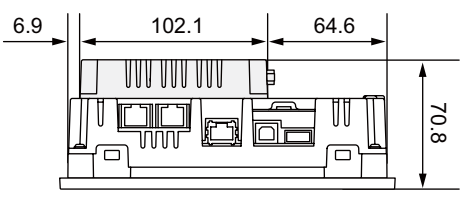

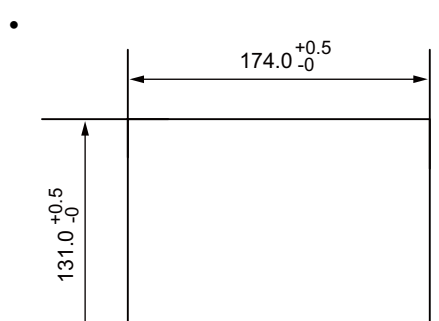

(単位:mm)

#### 各部の名称とはたらき 3.

V806

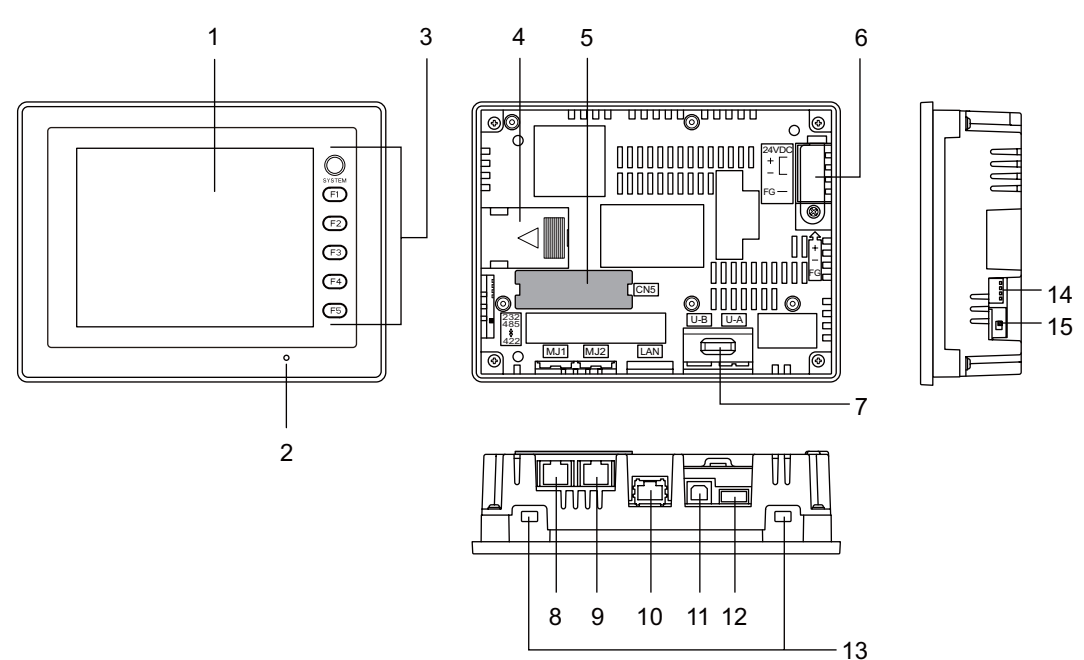

V806 + DU-10

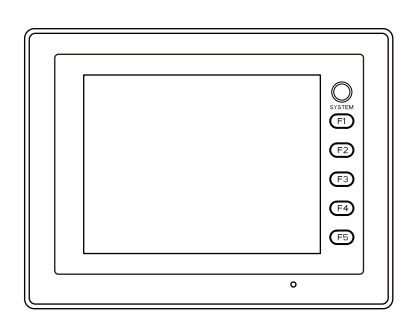

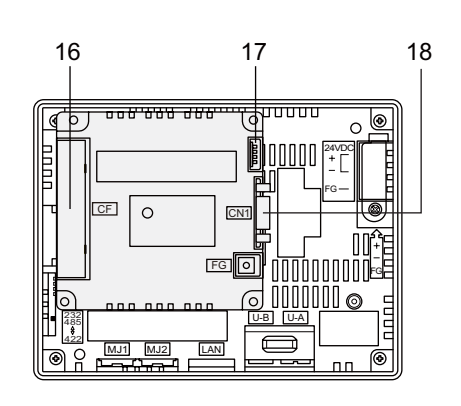

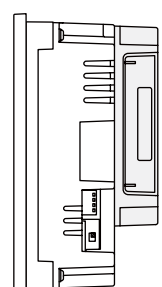

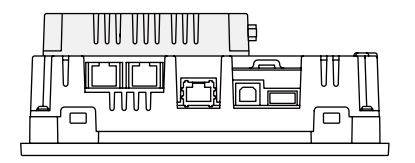

仕様

- ディスプレイ 表示部です。
- POWER ランプ(POWER)
   V806 シリーズに電源が供給され、正常に動作している状態で緑色に点灯します。バックライト 異常時(バックライト切れなど)に点滅します。
- ファンクションスイッチ RUN/STOPの切替、輝度調整、コントラスト調整、バックライトのON/OFF (V-SFT-5 で設定 が必要)を行います。また、RUN 中はユーザースイッチとして使用することができます。
- 電池ホルダ SRAMおよび時計をバックアップするための電池が格納されています。 電池電圧低下の際は、交換用電池「V7-BT」と交換してください。
- 通信インターフェースユニット用コネクタ(CN5)
   「DU-10」、SX バス、OPCN-1、T リンク、CC-Link、Ethernet、PROFIBUS-DP、DeviceNet、 FL-net の各種通信ユニット「CU-xx」(オプション品)を装着するコネクタです。
- 電源入力端子台 V806 シリーズに電源(DC24 V)を供給するための端子台です。
- USB ケーブル固定用穴
   USB ケーブルを固定するためのインシュロック取り付け穴です。
- モジュラージャック1 (MJ1)
   画面データ転送および PLC やその他周辺機器と接続するためのコネクタです。
- モジュラージャック2(MJ2)
   PLC やその他周辺機器と接続するためのコネクタです。
- 10. 100BASE-TX/10BASE-T 用コネクタ(LAN)
   Ethernet 接続する際に使用するコネクタです。V806i シリーズのみ標準対応しています。V806
   シリーズは、別途オプションユニット「CU-03-3」が必要です。
- USB-B (スレープポート)
   画面データ転送および PictBridge 対応のプリンタを使用する場合に接続するコネクタです。
- 12. USB-A (マスタポート) プリンタ、USB-CFREC、キーボード、マウスなどを接続するためのコネクタです。
- 13. 取付穴 V 806 シリーズを板金パネルに取り付ける際、取付金具を挿入する穴です。
- ディップスイッチ MJ1/MJ2 の RS-422/RS-485 信号ラインの終端抵抗を設定するディップスイッチです。
- スライドスイッチ MJ2 の RS-232C/RS-485 信号と RS-422 信号を切り替えるためのスイッチです。 上は RS-232C/RS-485 信号、下は RS-422 信号です。
- CFカード用コネクタ(オプションユニット「DU-10」)
   CFカードを装着するコネクタです。CFカードカバーが閉じている状態でアクセスできます。
- 17. ディップスイッチ(オプションユニット「DU-10」) CN1 の信号ラインの終端抵抗を設定します。
- 18. PLC 通信コネクタ (CN1)(オプションユニット「DU-10」) 各コントローラ (PLC、温調器、インバータなど)と接続するコネクタです。
# 4. モジュラージャック(MJ1/MJ2)

# モジュラージャック1 (MJ1)・2 (MJ2)

画面転送用ケーブル(MJ1のみ)や温調器、バーコードリーダー、CREC、V-I/Oなどはモジュラーコネクタ(MJ1/MJ2)で接続できます。

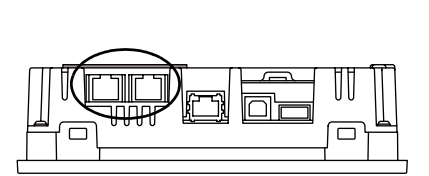

モジュラージャック1・2のピン番号と信号名は下図のとおりです。

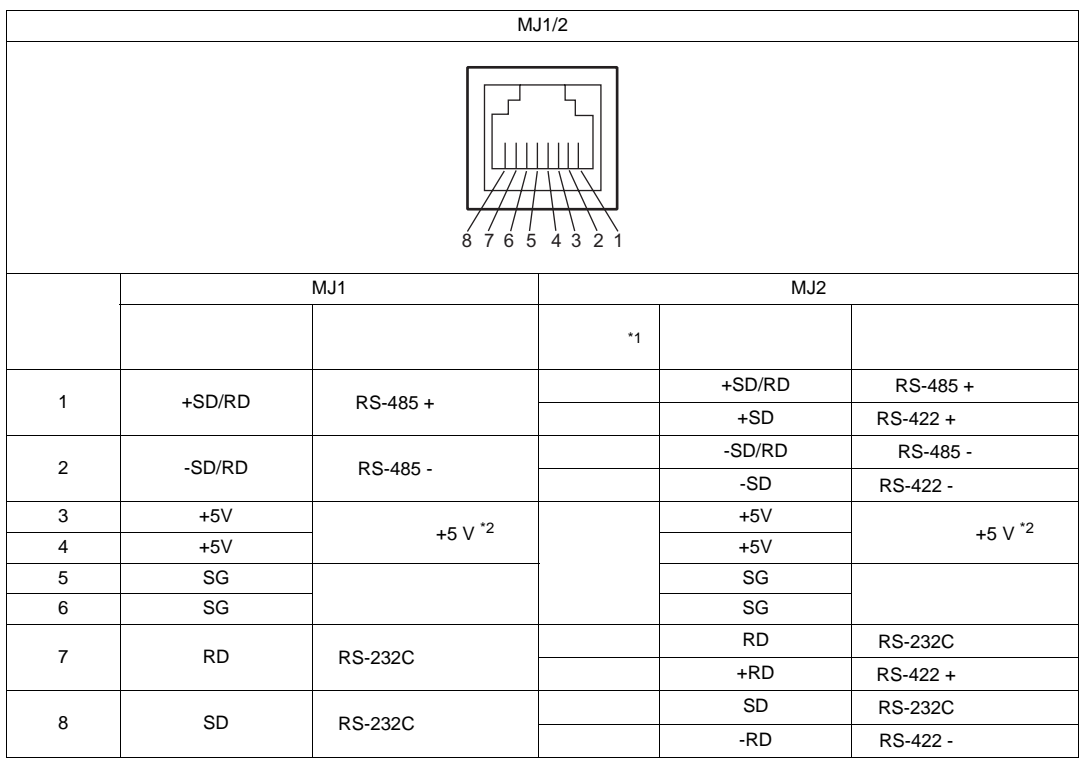

\*1 MJ2 のスライドスイッチは V806 の側面下部にあります。

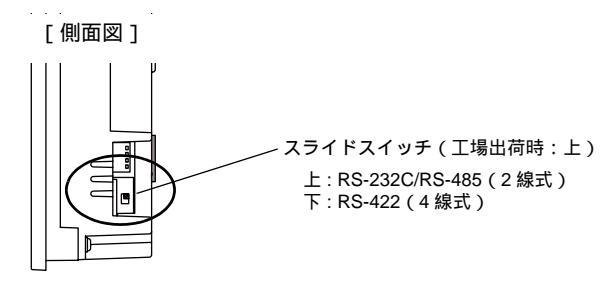

2

- \*2 V806 シリーズから MJ1/MJ2/USB-A ポートへの外部供給 +5V の許容電流について
- MJ1 と MJ2 トータルの最大供給電流は 150mA です。
   オプションユニットを使用する場合は、USB-A と MJ1 と MJ2 のトータルの最大供給電流を超えない よう、ご注意ください。

| オプションユニット                                                                | MJ1+MJ2+USB-A<br>最大供給電流 |
|--------------------------------------------------------------------------|-------------------------|
| なし                                                                       | 500mA                   |
| DU-10                                                                    | 250mA                   |
| CU-00<br>CU-01<br>CU-02-2<br>CU-03-3<br>CU-04<br>CU-06<br>CU-07<br>CU-08 | 150mA                   |

#### MJ1 と MJ2 を使用した機能の併用

マルチリンク2とラダー転送機能の同時使用はできません。

# 5. USB コネクタ

# USB-A (USB マスタポート)

プリンタ、USB-CFREC、バーコード、キーボード、マウス、USB-HUB は USB-A で接続できます。 V806 本体の USB ポートは USB1.1 対応です。

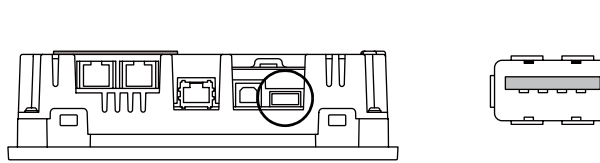

#### プリンタ

V806 シリーズにプリンタを接続し、画面のハードコピーや履歴データ、帳票印刷が行えます。

#### 接続構成例

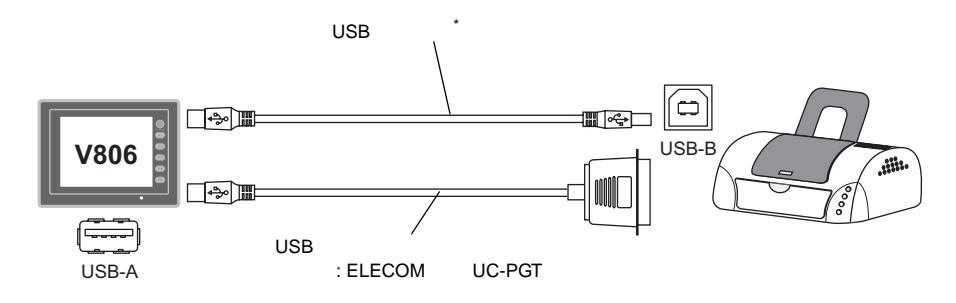

\* プリンタに付属のケーブルをご使用ください。

### 接続可能プリンタ

| 種類 <sup>*</sup> | プリンタ側          | 使用ケーブル   |
|-----------------|----------------|----------|
| PR-201<br>ESC-P | パラレルポート UC-PGT |          |
| EPSON PM シリーズ   | パラレルポート        | UC-PGT   |
| EPSON PX-V500   | USB-B          | USB ケーブル |

\* 弊社にて動作確認済のプリンタは、弊社ホームページ(http://www.hakko-elec.co.jp)を参照してくだ さい。

#### V-SFT-5の設定

[システム設定] [接続機器設定] [その他] [プリンタ]にて、接続先ポート[USBA] と種類(任意のタイプを選択)を設定します。

仕様

### **USB-CFREC**

V806 シリーズに USB-CFREC を接続し、CF カードを使用して画面転送や履歴データの保存などが 行えます。

#### 接続構成例

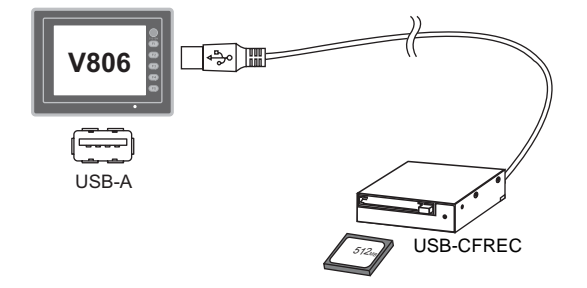

#### V-SFT-5の設定

[システム設定] [CFカード設定]にて、CFカード接続先を[USBポート]に設定します。

### バーコード

V806 シリーズにバーコードリーダを接続し、バーコードデータを読み込むことができます。

#### 接続構成例

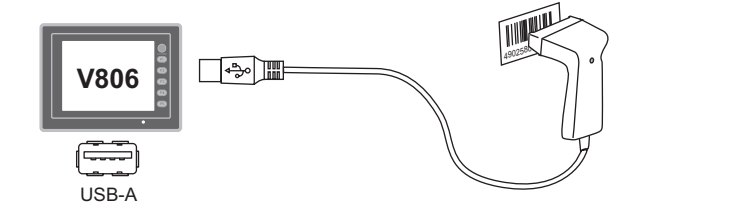

#### 接続可能バーコード

- USB-HID 準拠のバーコードリーダを接続可能です。
- 弊社にて動作確認済のバーコードリーダは、弊社ホームページ(http://www.hakko-elec.co.jp) を参照してください。

#### V-SFT-5の設定

[システム設定] [接続機器設定] [PLC n: バーコード]にて接続先ポート[USB A] [通信設定]にてタイプを設定します。

#### キーボード

V806 シリーズにキーボード、またはテンキーを接続し、数値データや文字列データを入力できます。

接続構成例

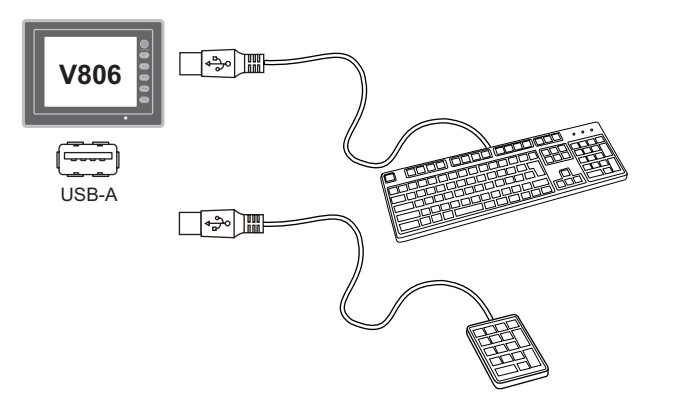

#### 接続可能キーボード

| タイプ       | 種類                   |
|-----------|----------------------|
| 日本語キーボード  | 106 キーボード、109 キーボード等 |
| 米国仕様キーボード | 101 キーボード、104 キーボード等 |
| テンキー      |                      |

#### V-SFT-5の設定

キーボードを使用する画面上に[入力]アイコンを登録する必要があります。 また、対象となる[表示機能:入力対象]の数値表示、または文字列表示を設定する必要があり ます。

詳細については『V8 シリーズ リファレンス 追加機能』を参照してください。

#### V806 シリーズ本体の設定

「メイン」画面で接続するキーボードのタイプを設定します。 詳細については「キーボード切換」P5-47を参照してください。

### マウス

V806 シリーズにマウスを接続し、V806 シリーズの画面の操作をマウスから行えます。

### 接続構成例

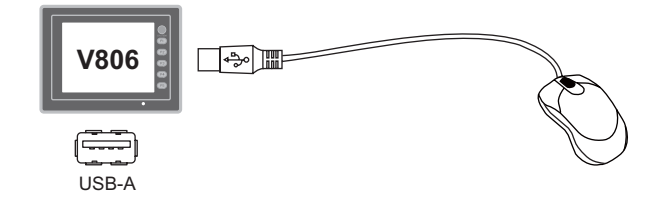

詳細については『V8 シリーズ リファレンス 追加機能』を参照してください。

### **USB-HUB**

V806 シリーズに USB-HUB を接続し、プリンタや USB-CFREC を同時に使用できます。

#### 接続構成例

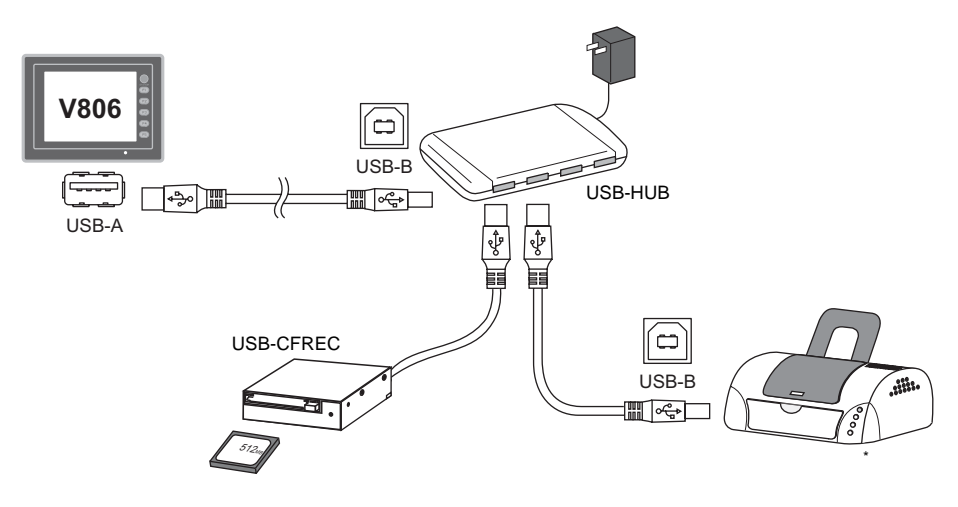

\* パラレルプリンタも接続可能です。(ただし、V806シリーズで使用可能なパラレルプリンタで、かつ市販のパラレル~USBケーブル(推奨品:ELECOM製UC-PGT)をご使用いただいた場合に限ります。 弊社にて動作確認済のプリンタは、弊社ホームページ(http://www.hakko-elec.co.jp)を参照してください。

#### 動作確認済み USB-HUB

動作確認済みの USB-HUB は以下のとおりです。

| メーカー名  | 型式            | 備考 <sup>*</sup> |
|--------|---------------|-----------------|
| ELECOM | U2H-Q4SBS     | USB 2.0 対応      |
| ELECOM | U2H-G4S2 シリーズ | USB 2.0 対応      |
| ELECOM | UH-A4SID      | USB 1.1 対応      |
| Arvel  | H415US2-LV    | USB 2.0 対応      |
| Arvel  | H413US-BL     | USB 1.1 対応      |

\* USB2.0 対応の USB-HUB を接続することも可能ですが、V806 本体の USB ポートは USB1.1 対応です。

#### V-SFT-5の設定

プリンタ(P2-13) USB-CFREC(P2-14)の「V-SFT-5の設定」を参照してください。

#### 注意事項

- USB-HUB に同時にバーコードとキーボードは使用できません。
- USB-HUB に同時に2台以上のバーコード、またはキーボードは使用できません。
- USB-HUB に同時に2台以上のUSB-CFRECは使用できません。
   異なるメーカーや型式であっても、併用はできません。
   2台以上接続した場合は、最初に接続した1台を認識します。
- V806本体に接続可能な USB-HUB は、最大2台(=最大2段)までです。
   ただし、1台よりも2台の方が、動作のパフォーマンスは低下しますので、ご注意ください。
- V806本体に接続中の USB-HUB を、USB-HUB 付属の電源アダプタで動作させている際に、電源 アダプタの電源を OFF したり、電源アダプタと USB-HUB を接続しているコネクタを外さない でください。 万が一、電源アダプタの電源を OFF したり、接続を外すと、V806本体の供給電源が不足して、 再起動を繰り返すなどの不定な動作を起こす場合があります。
- V806本体に USB-HUB を2台接続する場合、USB-HUB の電源は、各 USB-HUB 付属の電源アダプ タから供給してください。
   また、USB-HUB を1台だけ接続する際も、USB-HUB に電源アダプタが付属されている場合は、
   電源は付属の電源アダプタから供給してください。
- USB-CFRECのUSBケーブルを取り外す際は、「メイン」画面を表示した状態、または「CFカード取り出し」スイッチを押した状態で行ってください。

数王

# USB-B(USBスレープポート)

画面データの転送や PictBridge 対応プリンタは USB-B で接続できます。

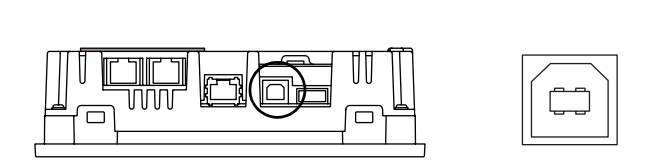

## プリンタ (PictBridge)

PictBridge 対応のプリンタを接続し、画面のハードコピーや履歴データ、帳票印刷が行えます。

### 接続構成例

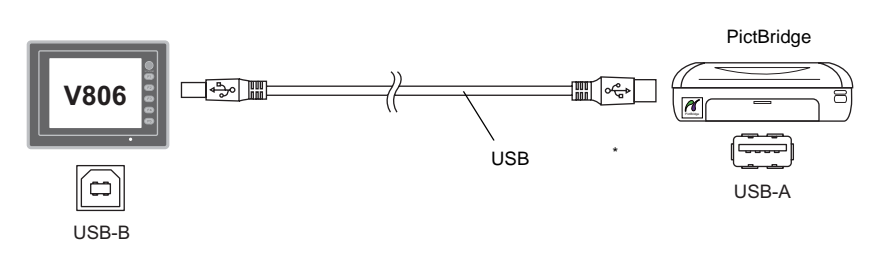

\* 市販の USB ケーブルをご使用ください。USB ケーブルはシールドありツイストペアケーブル 5M を推奨 します。

#### 接続可能プリンタ

PictBridge 規格に対応したプリンタであれば接続可能です。

#### V-SFT-5の設定

[システム設定] [接続機器設定] [その他] [プリンタ] [プリンタ設定]タプにて [PictBridge]を選択します。

#### 画面転送

USB-B(USBスレーブポート)を使って画面データの転送が行えます。 必ずパソコン側でV806シリーズ専用USBドライバをインストールします。インストール手順につ いては後述「画面転送用ドライバのインストール手順」(Windows98 で USBを使用する場合は、 Windows98 Second Edition 以降でお使いください。P 2-19)を参照してください。

#### 接続構成例

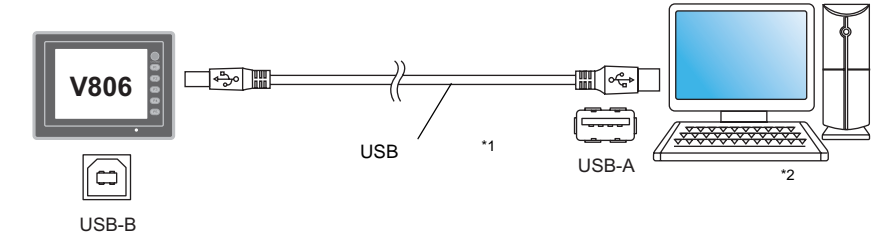

- \*1 市販の USB ケーブルをご使用ください。USB ケーブルはシールドありツイストペアケーブル 5M を推 奨します。
- \*2 Windows98 で USB を使用する場合は、Windows98 Second Edition 以降でお使いください。

#### 画面転送用ドライバのインストール手順

例として、WindowsXP上でのインストール手順を説明します。

- 1. 電源を投入している V806 シリーズの USB-B ポートと、起動しているパソコンを USB ケーブル で接続します。
- パソコン上に「新しいハードウェアが見つかりました」とメッセージが出た後で、ドライバのインストールウィザードが表示されます。
   [いいえ、今回は接続しません]を選択し、[次へ]をクリックします。

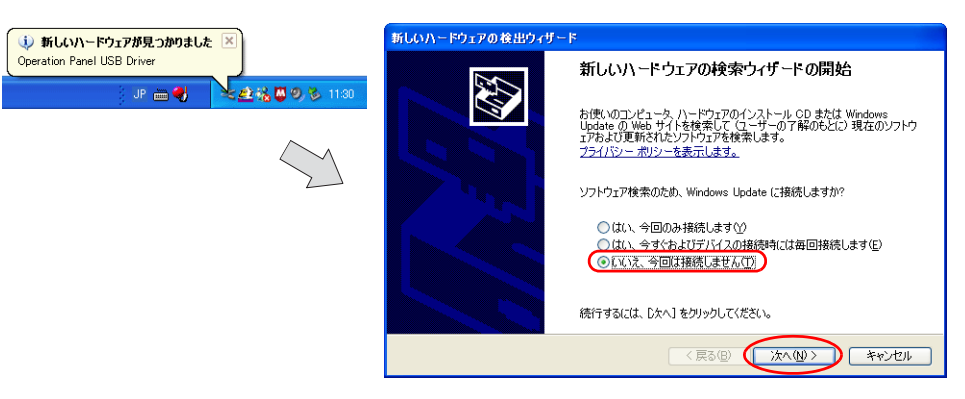

 以下のダイアログが表示されたら、[一覧または特定の場所からインストールする(詳細)]を選 択し、[次へ]をクリックします。

| 新しいハードウェアの検出ウィザー | F                                                                                                    |
|------------------|----------------------------------------------------------------------------------------------------|
|                  | このウィザードでは、次のハードウェアに必要なソフトウェアをインストールします:<br>Operation Panel USB Driver<br>シードウェアに付属のインストール CD またはフロッピー ディ<br>メクカある場合は、挿入してください。<br>・ソフトウィアを自動的にインストールする(俳壇)の<br>・・・・・・・・・・・・・・・・・・・・・・・・・・・・・・・・・・・・ |
|                  | 〈戻る(B) (次へ(U)) キャンセル                                                                                                    |

 以下のダイアログが表示されます。[検索しないで、インストールするドライバを選択する]を 選択し、[次へ]をクリックします。

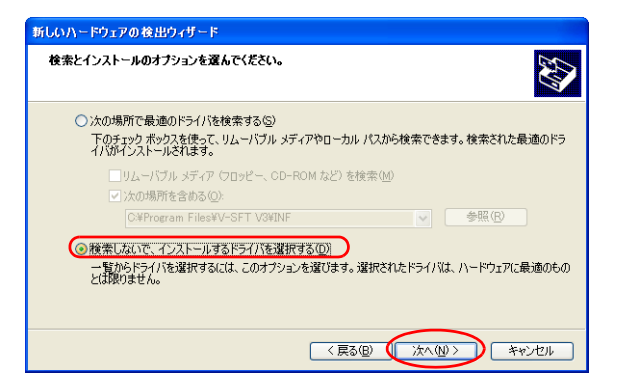

5. 以下のダイアログが表示されます。[次へ]をクリックします。

| 新しいハードウェアの検出ウィザード        |                        |
|--------------------------|------------------------|
| ハードウェアの種類                |                        |
| ハードウェアの種類を選択して 〔次へ〕 をクリッ | してください。                |
| 共通ハードウェアの種類(出):          |                        |
| すべてのデバイスを表示              |                        |
| 1394 Debugger Device     |                        |
| 61883 デバイス クラス           |                        |
| Q AVC デバイス クラス           |                        |
| Bluetooth Radios         |                        |
| 🙇 DVD/CD-ROM ドライブ        | ×                      |
|                          |                        |
|                          | 〈 戻る(日) (次へ(N) 〉 キャンセル |

6. 以下のダイアログが表示されます。[ディスク使用]をクリックします。

| 新しいハードウェアの検出ウィザード                                    |                                           |
|------------------------------------------------------|-------------------------------------------|
| このハードウェアのためにインストールするデバイス ド                           | ライバを選択してください。                             |
| ハードウェア デバイスの製造元とモデルを選択し<br>イスカがある場合は、「ティスク使用」をクリックして | て 〔次へ〕をクリックしてください。インストールするドライバのデ<br>ください。 |
| モデル                                                  |                                           |
| Operation Panel USB Driver                           |                                           |
| Operation Panel USB Driver                           |                                           |
|                                                      | ディスク使用出                                   |
|                                                      | 〈戻る(8) 次へ(1) キャンセル                        |

7. [フロッピーディスクからインストール]ダイアログが表示されます。[参照]をクリックします。

| フロッピー | ディスクからインストール                                                       |             |
|-------|--------------------------------------------------------------------|-------------|
|       | 製造元が配布するインストールディスクを指定したドライブに挿入<br>して、下の正しいドライブが選択されていることを確認してください。 | OK<br>キャンセル |
|       | 製造元のファイルのコピー元(©):<br>(233) ・ ・ ・ ・ ・ ・ ・ ・ ・ ・ ・ ・ ・ ・ ・ ・ ・ ・     | 参照(B)       |

8. USB ドライバ「OP-U.inf」は、V-SFT-5 のインストールフォルダ(例「V-SFT V5」)内の「INF」 フォルダ内に格納されています。

▲ 注意 パソコンの OS によって、インストールする USB ドライバが異なります。間違えない ように注意してください。

パソコンの OS に対応した「OP-U.inf」ファイルを選択し、[開く]をクリックします。

|                        | ファイルの場所   |             |                  |       |       | ? 🔀          |
|------------------------|-----------|-------------|------------------|-------|-------|--------------|
| Windows 7 32 ビット版      | ファイルの場所の  | 🗀 INF       |                  | 💌 🔇 🖻 | b 📂 🎫 |              |
| Windows 7 64 ビット版—     |           | Seven32     |                  |       |       |              |
| Windows Vista 32 ビット版— |           | Vista32     |                  |       |       |              |
| Windows Vista 64 ビット版ー | L B       | - XP        |                  |       |       |              |
| Windows XP             | 7201-97   | OP-U.inf    |                  |       |       |              |
| Windows XP 64 ビット版/    | 11 F#1X21 |             |                  |       |       |              |
| Windows XP 以前の OS      |           |             |                  |       |       |              |
|                        | マイコンピュータ  |             |                  |       |       |              |
|                        |           |             |                  |       |       |              |
|                        | マイ ネットワーク | ファイル名(N):   | OP-U.inf         |       | ~     |              |
|                        |           | ファイルの種類(工): | セットアップ情報 (*.inf) |       | ~     | <b>キャンセル</b> |

9. 以下のように、元のダイアログに戻ります。[製造元のファイルのコピー元]のパスを確認した 上で[OK]をクリックします。

| 70%2-    | ディスクからインストール                                                                           |
|----------|----------------------------------------------------------------------------------------|
| <b>I</b> | 製造元が配布するインストールディスクを指定したドライブに挿入<br>して、下の正しいドライブが選択されていることを確認してください。<br>キャンセル            |
|          | 数違元のファイルのコピー元@:<br>C×¥Program Files¥V-SFT V5¥INF ● ● ● ● ● ● ● ● ● ● ● ● ● ● ● ● ● ● ● |

10. 以下のダイアログが表示されます。[モデル]欄に[Operation Panel USB Driver]と表示されて いることを確認し、[次へ]をクリックします。

| 新しいハードウェアの検出ウィザード                                                                                                    |
|----------------------------------------------------------------------------------------------------|
| このハードウェアのためにインストールするデバイス ドライバを選択してください。                                                                                                    |
| ハードウェア デバイスの製造売とモデルを選択して じたへ] をジリックしてください。インストールするドライバのデ<br>イスガがある場合は、「デイスク使用] をジリックしてください。<br>ビ 互換性のあるハードウェアを表示(2)<br>モデル<br>Operation Panel USB Driver |
| ▲ このドライバはデジタル署名されていません。<br>ドライバの署名が重要な理由                                                                                                    |
| (夏る個)(次へ個)) キャンセル                                                                                                    |

11. インストールが開始されます。

| 新しいハードウェアの検出ウィザード                                            |     |
|--------------------------------------------------------------|-----|
| ソフトウェアをインストールしています。お待ちください                                   | Ð   |
|                                                              |     |
| Operation Panel USB Driver                                   |     |
|                                                              |     |
|                                                              |     |
|                                                              |     |
| システムの復元ポイントを設定し、将来システムの復元が必要となる場合にそなえて古いファイルのパックアップを作成しています。 |     |
|                                                              |     |
| < 戻る(B) (次へ(N) > (キ・                                         | シセル |

12. 以下のダイアログが表示されたら、インストールは完了です。[完了]をクリックします。

| 新しいハードウェアの検出ウィザー | 4                              |
|------------------|--------------------------------|
|                  | 新しいハードウェアの検索ウィザードの完了           |
|                  | 次のハードウェアのソフトウェアのインストールが完了しました。 |
|                  | Operation Panel USB Driver     |
|                  | 「完了」をクリックするとウィザードを閉じます。        |
|                  | 〈戻る個〉 (売7) キャンセル               |

#### USB ドライバの確認

正常にドライバがインストールされた場合、[デバイスマネージャ]において、「Operation Panel - Operation Panel USB Driver」と表示されます。

| 昌 デバイス マネージャ                                                                                                    |  |
|----------------------------------------------------------------------------------------------------|--|
| ファイル(E) 操作(A) 表示(V) ヘルブ(H)                                                                                                    |  |
|                                                                                                    |  |
| ■ StolpEtt     ■ ③ StolpEtt     ● ③ StolpEtt     ● ③ StolpEtt     ● ③ StolpEtt     ● ③ StolpEtt     ● ④ Operation Panel     ● ④ Operation Panel     ● ④ Operation Panel     ● ④ Operation Panel     ● ● ① StolpEtt     ● ● ① StolpEtt     ● ● ● ① StolpEtt     ● ● ● ● ● ● ● ● ● ● ● ● ● ● ● ● ● |  |
|                                                                                                    |  |

この項目は USB の接続を中止すると消えます。 USB 接続しているにも関わらず、この項目が「不明なデバイス」と出ていたり、「?」マークで表示 されている場合は、正常に USB ドライバが認識されていません。USB ドライバを削除し、再度、イ ンストールを実行してください。

# USB ケーブルの取付

V806 本体に USB ケーブルを接続する場合、環境によってはケーブルが抜けることがあります。 抜けを防止するために、本体に付属のインシュロックを使用します。

### USB 固定用部品構成(付属品)

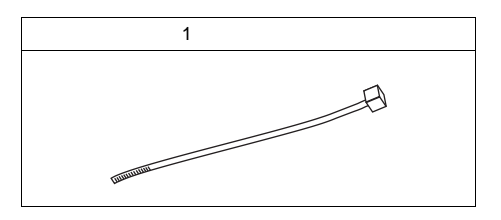

### USB ケーブル固定方法

1. 図のように取り付け穴にインシュロックを通します。

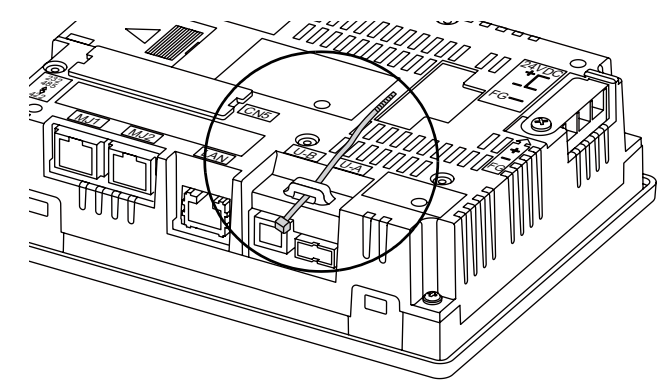

2. USB ケーブルを挿し、インシュロックで固定します。

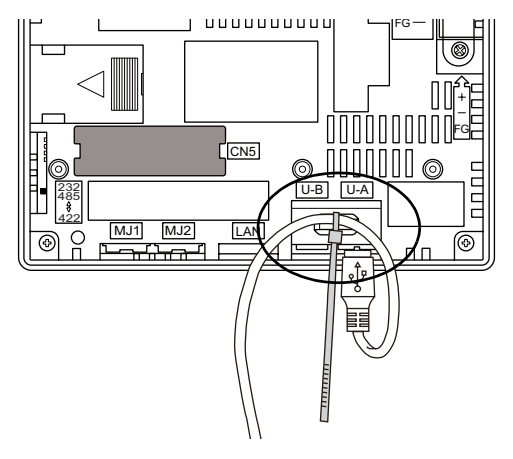

仕様

| USB-B ポートのみの場合 | USB ケーブル 2 本の場合 |  |
|----------------|-----------------|--|
|                |                 |  |

USB-Bのみ使用する場合、USB-A/B共に使用する場合は以下のようになります。

# 6. LAN コネクタ (LAN)

# LAN コネクタ

Ethernet 対応の各コントローラと V806i シリーズは LAN コネクタで接続できます。 100BASE-TX/10BASE-T をサポートしています。

\* V806 シリーズは別途通信ユニット「CU-03-3」が必要です。

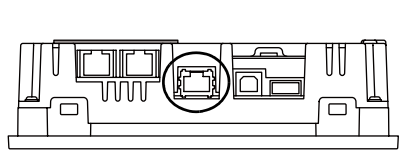

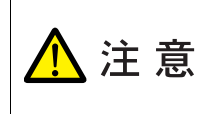

MJ1(または MJ2) および LAN のコネクタは共に8ピン モジュラージャックです。 銘板を確認し、誤挿入しないように注意してください。 また、LAN ポートに接続する際、過電圧を持ち合わせている周辺機器との接続は避け てください。

#### LAN のピン番号と信号名は下図のとおりです。 仕様:IEEE802.3 (u)準拠、UDP/IP および TCP/IP 対応

| LAN             | ピン番号 | 信号名 | 内容               |
|-----------------|------|-----|------------------|
|                 | 1    | TX+ | Ethernet 送信信号(+) |
|                 | 2    | TX– | Ethernet 送信信号(-) |
|                 | 3    | RX+ | Ethernet 受信信号(+) |
|                 | 4    | NC  | 未使用              |
|                 | 5    | NC  | 未使用              |
|                 | 6    | RX– | Ethernet 受信信号(-) |
| 8 7 6 5 4 3 2 1 | 7    | NC  | 未使用              |
|                 | 8    | NC  | 未使用              |

# 配線について

▲ 注 意 本体 LAN ポート使用時は、電源ケーブルと LAN ケーブルはできるだけ距離を離して 設置してください。

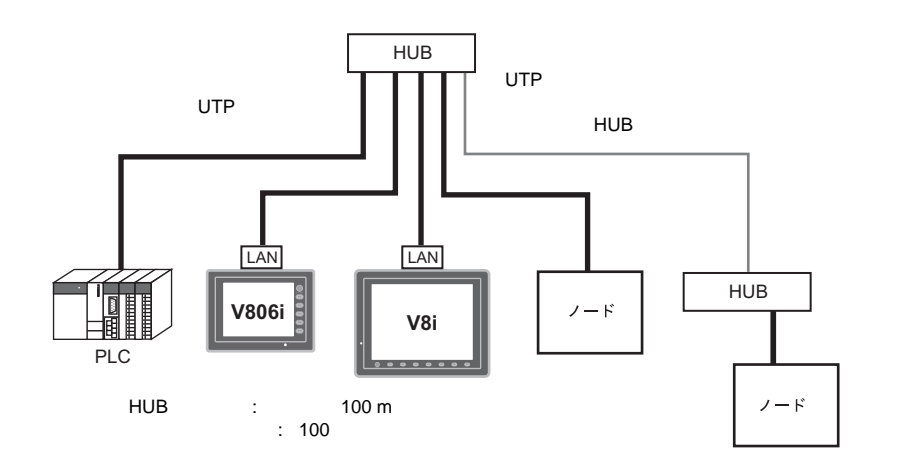

ケーブル配線図

ストレート (HUB 使用)

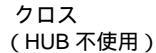

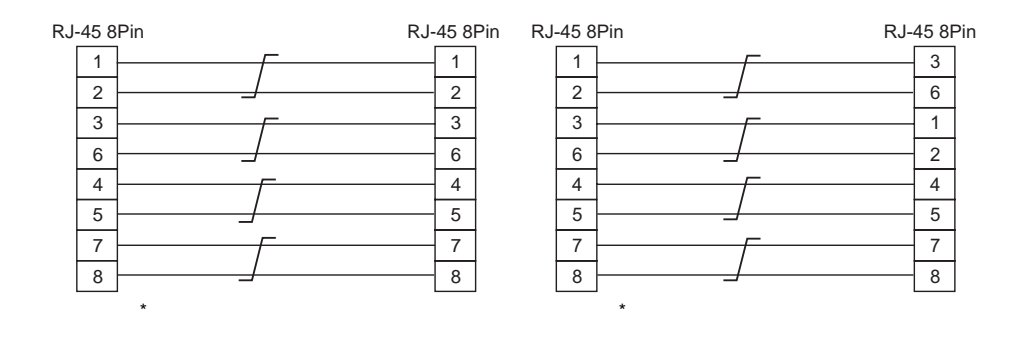

### ケーブルについて

ケーブルは市販のケーブルをご使用ください。自作ケーブルを使用した場合、ネットワークが正常 につながらない可能性があります。

推奨ケーブル:100 UTP(アンシールドツイストペア)ケーブル、カテゴリー5

# 7. シリアルコネクタ(CN1)(オプション)

# 各コントローラ接続用コネクタ

オプションユニット「DU-10」装着時、各コントローラとの通信 (RS-232C、RS-422/485)はシリ アルコネクタ (CN1)で接続できます。

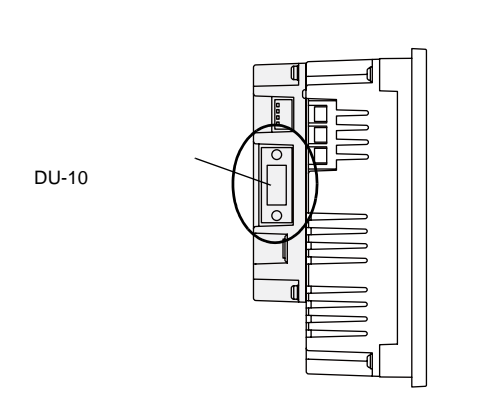

#### シリアルコネクタのピン番号と信号名は下図のとおりです。

|    | CN1(Dsub 9pin 凹) |          |                               |                    |  |
|----|------------------|----------|-------------------------------|--------------------|--|
|    |                  |          |                               |                    |  |
| RS |                  | 232C *1  | RS-422 / RS-485 <sup>*1</sup> |                    |  |
|    | 信号名              | 内容       | 信号名                           | 内容                 |  |
| 1  | NC               | 未使用      | + RD                          | 受信データ (+)          |  |
| 2  | RD               | 受信データ    | - RD                          | 受信データ (-)          |  |
| 3  | SD               | 送信データ    | - SD                          | 送信データ (-)          |  |
| 4  | NC               | 未使用      | + SD                          | 送信データ(+)           |  |
| 5  | SG               | シグナルグランド | SG                            | シグナルグランド           |  |
| 6  | NC               | 未使用      | + RTS                         | 送信要求(+)            |  |
| 7  | RTS              | 送信要求     | - RTS                         | 送信要求 (-)           |  |
| 8  | CTS              | 送信可      | NC                            | 未使用                |  |
| 9  | NC               | 未使用      | + 5V                          | 使用不可 <sup>*2</sup> |  |

\*1 RS-232C、RS-422/485の切替は作画ソフトで行います。信号レベルを RS-232C にした場合、ディップス イッチ 1、2 は必ず OFF にしてください。

(ディップスイッチについては、第4章 を参照してください。)

\*2 RS-422/485 の場合、9 ピンより +5V を出力します。 +5V は RS-422/485 時に外部終端抵抗用の電源として使用するものであり、外部供給電源としては使用できません。

#### 推奨コネクタ

ケーブルを自作する際の推奨コネクタは下記のとおりです。

| 推奨コネクタ DDK 集 | 뷭 17JE-23090-02(D8C)-CG | D-Sub9 ピン / オス / インチネジ(#4-40UNC)タイプ /<br>フード付き / 鉛フリー及びカドミウムフリー対応品 |
|--------------|-------------------------|--------------------------------------------------------------------|
|--------------|-------------------------|--------------------------------------------------------------------|

# 8. CF カード (オプション)

# CF カード内蔵ソケット

オプションユニット「DU-10」装着時、CFカードインターフェースが使用可能になります。CF カードを使用し、画面転送や履歴データの保存、画像データの格納などが行えます。 CFカードインターフェースは「DU-10」の側面にあります。

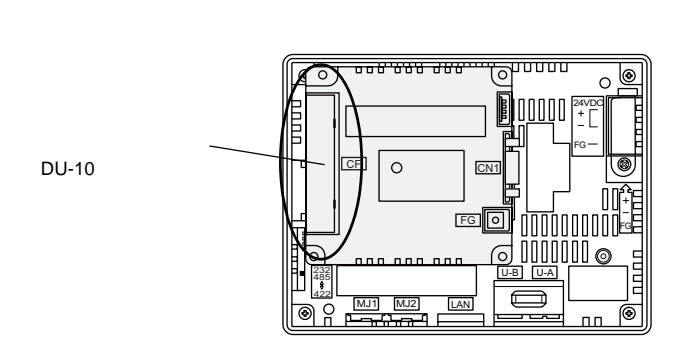

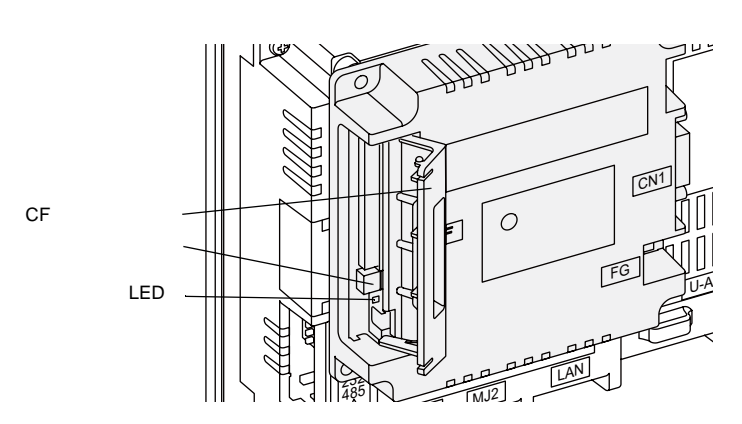

### LED について

CF カードカバーを開けた時の LED の状態を設定します。

| DIPSW4 | LED | 内容                                     |
|--------|-----|----------------------------------------|
| OFF    | 消灯  | CF カードへの電源供給を行っていない状態<br>CF カードの取り出し可能 |
| 赤点灯    | 赤点灯 | CF カードへ電源供給中<br>アクセス終了後、LED 消灯         |
| ON     | 赤点灯 | 常時 CF カードへアクセス可能な状態                    |

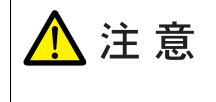

「DU-10」の DIPSW4 が ON の場合、CF カードカバーの開閉に関わらず、CF カードアクセスが可能になります。CF カードカバーが壊れて、CF カードへのアクセスができなくなる場合などに利用します。通常は DIPSW4 は OFF でお使いください。

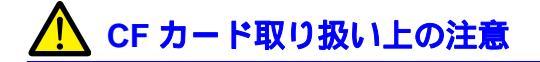

- 1. V806 シリーズで認識できる CF カードは、ファイルシステム「FAT」、「FAT32」タイプです。
- CFカード電源供給中、CFカードカバー内のLEDランプは赤色に点灯します\*。LED点灯中は、 CFカードの抜き差しを行わないでください。CFカード内のデータが破損する可能性があります。CFカードの抜き差しはLEDランプの消灯を確認した上で行ってください。
   \* DIPSW4:OFF時(詳しくは「LEDについて」P2-28参照)
- 3. CF カードアクセス中に本体電源を切らないでください。
- 4. CF カードのバックアップは定期的に行ってください。
- 万一ディスクエラーとなり、データの読み出し / 書き込みができなくなった場合は Windows に てスキャンディスクを実行し、ディスクを復旧させてください。 それでも復旧しない場合は、フォーマットを行ってください。なお、フォーマットを行うとデー タは完全に消去されます。(スキャンディスク、Windowsの操作については Windows のマニュ アルを参照してください。)
- 6. CFカードは書き込み回数に制限(約30万回)があります。このため短い周期でCFカードへの 書き込みを行うとCFカードの寿命に影響があります。サンプリングデータの保存に使用する場 合はサンプリング時間の設定に注意してください。また、サイクルマクロで常時書き込みするような使用は避けてください。

#### CF カード着脱手順

- 1. CF カードカバーを開けます。
- 下図のように本体側面からみて、カード裏面が手前になるように、カードをしっかり挿し込んで ください。

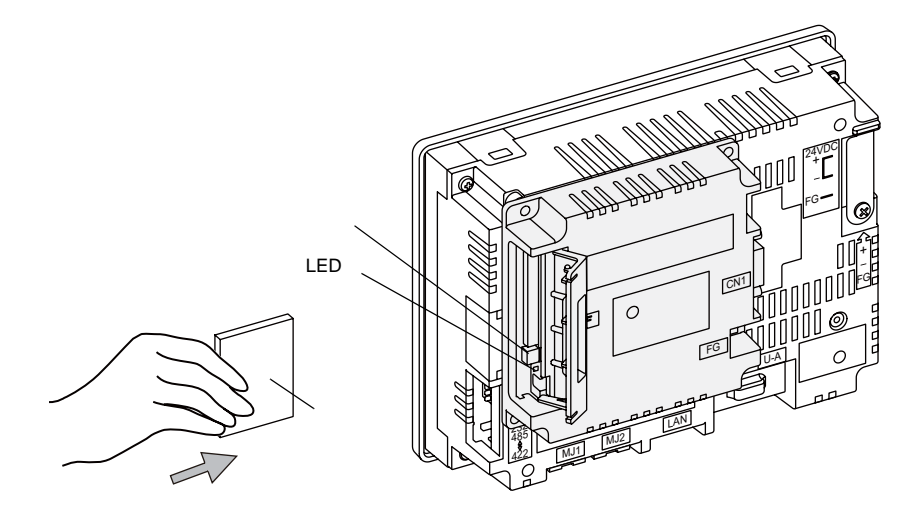

- 3. CF カードカバーを閉じます。LED ランプが赤色に点灯します。
- カードを取り出す時は、CFカードカバーを開け、LED ランプが消灯していることを確認して、 イジェクトボタンを押します。カードが出てきます。

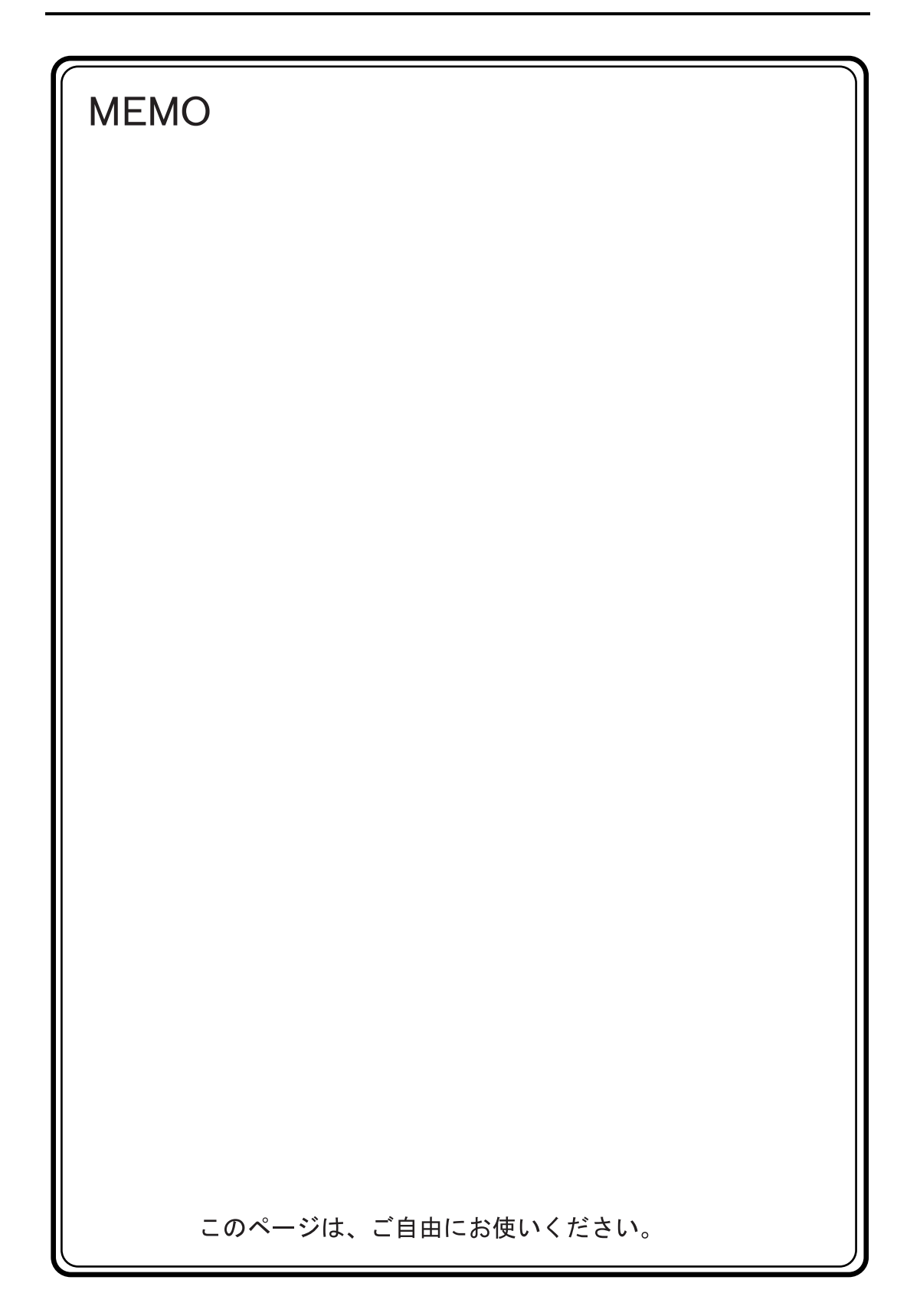

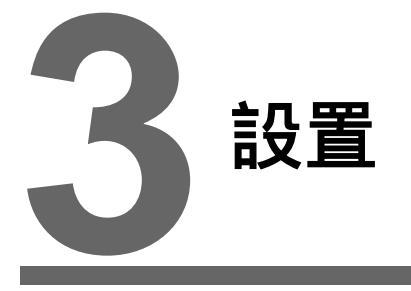

1. 取付方法

2. 電源ケーブルの配線

# 1. 取付方法

# 取付方法

1. 板金パネル(最大板厚 5mm)に、V806 シリーズ本体を挿入します。

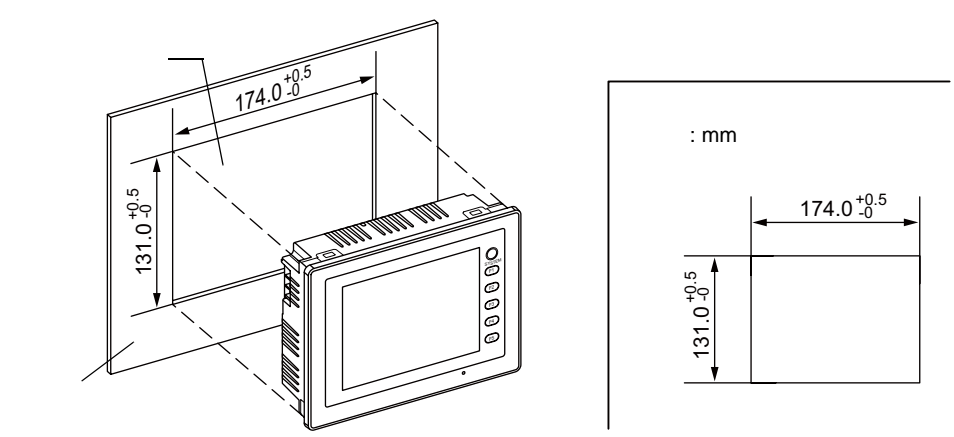

 付属の取付金具(取付金具の数:4個)をV806シリーズ本体の取付穴に挿入し、締め付けネジ で固定します。 締め付けトルク:0.5~0.7 N•m

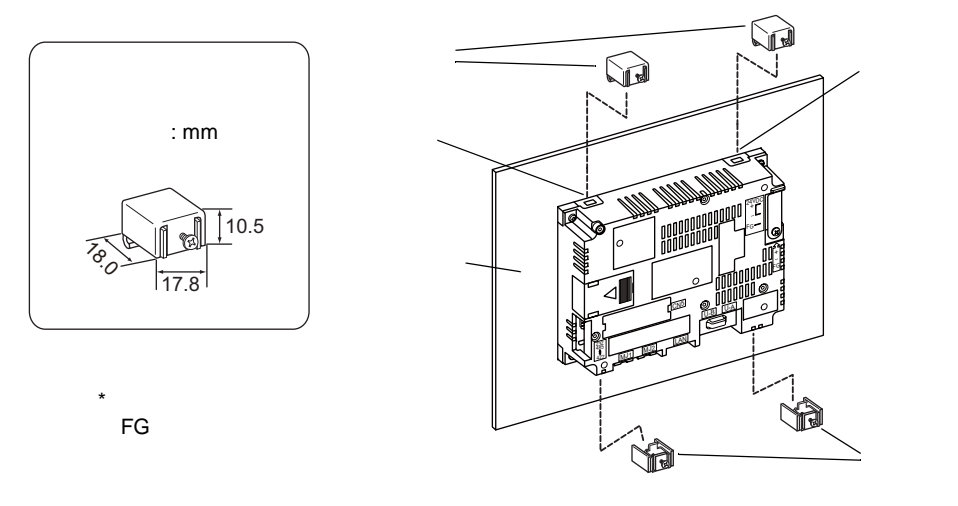

防水パッキンは、板金パネルと V806 シリーズ本体の間にしっかりと挟んで取り付けてください。

取付角度

取付角度は右図のように 0°~ 135°の 範囲内で設置してください。 1 ただし、通信ユニット「CU-xx」装着時は、通信ユニット および使用周囲温度によって取付角度が異なります。 詳しくは、「第 2章 1.仕様」(P2-1)を参照してください。

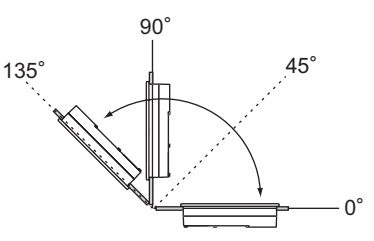

# 2. 電源ケーブルの配線

感電の恐れがあります。
 感電の恐れがあります。
 電源ケーブルの配線は電源が供給されていない状態で行ってください。

# 電源ケーブルの配線

電源ケーブルは本体背面の端子に接続します。

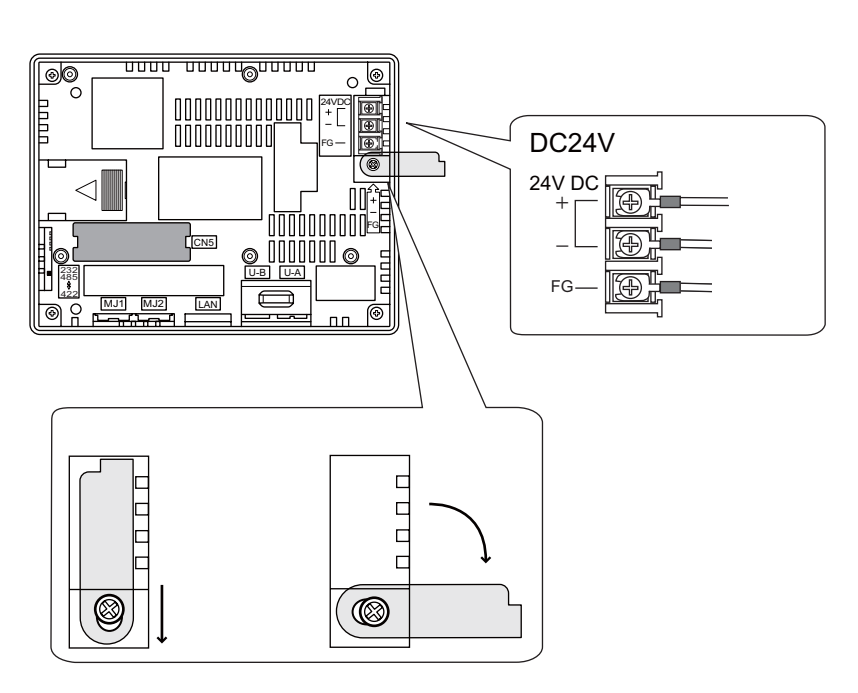

### 電源ケーブルの仕様

電源入力部端子台の端子ネジの締め付け、電源ケーブルについては下記値の範囲でご使用ください。

| 端子ネジ  |         | 電源ケーブリ                   |            |
|-------|---------|--------------------------|------------|
| ネジサイズ | 締め付けトルク | 圧着端子                     | 電源クーノル     |
| M3.5  | 1.2 N•m | 3.7mm<br>7.1mm以下 7.1mm以下 | AWG14 ~ 16 |

#### 電源部の注意点

- 電源は許容電源電圧変動範囲内で使用してください。
- 線間および大地間ともノイズの少ない電源を使用してください。
- 電源線は電圧降下を小さくするために、できるだけ太い線を使用してください。
- 電源線は高電圧、大電流のケーブルとは近づけないように十分に離してください。

## アースの配線

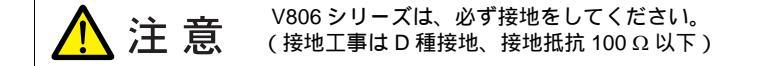

- アースは専用接地にしてください。
- 接地用のケーブルには公称断面積 2 mm<sup>2</sup> 以上のものを使用してください。
- 接地点は本体の近くにし、接地線の距離を短くしてください。

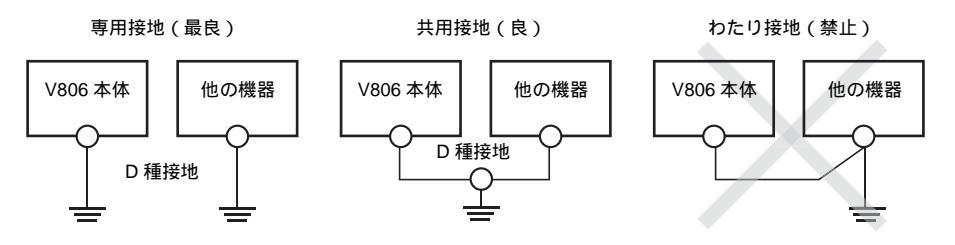

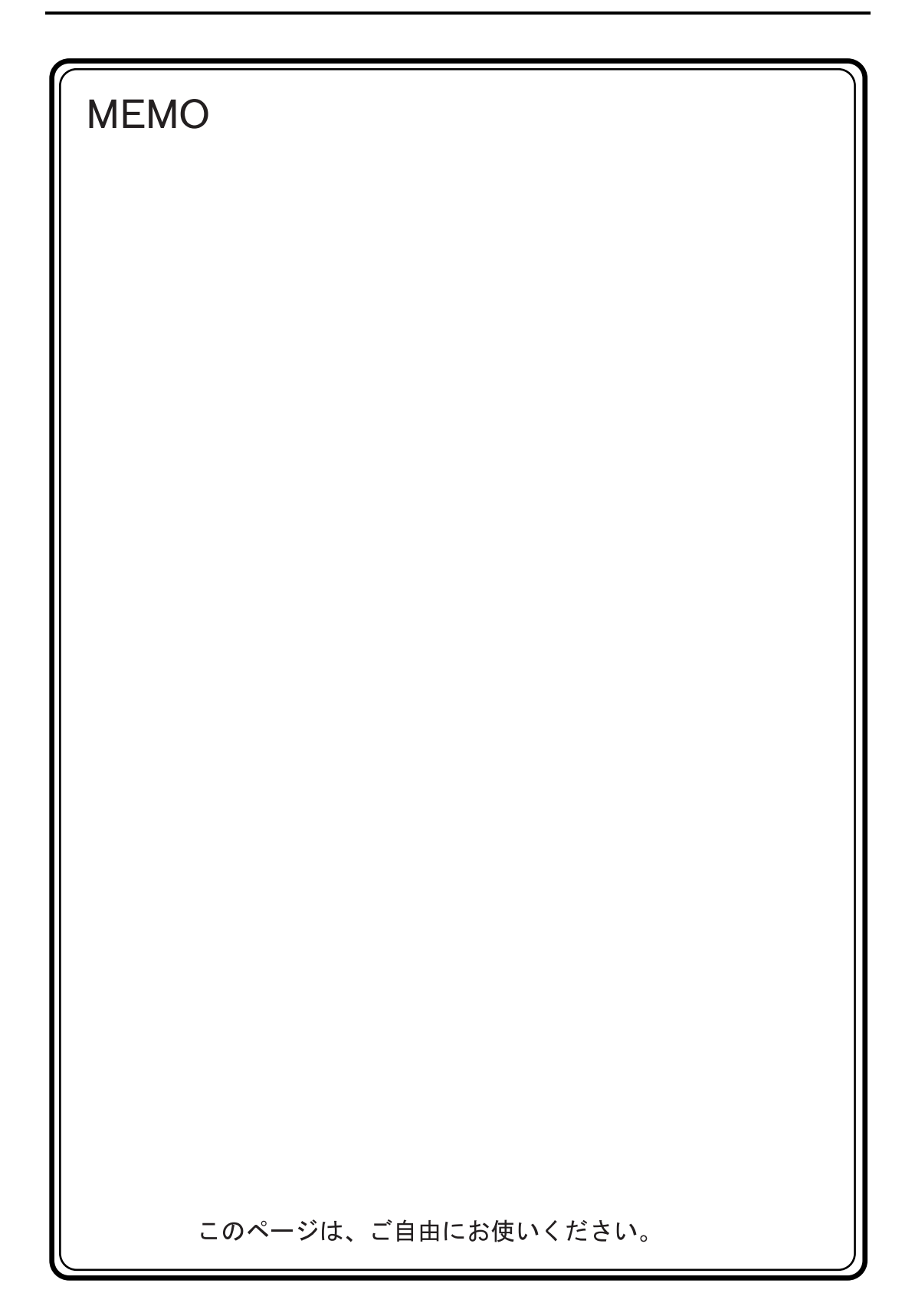

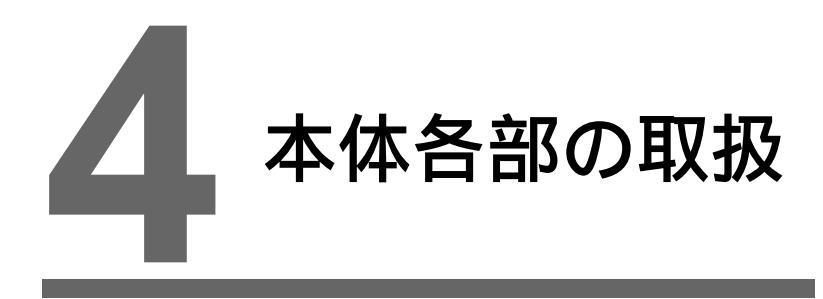

- 1. コイン型リチウム電池 (V7-BT)
- 2. ディップスイッチ
- 3. ファンクションスイッチ

4-1

# 1. コイン型リチウム電池(V7-BT)

▲ 注意 工場出荷時、本体裏面の電池ホルダ内の電池はコネクタがセットされていません。 カレンダ機能および SRAM を使用する際は、必ず電池をセットしてください。 電源が供給されないと SRAM やカレンダの内容が保持されません。

# 電池の役割

SRAM ユーザメモリ領域(不揮発性メモリ \$L、\$LD やサンプリングデータの格納など)と内蔵時計のバックアップ用の電池です。

# 電池セット方法

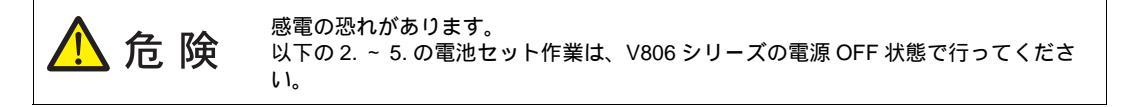

- 1. 本体電源を OFF します。
- 2. 電池カバーを下図のように 
  三角部分を押さえながら、左方向にスライドさせ、外します。

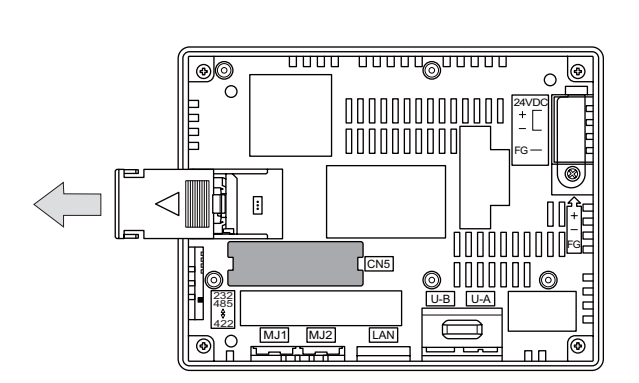

3. 電池が中に実装されていることを確認後、電池のコネクタを取り付けます。

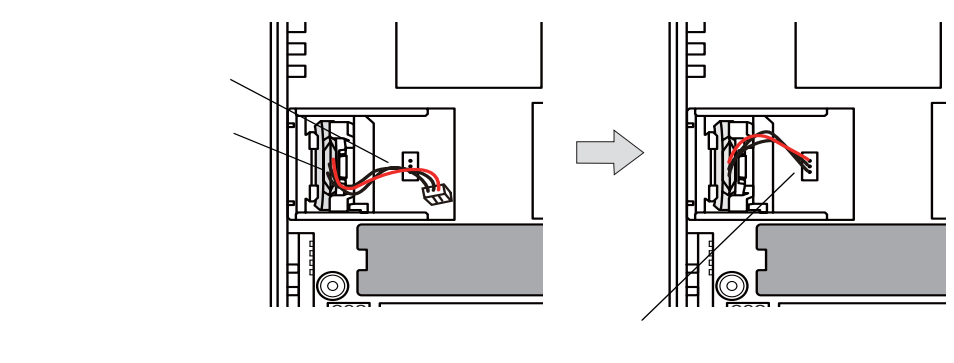

- 4. 外した電池カバーをカチッと音が鳴るまでしっかりとスライドさせ、はめ込みます。
- 5. 電池カバー上部にある電池シールの「電池交換予定日」欄に5年後の年月日を記入します。

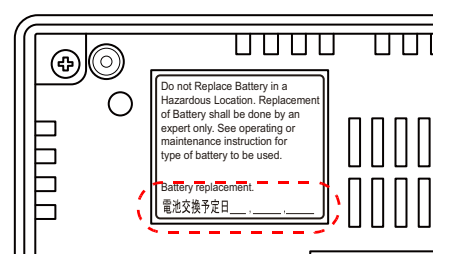

6. V806本体の電源を ON します。 電池がセットされていない場合、[メイン画面]の左下に「電池未接続」のメッセージが表示され、電池の電圧が低下した場合は「電池電圧低下」のメッセージが表示されます。

| メインメニュー         V806iTD<br>2008-4-1         8:30:50           Jメント:生産管理A         容量:4587520   | SYSTEM |
|-----------------------------------------------------------------------------------------------|--------|
| SYS PROG.VER.1.050 JAPANESE 32 JAPANESE 32                                                    | F1     |
| ト <sup>*</sup> フ1))*情報: Unt (Q)シリース* リンク<br>ビデ電機: QnH(Q)シリース* リンク<br>VER. 1.028 MELSEC QnHLnk | F2     |
| <>                                                                                            | F3     |
|                                                                                               | F4     |
|                                                                                               | F5     |
|                                                                                               |        |
|                                                                                               |        |

電池未接続時の [メイン画面]

「電池未接続」のメッセージ表示

## 電池電圧低下検出機能

V806 シリーズの内部メモリ \$s167 に電池の状態が出力されます。 電池電圧が低下した場合、[メイン画面]の左下に「電池電圧低下」のメッセージを表示します。5 年以内であっても電池電圧が低下した場合は速やかに電池を交換してください。

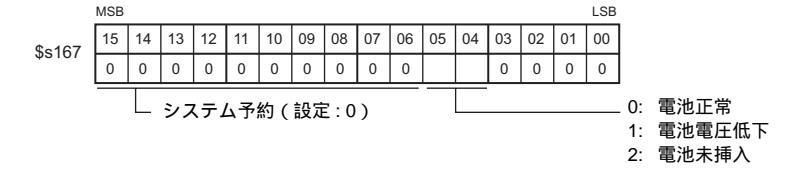

5年以内であっても電池電圧が低下(4ビット目がON)された場合は速やかに電池を交換して ください。

## 電池の交換について

交換用電池が用意されています。

| 名称   | 型式    | 構成内容                                                |
|------|-------|-----------------------------------------------------|
| 交換電池 | V7-BT | <ul> <li>コイン型リチウム1次電池1個</li> <li>注意シール1枚</li> </ul> |

### 電池取扱上の安全上のご注意

リチウム電池はリチウムや有機溶媒などの可燃性物質を内蔵しているため、取扱いを誤ると、発熱、 破裂発火などにより、けがをしたり、火災に至る恐れがあります。万が一の事故を防止するため、 下記の注意事項を守ってお取扱いくださいますようお願いいたします。

| ⚠ 注意 | <ul> <li>電池の交換は人体に溜まっている静電気を放電して行ってください。</li> <li>電池は弊社製「V7-BT(交換電池)」を使用してください。</li> <li>電池単品で酷使すると、火災や化学的燃焼を起こす原因になります。</li> <li>電池を火の中に入れたり、加熱、分解しないでください。</li> <li>使用済の電池は地方自治体の条例または規則に従って廃棄してください。</li> <li>電池は幼児の手に届かない所に保管してください。(万一飲み込んだ場合には直ちに医師と相談してください。)</li> <li>電池を絶対に充電しないでください。</li> <li>電池が漏液したり、異臭がするときは、漏れた電解液に引火する恐れがありますので、直ちに火気から遠ざけてください。</li> </ul> |
|------|----------------------------------------------------------------------------------------------------|
|------|----------------------------------------------------------------------------------------------------|

### SRAM 領域のバックアップ手順

電池「V7-BT」は本体の電源を切った状態で、3分以内に交換してください。 3分以内に交換できない場合は、V-SFT-5またはCFカードを使用して、SRAMに格納されている データのバックアップをとります。

#### V-SFT-5 を使用する場合

- ケーブル接続 転送ケーブル (「V-CP」、USB ケーブル、Ethernet ケーブル)で、V806 本体とパソコン を接続します。
- 2) V-SFT-5 を起動 パソコン上で V-SFT-5 を起動します。
- 転送ダイアログを表示
   [転送]アイコンをクリックします。[転送]ダイアログが表示されます。
- 4) 転送データの選択
   [転送デバイス:本体]、[転送データ:SRAM データ]を選択します。
   [□ シミュレータを使用する]はそのままにしておきます。
- SRAM データ転送開始
   [転送方法]の[PC <-]ボタンをクリックします。SRAM データの転送が開始されます。</p>
- SRAM データの保存
   SRAM データの転送が完了すると、パソコン上に[名前を付けて保存]ダイアログが表示されます。バックアップデータとして保存します。拡張子は「\*.RAM」です。
- \* バックアップデータとして保存した「\*.RAM」ファイルを再度 V806 側に転送する際は、 5)の[転送方法]で[PC->]ボタンをクリックします。

#### CF カードを使用する場合

CF カードを使用する際のバックアップ方法については、「第5章 SRAM のバックアップ方法」を参照してください。

### 電池交換方法

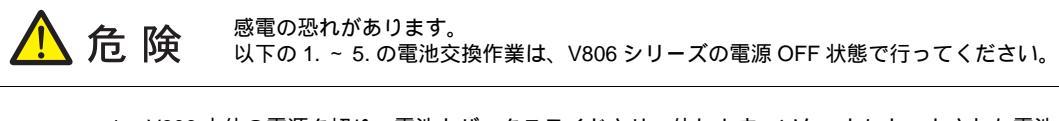

- V806本体の電源を切り、電池カバーをスライドさせ、外します。ソケットにセットされた電池 が現れます。
- 2. 電池のコネクタを外し、電池を手前に引っ張り、ソケットから 取り外します。

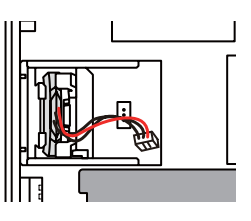

 新品電池を縦に挿し込みます。その際、赤いケーブル側の面を右にし、ソケット内部の突起部に 固定します。

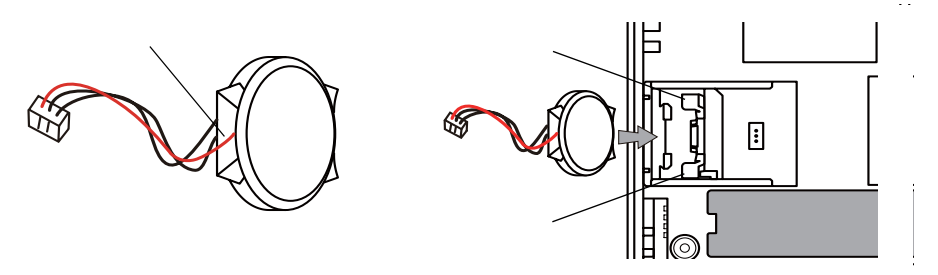

- 4. 電池コネクタを取り付け、電池ホルダのカバーを閉めます。
- 5. 電池ホルダの「注意シール」をはがします。新しい「注意シール」に寿命である5年後の年月日 を記入して電池ホルダに貼ります。
- 6. V806 本体の電源を入れ、[メイン画面]の下部中央に「電池未接続」、「電池電圧低下」のメッセージが表示されていないことを確認します。
- 7. バックアップデータ「\*.RAM」ファイルがある場合は、データを転送します。

## 欧州電池指令 2006/66/EC に関する注意事項

EU 加盟国内における欧州電池指令 2006/66/EC の施行に伴い、V806 シリーズ付属の 電池本体、および V806 シリーズ本体の梱包箱の銘板に右記のシンボルマークが付け られています。

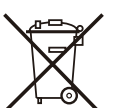

- 右上記シンボルマークは欧州連合加盟国においてのみ有効です。
- 右上記シンボルマークは、EU 指令 2006/66/EC の第 20 条「エンドユーザーへの情報」および付録 にて指定されています。

▲ 注 意

- 右上記シンボルマークは、電池を廃棄する際に、一般ゴミとは分別して処理する 必要があることを示します。
- 右上記シンボルマークの下に元素記号が表示されている場合、該当する重金属が、 基準以上の濃度で電池に含有されていることを示します。
   濃度の基準は以下の通りです。
   Hg:水銀(0.0005%)、Cd:カドミウム(0.002%)、Pb:鉛(0.004%)
- 欧州連合では、使用済みの電池に対して分別収集システムがあります。
   各地域の収集 / リサイクルセンターにて、電池を正しく処理してください。

# 2. ディップスイッチ

ディップスイッチは V806 本体、オプションユニット「DU-10」にそれぞれ1~4まであります。設 定する際は電源を OFF してください。

V806 本体の場合

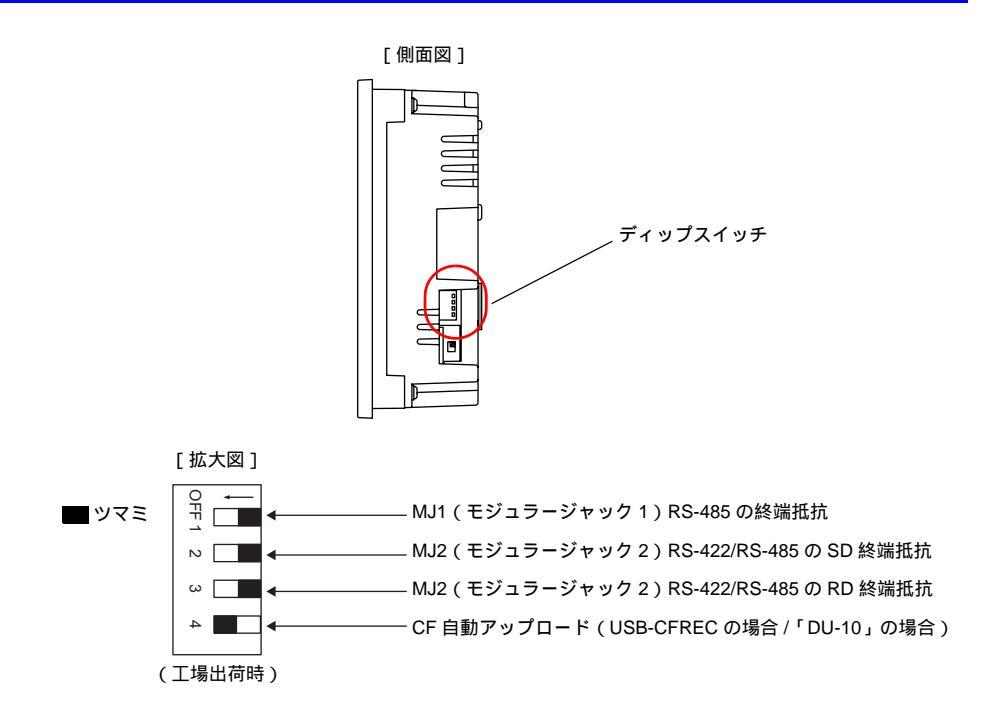

### DIPSW1, 2, 3 (終端抵抗の設定)

- MJ1 は RS-232C および RS-485 (2 線式)で接続可能です。以下の接続をする場合、DIPSW1 を ON します。
  - マルチリンク2 接続する場合のマスタ
  - RS-485 で各コントローラ (PLC、温調器など)と接続する場合
  - カードレコーダ: CREC (オプション)を使用する場合
  - シリアル増設 I/O: V-I/O (オプション)を使用する場合
  - RS-485 で V-Link 接続する場合の終端にある V806 シリーズ
- MJ2 は RS-232C、RS-422(4 線式)および RS-485(2 線式)で接続可能です。
   RS-485(2 線式)で接続する場合は、DIPSW3、RS-422(4 線式)で接続する場合は、
   DIPSW2、3 をそれぞれ ON します。

## DIPSW4<sup>\*</sup> (CF 自動アップロード)

CF カードに入っている画面データを自動アップロードする場合に ON します。

#### 手順

- V-SFT-5 で画面データを書き込んだ CF カードを用意します。(書き込み手順については、『V8 シリーズリファレンスマニュアル』を参照してください。)
- V806 本体の電源を OFF し、DIPSW4 を ON します。CF カバーを開け、CF カードを挿入します。

本体各部の取扱

- 3. V806 本体の電源を ON します。自動的に画面データを本体の FLASH メモリに書き込み始めま す。
  - \* 使用しない場合は必ず DIPSW4 を OFF にしておいてください。

## **DU-10 の場合**

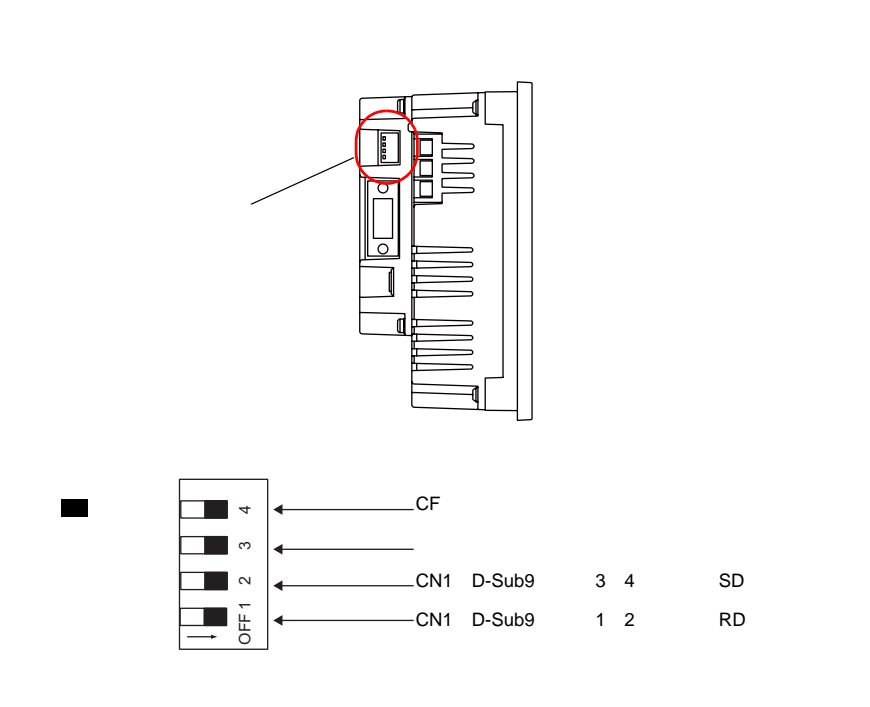

#### DIPSW1,2(終端抵抗の設定)

- CN1 で、各コントローラと RS-422/RS-485 (2 線式)で接続する場合、DIPSW1 を ON します。
- CN1 で、各コントローラと RS-422/RS-485(4線式)で接続する場合、DIPSW1、2を ON します。

#### DIPSW3(未使用)

OFF にします。

### DIPSW4(CFカバーアクセス制御)

DIPSW4 が ON の場合、CF カードカバーの開閉に関わらず、CF カードアクセスが可能になります。CF カードカバーが壊れて、CF カードへのアクセスができなくなる場合などに利用します。通常は DIPSW4 は OFF でお使いください。

| CF カードカバー | -を開けた時の LED | の状態を設定 | します。 |
|-----------|-------------|--------|------|
|-----------|-------------|--------|------|

| DIPSW4 | LED | 内容                                    |  |
|--------|-----|---------------------------------------|--|
| OFF    | 消灯  | CF カードへ電源供給を行っていない状態<br>CF カードの取り出し可能 |  |
|        | 赤点灯 | CF カードへ電源供給中<br>アクセス終了後、LED 消灯        |  |
| ON     | 赤点灯 | 常時 CF カードへアクセス可能な状態                   |  |

4-7

#### ファンクションスイッチ 3.

# 種類

ファンクションスイッチには以下の6個のスイッチがあります。 [SYSTEM], [F1], [F2], [F3], [F4], [F5]

# 各スイッチの機能

## [SYSTEM]スイッチ

[SYSTEM]スイッチはオルタネート動作します。 ー度押すと、ファンクションスイッチの左側に下図のようにメニューが表示(\*)され、[F1]~ [F5]はメニューの動作となります。

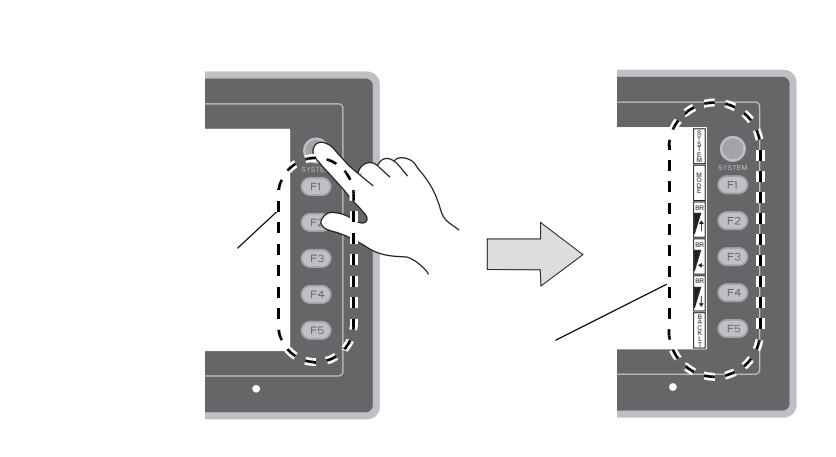

V806T の場合

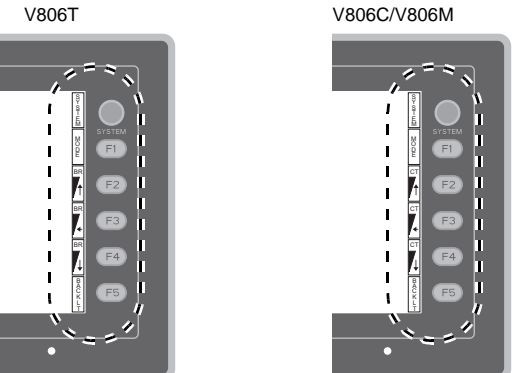

\* [SYSTEM]スイッチを押しても切替メニューが表示されない場合、[SYSTEM]スイッチを禁止していま す。解除方法は、[SYSTEM]スイッチを押しながら[F5]スイッチを切替時間(最大30秒)押し続け ます。切替時間は画面データで設定されています。

## メニュー表示時の[F1]~[F5]スイッチ機能

|                  | 機能                         |                      |                                                                                                    |  |  |  |
|------------------|----------------------------|----------------------|----------------------------------------------------------------------------------------------------|--|--|--|
| F1               | モード切替                      |                      | STOP ↔ RUN の運転モードを切り替えます。 <sup>*3</sup>                                                                                                    |  |  |  |
| F2               |                            | 明るい                  |                                                                                                    |  |  |  |
| F3 <sup>*1</sup> | 輝度 <sup>*2</sup>           | 中間                   |                                                                                                    |  |  |  |
| F4 <sup>*1</sup> |                            | 暗い                   |                                                                                                    |  |  |  |
| F5               | バックライト<br>制御 <sup>*4</sup> | 常時 ON                | -                                                                                                    |  |  |  |
|                  |                            | 自動 1<br>自動 2<br>自動 3 | <ul> <li>• [F5]スイッチでバックライトは OFF します。</li> <li>• システムメモリの読込エリアn+1のバックライト制御ビット(11<br/>ビット目)が「0」の時有効です。</li> </ul>                                                                                                    |  |  |  |
|                  |                            | マニュアル<br>マニュアル 2     | <ul> <li>マニュアル         [F5] スイッチでバックライトは OFF します。ON させるには、画面または任意のファンクションスイッチをさわります。     </li> <li>マニュアル2         [F5] スイッチで ON/OFF 動作します。     </li> <li>電源投入時のバックライトの状態を指定する [バックライト ON 時制御]の項目が有効となります。</li> <li>電源投入時         ON → バックライト ON<br/>OFF → バックライト OFF     </li> </ul> |  |  |  |

\*1 輝度調整を中間または暗いに設定した場合、バックライトの寿命は多少短くなります。

- \*2 V806C/Mの場合、ハードバージョンr以降で輝度調整が可能です。
- ハードバージョンa~ q では、コントラスト調整が行えます。

|                |        | コントラストの濃淡を調整します。 |            |              |  |
|----------------|--------|------------------|------------|--------------|--|
| F2<br>F3<br>F4 | コントラスト | F2<br>濃い         | F3<br>中間   | F4<br>淡い     |  |
|                |        | 1 秒以上押           | し続けると、高速で変 | ►<br>変えられます。 |  |

- \*3 [MODE]スイッチを押しても STOP ↔ RUN の切り替えがされない場合、[F1](=MODE)スイッチを禁止 しています。解除方法は、[F1](=MODE)スイッチを押しながら[F5]スイッチを切替時間(最大 30秒) 押し続けます。切替時間は画面データで設定されています。
- \*4 バックライト制御は V-SFT-5の[システム設定]→[本体設定]→[バックライト]→[バックライト] タブで設定します。

### ユーザー設定のファンクションスイッチ [F1]~ [F5]の設定方法

V806 シリーズが運転画面(RUN 状態)で、[SYSTEM]スイッチによるメニューが表示されていない時<sup>\*1</sup>は、各ファンクションスイッチを、ユーザー側で自由に使用することができます。 設定は、V-SFT-5 で行います。

- 各スクリーン毎の設定 [画面設定]→[ローカルファンクションスイッチ設定]→[ローカルファンクションス イッチ設定]ダイアログ
- 全スクリーンで同じ動作を行う設定<sup>\*2</sup> [システム設定]→[グローバルファンクションスイッチ設定]→[グローバルファンク ションスイッチ設定]ダイアログ
- \*1 V806 シリーズが [メイン画面]表示で [SYSTEM]スイッチによるメニューが表示されていない時は、 各ファンクションスイッチは機能なしです。
- \*2 [ローカルファンクションスイッチ設定]がされている画面を表示中は、[グローバルファンクションス イッチ設定]よりも[ローカルファンクションスイッチ設定]が優先されます。
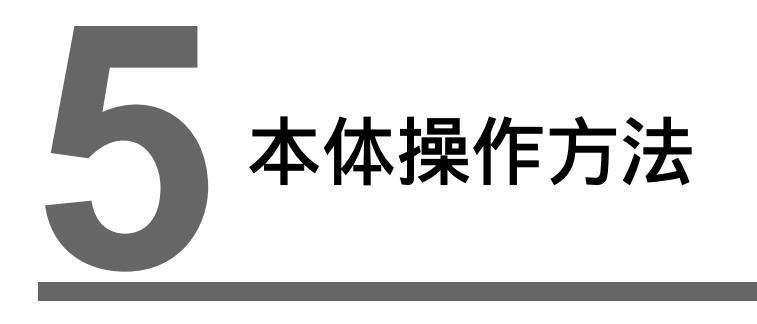

1. 操作の前に
 2. メイン画面

# 1. 操作の前に

# 運転開始(RUN)までの流れ

- V806 シリーズの取付、設置および電源の配線をします。
   詳しくは第3章を参照してください。
- PLC・温調器等の周辺機器の設置および配線をします。
   注意事項等は、別冊『V8 シリーズ 接続マニュアル』を参照してください。
- 3. V806 シリーズの電源を投入します。

| 新品の場合                                                                                                    | 新品ではない場合     |
|----------------------------------------------------------------------------------------------------|--------------|
| Transfer the screen data.<br>面面データを転送して下さい。<br>同面データを転送して下さい。<br>でFは、 P 452<br>合緒送画面数据<br>のFホー P 452<br>子供<br>高梯送畫面程式<br>のFホー P 452<br>で日の日言 전含하여 주십시오.<br>でF 12<br>「P101日に で アユニ<br>「P101日に で アユニ<br>「P101日に | Data Loading |

- 4. 作成した画面データの転送をします。
  - •新品の場合
    - 「新品への画面データ転送」P 5-2 を参照してください。
  - 新品ではない場合 他の画面データと入れ替えたい場合は、『V8 シリーズ オペレーションマニュアル』を参照し てください。
- 5. 運転を開始します。RUN モードへの切り替え方法については、「メイン画面」P 5-3 を参照して ください。

各コントローラとの接続が確立後、RUN 画面が表示されます。

\* 運転が正常に行われず、本体にエラーが出るようであれば、第6章もしくは『V8シリーズ リファレンスマニュアル』を参照し、エラーの原因を取り除いてください。

# 新品への画面データ転送

購入後、初めて画面データを転送するには、以下の5通りの方法があります。

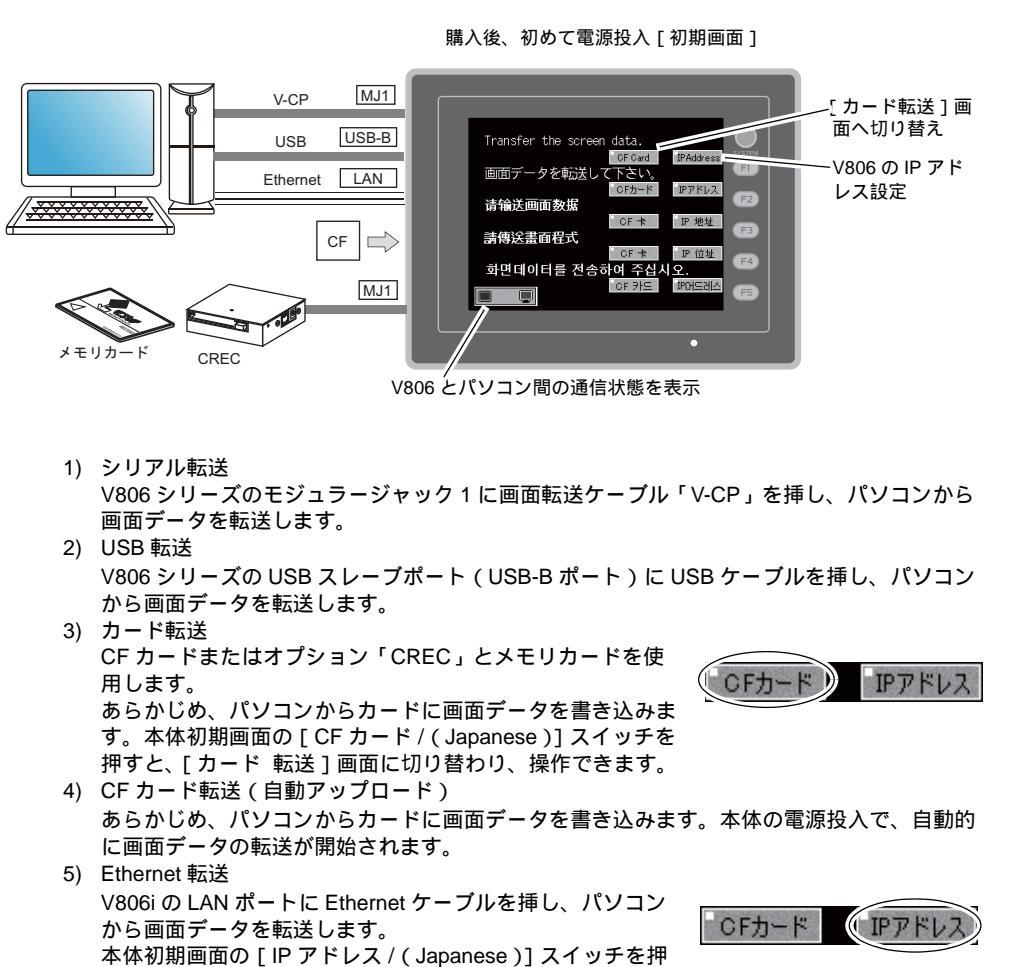

すと、[Ethernet]画面に切り替わり、V806iの IP アドレスを設定できます。 \* V806 の場合、別途通信ユニット「CU-03-3」が必要です。

画面データ転送完了後、以下の表示に切り替わります。詳細については、「メイン画面」P 5-3 を 参照してください。

| 画面データ転送後の [ メイン画面 ]                                                                                                    |
|----------------------------------------------------------------------------------------------------|
| メント:生産管理A       空母:31.355         メント:生産管理A       容量:4587520         SVS:PROG.VER.1.350       FONT VER.1.000         メンド:PONT VER.1.000       FONT VER.1.000         **うけい"情報:PLCIMIZ<br>>       FONT VER.1.000         **うけい"情報:PLCIMIZ<br>>       F3         F3       F3         F4       F3         F4       F5 |

# 2. メイン画面

# [メイン画面]への切り替え方法

RUN 画面から [メイン画面]を表示するには、[SYSTEM]スイッチを押して、切替メニュー表示中(\*1)に [F1]スイッチを押します(\*2)。

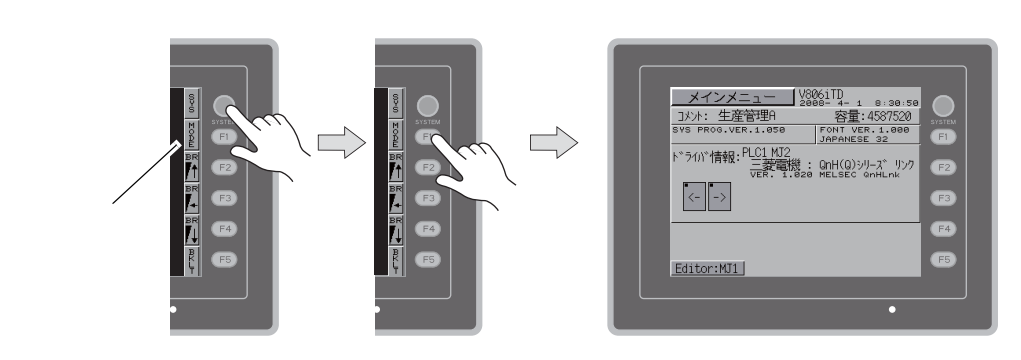

- \*1 [SYSTEM]スイッチを押しても切替メニューが表示されない場合、[SYSTEM]スイッチを禁止していま す。解除方法は、[SYSTEM]スイッチを押しながら[F5]スイッチを切替時間(最大 30 秒)押し続けま す。切替時間は画面データで設定されています。
- \*2 [F1]スイッチを押しても[メイン画面]が表示されない場合、[F1](=[MODE])スイッチを禁止してい ます。解除方法は、[F1](=[MODE])スイッチを押しながら[F5]スイッチを切替時間(最大 30 秒)押 し続けます。切替時間は画面データで設定されています。

# [メイン画面]について

[メイン画面]には V806 シリーズの型式、システム情報、画面データ情報が表示されます。 またパソコン~ V806 シリーズ本体間の画面データ転送時のシステム画面という役割もあります。シ リアル通信でパソコンから V806 シリーズ本体へ画面データの転送命令を出す際に、必ずこの[メイ ン画面]を出しておきます。(ただし、MJ1 が[未接続]の場合、必要ありません。)

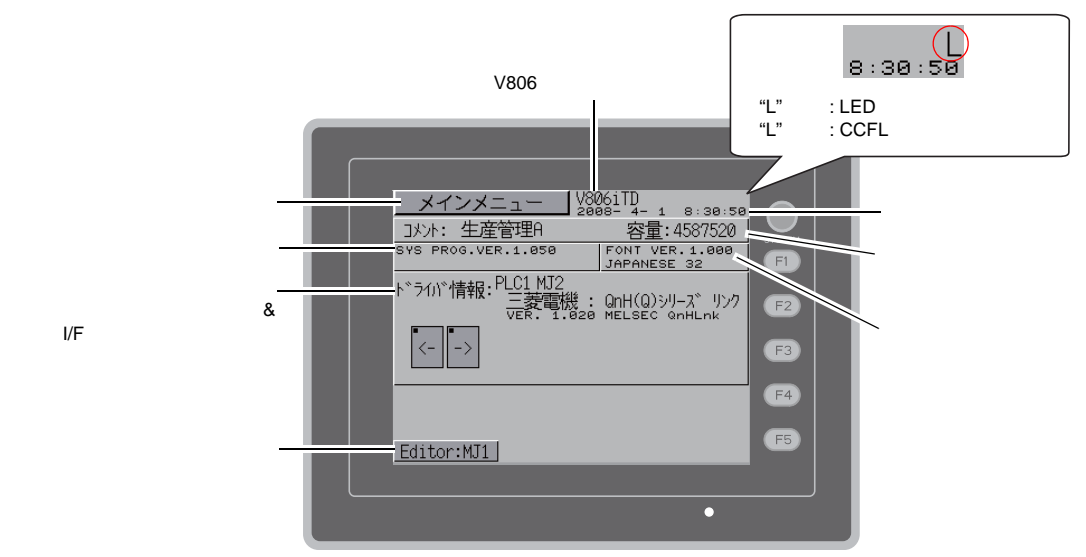

# [メインメニュー]スイッチ

[メインメニュー]スイッチを押すと、下記のメニューが表示されます。

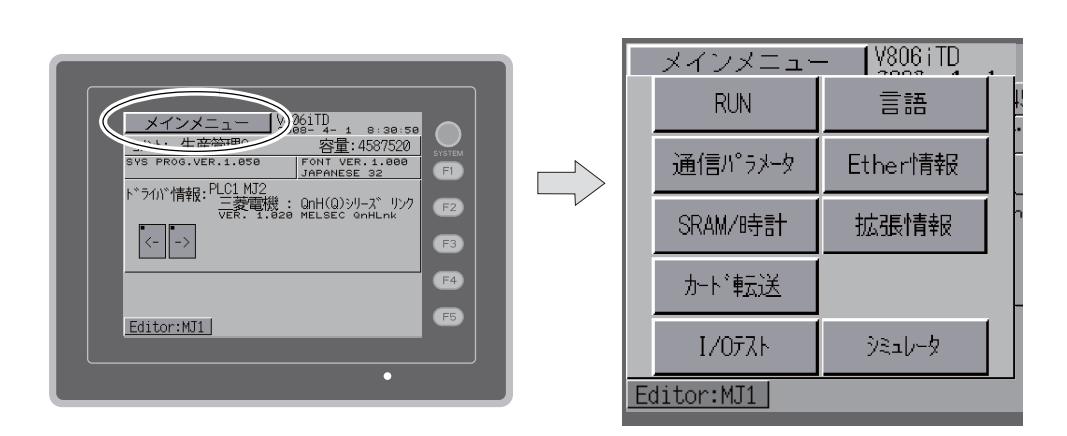

# [メイン画面]の構成

[メイン画面]は以下の構成になっています。

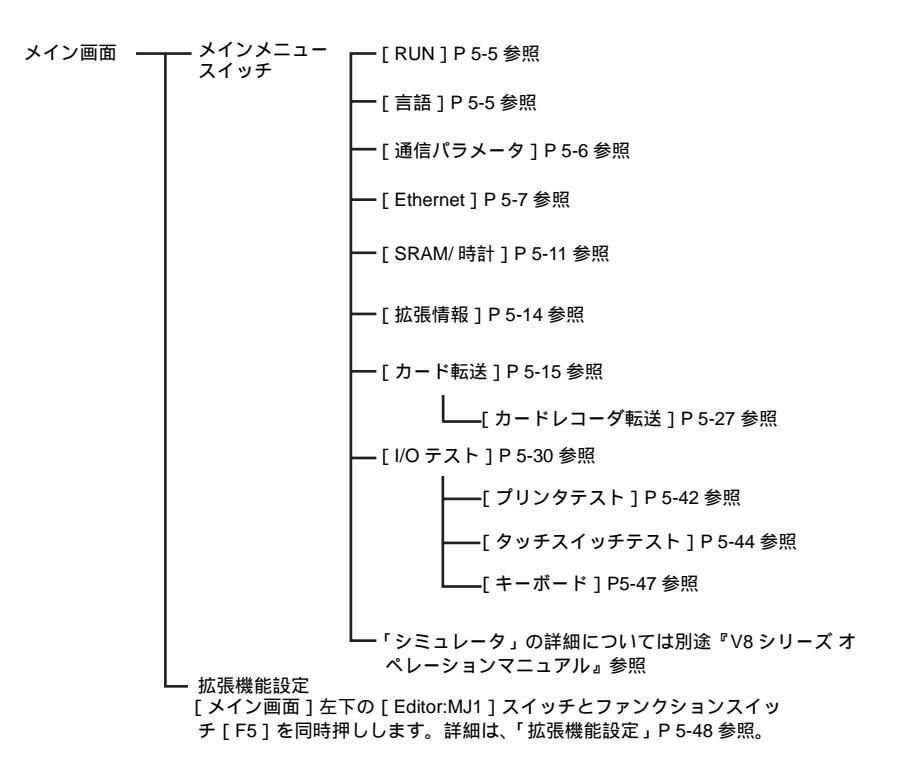

#### 1. RUN

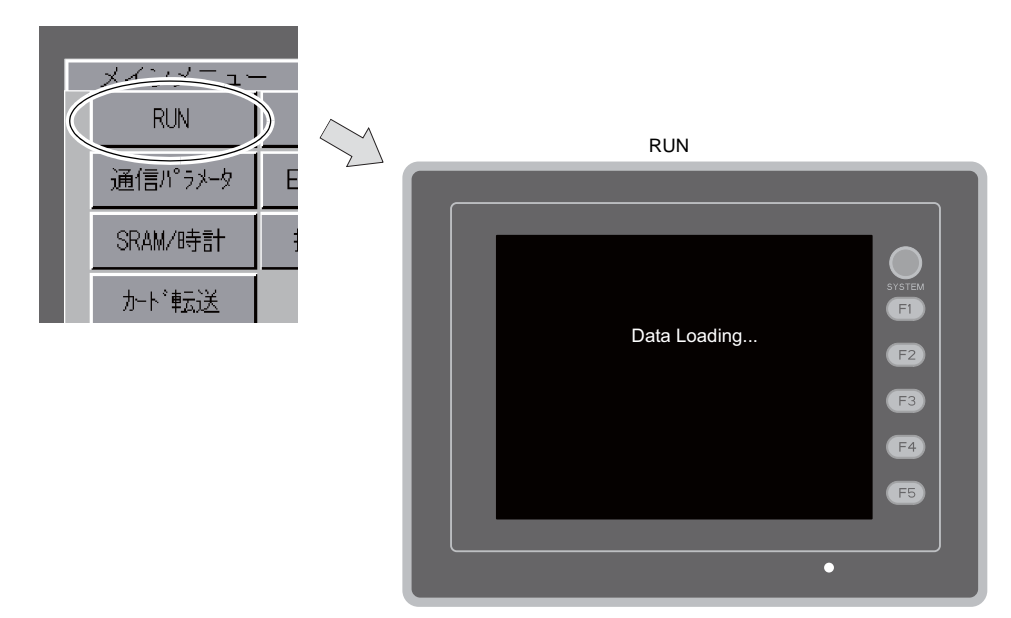

[メインメニュー]内の[RUN]スイッチを押すと、RUN 画面に切り替えることができます。 [メインメニュー]

#### 言語切換 2.

[メインメニュー]内の[言語]スイッチを押すと、[言語切換]画面が表示されます。 この画面では、V-SFT-5の[フォント設定]で選択した言語のスイッチ(\*)が表示され、[メイン画 面]の表示言語を切り換えます。

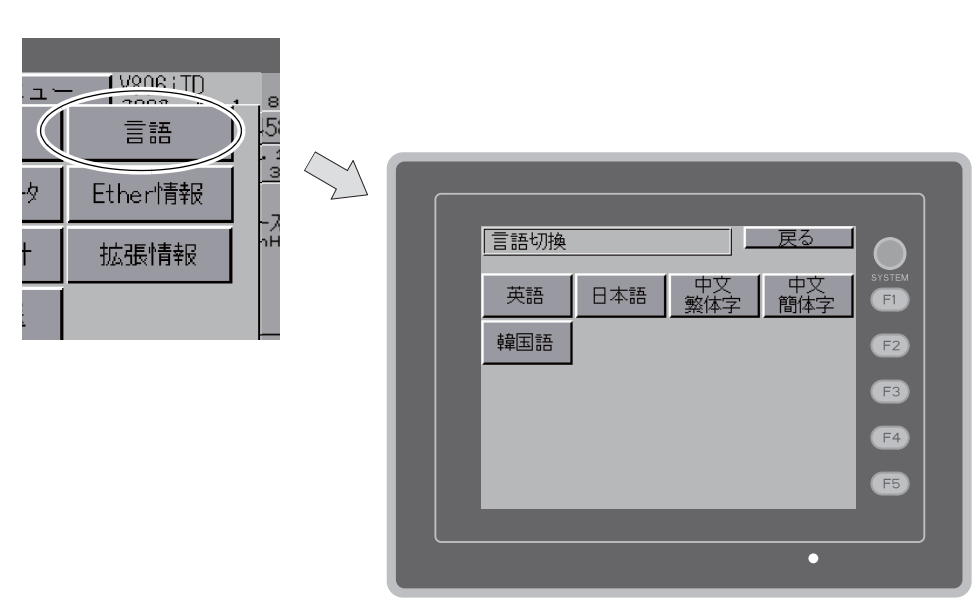

\* [メイン画面]で表示可能な言語は、「英語」、「日本語」、「中国語 (繁体字)」、「中国語 (簡体字)」、「韓国語」 の5種類です。「英語」は常に表示可能です。

# 3. 通信パラメータ

[メインメニュー]内の[通信パラメータ]スイッチを押すと、[通信パラメータ]画面が表示されます。 この画面では、V-SFT-5 で設定した PLC1 ~ 8 の通信パラメータの内容を確認できます。

| [ メインメニュー ] |         |                 |  |  |
|-------------|---------|-----------------|--|--|
|             |         |                 |  |  |
|             |         |                 |  |  |
|             | メインメニュー | - 1 <u>7806</u> |  |  |
|             | RUN     | 言語              |  |  |
|             | 通信パラメータ | Ether†          |  |  |
|             | SRAM/時計 | 拡張情             |  |  |
|             | カード転送   |                 |  |  |
|             | I/0テスト  | ગરવાય           |  |  |

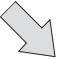

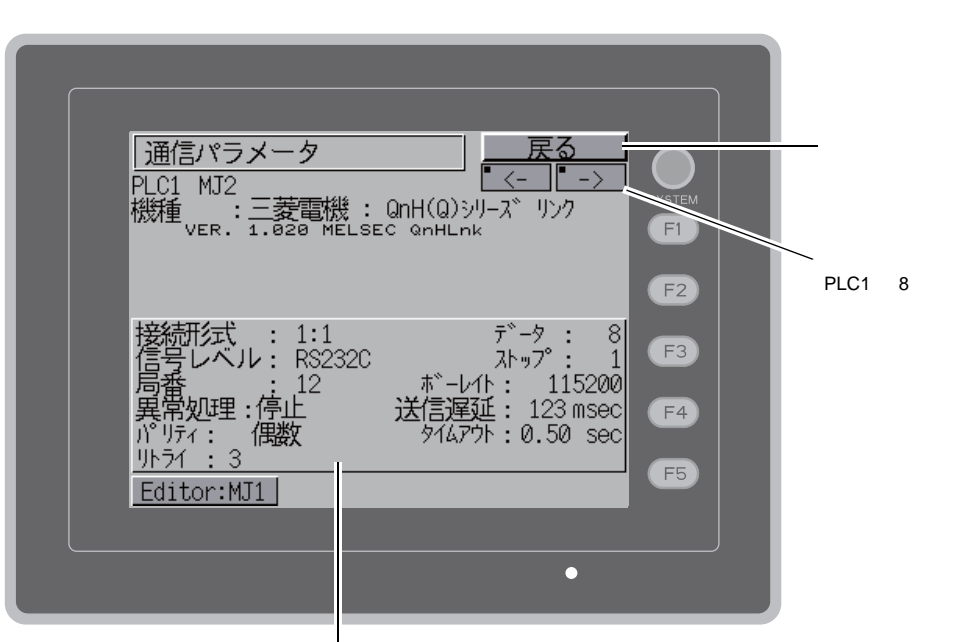

設定した通信パラメータの内容を表示します。

### 4. Ethernet

[メインメニュー]内の[Ether 情報]スイッチを押すと、[Ethernet 情報]画面が表示されます。 この画面では、V806 シリーズの Ethernet 情報の確認や IP アドレス設定を行います。

\* V806 で Ethernet を使用する場合は、別途通信ユニット「CU-03-3」が必要です。

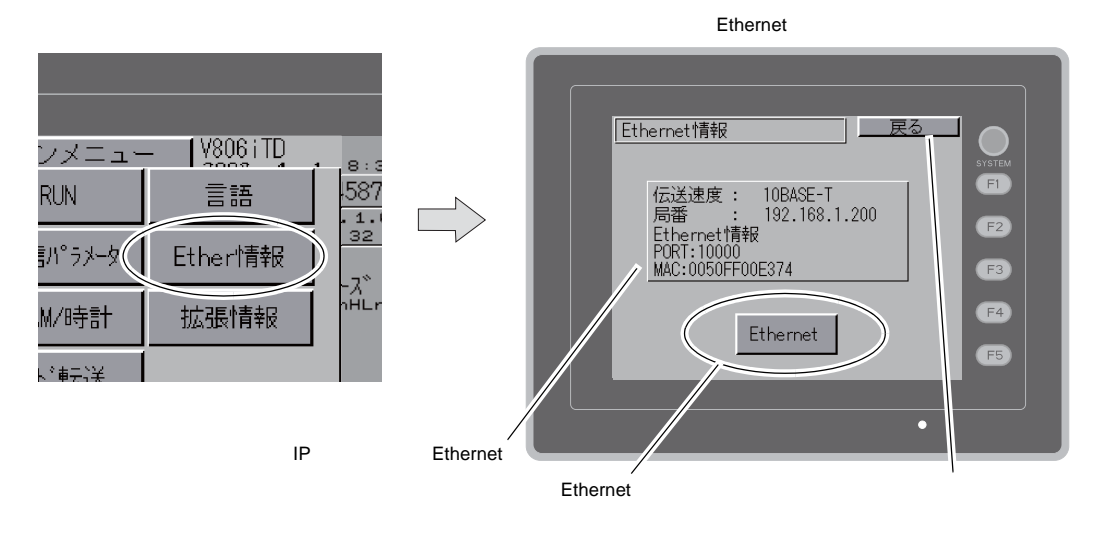

[Ethernet 情報]画面上にある[Ethernet]スイッチを押すと、以下の画面が表示されます。V806シ リーズの IP アドレス設定が行えます。

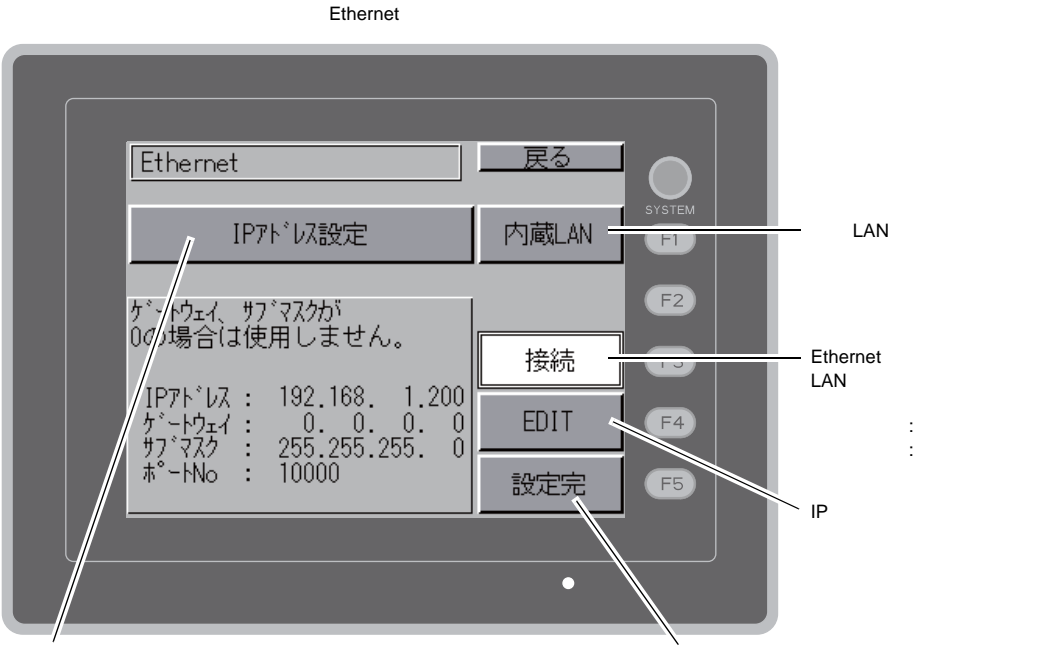

「IP アドレス設定 /IP アドレスをネットワークテー プルから選択する」\* を切り替えるスイッチです。

\* 『V8 シリーズ 接続マニュアル』を参照してください。

IP アドレスの設定後、[設定完]スイッチを押し、 確定します。[メイン画面]に切り替わります。

# 4-1. V806 シリーズの IP アドレス設定

Ethernetの機能を使用する場合、V806 シリーズの IP アドレス設定が必要です。IP アドレスは、本体で設定する方法と画面データで設定する方法の2通りあります。

### V806 シリーズによる設定

- [メインメニュー]内の[Ether 情報]スイッチを押し、[Ethernet 情報]画面を表示後、 [Ethernet]スイッチを押します。[Ethernet]画面が表示されます。
- 2. [EDIT]スイッチを押し、各項目を設定します。

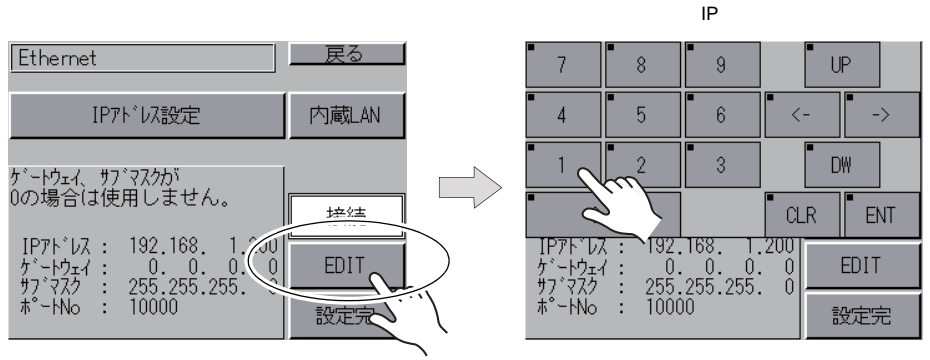

ゲートウェイ、サブマスクが0の場合は使用しません。

3. [設定完]スイッチを押し、IP アドレスを確定します。[Ethernet 情報]画面で設定した IP アド レスを確認します。

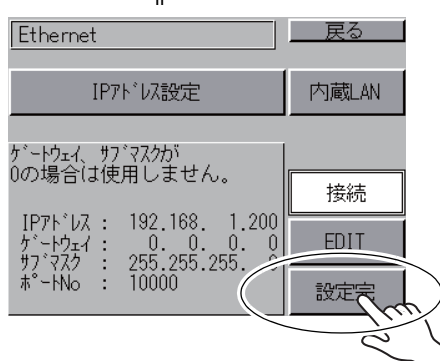

IP アドレス確定

# 画面データによる設定

- 画面データで、[システム設定] [Ethernet 通信] [自局 IP アドレス]をクリックします。
   [IP アドレス設定]ダイアログが表示されます。
- 2. [ IP 設定を行う] にチェックし、各項目を設定します。

| IPアドレス設定                    |       |     |        |       |       | × |
|-----------------------------|-------|-----|--------|-------|-------|---|
| IPアドレス設定                    |       |     |        |       |       | _ |
| ✓ 評談定を行う<br>□ IPアドレスをネットワーク | テーブルカ | ら選択 | する     | No. O | *     |   |
| IPアドレス 0                    | 0     | 0   | 0      |       |       |   |
| □ デフォルトゲートウェイ               |       | 0   | 0      | 0     | 0     |   |
| □ サブネットマスク                  |       | 0   | 0      | 0     | 0     |   |
| ポートNo.                      | 10000 |     |        |       |       |   |
| 送信タイムアウト時間                  | 15    |     | *sec   |       |       |   |
| リトライ回数                      | 3     |     |        |       |       |   |
| メモリプロテクト                    |       |     |        |       |       |   |
|                             |       |     | ]メモリカ- | -ドメモリ |       |   |
|                             |       |     | OK     |       | キャンセル |   |

| <ul> <li>IP アドレスをネットワーク</li> <li>テーブルから選択する</li> </ul> | V806 の IP アドレスがネットワークテーブルに登録済みの場合有効で<br>す。ネットワークテーブル No. 0 ~ 99 から IP アドレスを選択します。                                                                                          |
|--------------------------------------------------------|----------------------------------------------------------------------------------------------------|
| IP アドレス*                                               | V806 の IP アドレスを設定します。                                                                                                    |
| デフォルトゲートウェイ <sup>*</sup>                               | デフォルトゲートウェイを設定します。                                                                                                    |
| ロ サブネットマスク・                                            | サブネットマスクを設定します。<br>チェックなしの場合、自動的に IP アドレスの第 1 アドレスの値を判断<br>した上で動作します。<br>(例)<br>IP アドレスが「172.16.200.185」の場合「255.255.0.0」、<br>IP アドレスが「192.168.1.185」の場合「255.255.255.0」で動作。 |
| □ ポート No. <sup>*</sup>                                 | ポート No. 1024 ~ 65535 を設定します。<br>8001 を除く                                                                                                    |
| 送信タイムアウト時間                                             | マクロコマンド EREAD/EWRITE を送信する際のタイムアウト時間を<br>設定します。                                                                                                    |
| リトライ回数                                                 | 0 ~ 255 回<br>タイムアウト発生時のリトライ回数を設定します。                                                                                                    |
| メモリプロテクト<br>内部メモリ   メモリカードメモリ                          | パソコンや、他局からの書込を禁止する場合にチェックします。                                                                                                    |

\* 各項目の詳細については P5-10 を参照してください。

- 3. [OK]をクリックします。
- 4. V806 シリーズに画面データを転送します。[メインメニュー]内の[Ether 情報]スイッチを押し、[Ethernet 情報]画面で IP アドレスを確認します。

| IP アドレスとは                                                                                                    |                                                                          |                                                                          |                                                                  |                                                                  |                                                           |
|----------------------------------------------------------------------------------------------------|--------------------------------------------------------------------------|--------------------------------------------------------------------------|------------------------------------------------------------------|------------------------------------------------------------------|-----------------------------------------------------------|
| Ethernet 上のノードを識別するためのアドレスで、重複しないように設定しなければなりません。<br>IP アドレスは、ネットワークアドレスとホストアドレスで構成された 32 ビットのデータで、ネットワークの規<br>模により A ~ C のクラスに分かれています。 |                                                                          |                                                                          |                                                                  |                                                                  |                                                           |
| クラス A 0                                                                                                    | ネットワーク<br>アドレス (7)                                                       |                                                                          | ホストアドレス (24)                                                     |                                                                  | ]                                                         |
| クラス B 1                                                                                                    | 0 ネットワー                                                                  | -クアドレス (14)                                                              | ホストア                                                             | ドレス (16)                                                         | ]                                                         |
| クラスC 1                                                                                                    | 10                                                                       | ネットワークアドレ                                                                | ス (14)                                                           | ホストアドレス (8)                                                      | ]                                                         |
| <表記方法><br>32 ビットデー<br>例 : クラス C 0<br>11000000                                                                                           | タを 8 ビットず<br>の次のような IP 1<br>0 1000000 000                                | ○4分割し、それそ<br>アドレスの場合は↑<br>)00001_00110010                                | ごれを 10 進数で表<br> 92.128.1.50 とな                                   | 記し、ピリオドで[<br>ります。                                                | 区切ります。                                                    |
| < 使用できない IP ア<br>・ 先頭の 1 バイトが<br>・ 先頭の 1 バイトが<br>・ 先頭の 1 バイトが<br>・ ホストアドレスが                                                             | ドレス ><br>0••• 例 0.x.x.x<br>127(ループバッ<br>224 以上(マル・<br>全部 0、またはá          | ックアドレス)••• ∯<br>チキャスト、実験月<br>≧部 255(ブロード                                 | 列 127.x.x.x<br>月)••• 例 224.x.x.x<br>キャストアドレス                     | ) •••• 例 128.0.255.                                              | 255, 192.168.1.0                                          |
| ポート No. とは                                                                                                    |                                                                          |                                                                          |                                                                  |                                                                  |                                                           |
| 各ノードでは複数のア<br>データをどのアプリク<br>す。ボート No. は 16<br>V806 シリーズは、画<br>と重複しない No. を 1<br>256 ~ 65535 の範囲で                                        | アプリケーション<br>「ーションに渡す<br>ビットのデータ<br>面転送(8001)<br>024 ~ 65535の<br>で設定できます。 | が起動し、他ノー<br>のかを識別しなけ<br>(0~65535)です<br>PLC通信(任意)<br>範囲で設定してく<br>なるべく値の大き | ドのアプリケーショ<br>ればなりません。-<br>。<br>シミュレータ(8<br>ださい。また、PL<br>な番号を使用する | ョンと通信していま<br>その役割を果たすの<br>3020)でポートをf<br>C やパソコンのポ-<br>ことをお奨めします | ミす。そのため、<br>Dがポート No. で<br>使用します。これら<br>ート No. 設定は、<br>す。 |
| デフォルトゲートウェイとは                                                                                                    |                                                                          |                                                                          |                                                                  |                                                                  |                                                           |
| ネットワーク間の通信を行うものに、ゲートウェイ、ルータがあります。<br>これらを使用して、他のネットワークのノードと通信をする場合に、ゲートウェイ(ルータ)の IP アドレスを<br>設定します。                                     |                                                                          |                                                                          |                                                                  |                                                                  |                                                           |
| サブネットマスクとは                                                                                                    | t                                                                        |                                                                          |                                                                  |                                                                  |                                                           |
| 一つのネットワークア<br>IP アドレスのホストフ                                                                                                    | ?ドレスを複数の<br>₽ドレスの一部を                                                     | ネットワーク(サ<br>サブネットアドレ                                                     | ブネット)に分割 <sup>-</sup><br>スとすることで、                                | するときに使用しま<br>サブネットが割り排                                           | ミす。<br>辰られます。                                             |
| クラス B                                                                                                    | 10 ネット!                                                                  | フークアドレス (14)                                                             | ホスト                                                              | アドレス (16)                                                        |                                                           |
|                                                                                                    | 2                                                                        | 255. 2                                                                   | 255.                                                             | 255.                                                             | 0                                                         |
| サフネットマスク                                                                                                    | 11111111                                                                 | 11111111                                                                 | 111111111<br>#ブォットマドリ                                            | 0000000                                                          | 0                                                         |
| <使用できないサブネ<br>・ 全ビットが 0 ***(<br>・ 全ビットが 1 ***2                                                                                          | ☆ットマスク><br>0.0.0.0<br>255.255.255.255                                    |                                                                          | ッノホッドアトレ                                                         | ~ ~ ~~ ~~ ~~ ~~ ~~ ~~ ~~ ~~ ~~ ~~ ~~ ~~                          | ^                                                         |

#### SRAM / 時計 5.

[メインメニュー]内の[SRAM/時計]スイッチを押すと、[SRAM/時計]画面が表示されます。 この画面では、V806シリーズ本体の内蔵時計を使用する場合に日付、時刻修正や SRAM 領域フォー マット、日本語変換機能における学習 / ユーザー単語領域のクリアを行います。

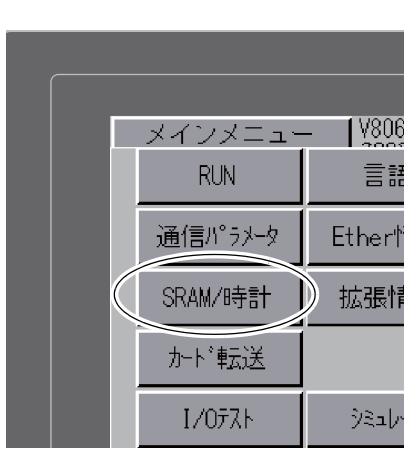

切り替わります。<sup>\*1</sup>

[メインメニュー]

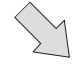

[SRAM/時計] 画面 [メイン画面]に戻 戻る SRAM/時計 ります。 2011-7 -1 8 :30:0 SYSTEM 日付と時刻合わせ F1 日付:2011-7 -1 変更した日付、時 8:30: 時刻: Ō 刻を確定します。 セット F2 -> " + SRAM0777-791 [←]/[→]スイッ 内蔵 F3 \*現在の画面データの形式で チでカーソル移動、 [+]/[–]スイッ フォーマットします F4 チで日付、時刻を SRAM 領 -フォーマット | 実行 | 修正します。 域のフォー 日本語変換 マットをし F5 電池交換が必要です ます。 学習 / ユーザ単語領域をクリアする画面に 電池交換が必要ですのメッセージで警告します。<sup>\*2</sup>

> \*1 V-SFT-5の[システム設定]の[日本語変換機能を使用する]にチェックを入れた場合に表示されます。設 定方法については別冊『V8 シリーズ リファレンスマニュアル』を参照してください。

\*2 必ず電池をセットしてください。電源が供給されないと時計や SRAM の内容が保持できません。

# 5-1. 日付と時刻合わせ

V806 シリーズの内蔵時計を使用する場合に、この画面で修正可能です。 V806 シリーズの内蔵時計を使用するか、PLC 側の時計を読み込むかは、V-SFT-5 の[システム設 定] [本体設定] [SRAM/時計] [SRAM/時計設定]ウィンドウ [内蔵時計を使用する] にて設定します。

- 1. [←]/ [→] スイッチでカーソル移動し、[+]/ [-] スイッチで日付、時刻を修正します。
- 2. 修正後、[セット]スイッチを押し、確定します。右上の時刻が更新されます。

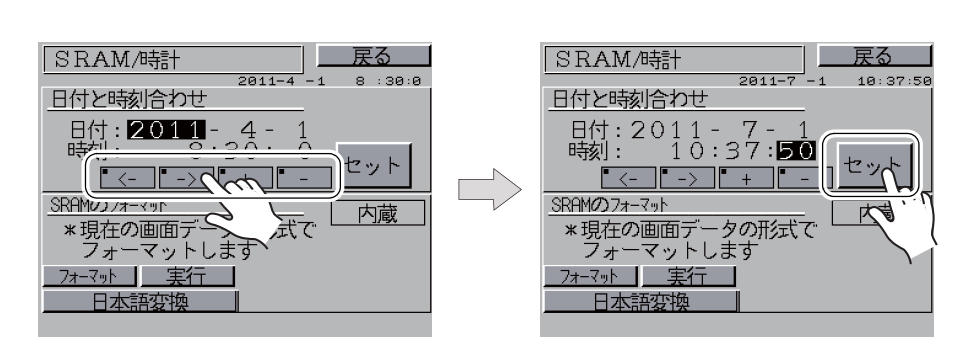

3. [戻る]スイッチで、[メイン画面]に戻ります。

### 5-2. SRAM のフォーマット

SRAM 領域のフォーマットをします。 SRAM 領域のフォーマットを行うと、前のデータ(SRAM に格納した履歴データ、内部メモリ \$L な ど)は消えてしまいます。細心の注意を払ってフォーマットを行ってください。

 [フォーマット]スイッチを押し、次に[実行]スイッチを押します。
 現在の画面データで設定された SRAM 領域の形式でフォーマットされます。フォーマットが完 了すると「\*\* フォーマット完了 \*\*」のメッセージが表示されます。

SRAM 領域のフォーマット前

SRAM 領域のフォーマット完了

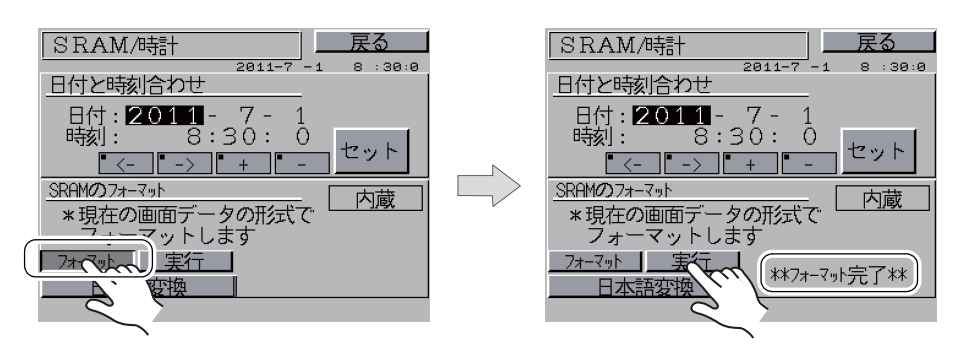

2. [戻る]スイッチで、[メイン画面]に戻ります。

# 5-3. 日本語変換 学習/ユーザー単語領域

日本語変換機能で使用する領域をクリアします。 学習/ユーザー単語領域のクリアを行うと、登録したデータは消えてしまいます。細心の注意を 払ってクリアを行ってください。

1. [日本語変換]スイッチを押します。

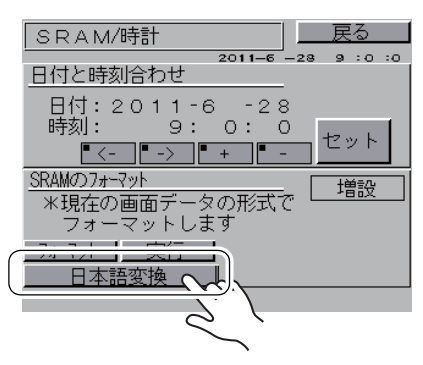

「日本語変換 学習 / ユーザー単語領域」の画面が表示されます。
 日本語変換 [ クリア ] スイッチを押し、次に [ 実行 ] スイッチを押します。正常にクリアされると、「\*\* クリア完了 \*\*」のメッセージが表示されます。

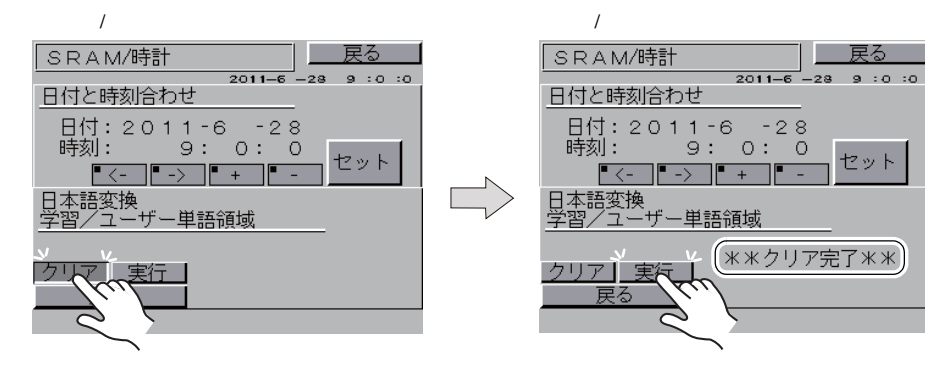

3. [戻る]スイッチで、[メイン画面]に戻ります。

# 6. **拡張プログラム情報**

[メインメニュー]内の[拡張情報]スイッチを押すと、[拡張プログラム情報]画面が表示されま す。この画面では、ラダー転送機能、プリンタ、シミュレータなどのプログラムバージョンを確認 できます。

| [メインメニュー] |                     |                  |  |  |
|-----------|---------------------|------------------|--|--|
|           |                     |                  |  |  |
|           |                     |                  |  |  |
| インメニュー    | - ( <u>V806</u> iTD | 8:30             |  |  |
| RUN       | 言語                  | 158752<br>. 1.00 |  |  |
| 通信パラメータ   | Ether情報             | 32               |  |  |
| SRAM/時計(  | 拡張情報                |                  |  |  |
| カード転送     |                     |                  |  |  |
| 1/077F    | ৾৾৽ৼ৸৸৵             |                  |  |  |

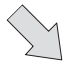

[拡張プログラム情報]画面 -[ メイン画面 ] に戻 ります。 拡張プログラム情報 戻る ラダー通信プログラム VER. 1.000 MELSEC QnH Q CPU Port シミュレータプログラム VER. 1.020 SIMULATER USB [←]/[→]ス <--> F1 イッチで拡張情報 のページ切り替え F2 をします。 F3 - 拡張情報の表示 F4 F5 Editor:MJ1 •

# 7. カード転送

[メインメニュー]内の[カード転送]スイッチを押すと、[カード転送]画面が表示されます。 この画面では、V806本体と CF カードやメモリカード間の画面データなどの転送を行います。

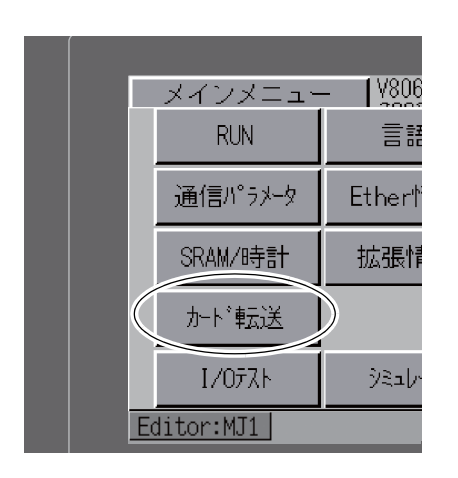

 $\sum$ 

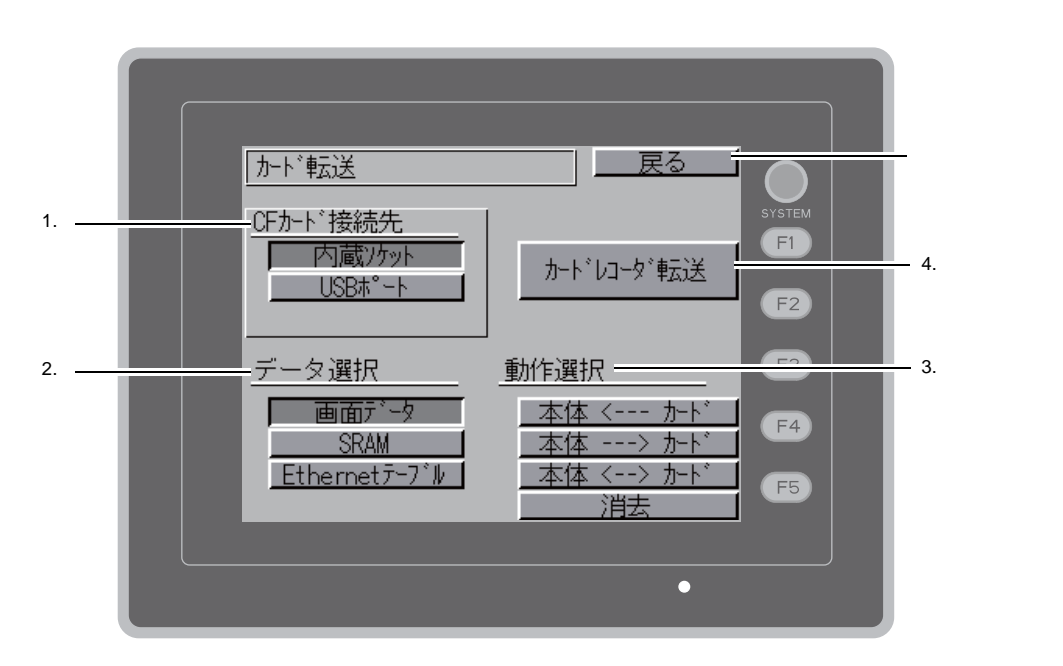

- 1. CF カード接続先選択
  - [ 内蔵ソケット ]
    - オプションユニット「DU-10」を装着時、内蔵の CF カード用コネクタを使用して転送を行 う場合に、このスイッチを押します。
  - •[USBポート]
  - USB-A(マスタ)ポートに USB-CFREC や USB メモリを接続し、転送を行う場合に、この スイッチを押します。

₩

5

- 2. データ選択
  - •[画面データ]
  - CF カードで画面データの転送を行う場合、このスイッチを押します。 • [SRAM]
    - 電池交換などで、本体内蔵の SRAM メモリに格納されているデータを CF カードにバック アップ、またはアップロードする場合、このスイッチを押します。
- 3. 動作選択
  - •[本体 <--- カード]
    - CF カードのデータを V806 本体に転送します。
  - •[本体 ---> カード]
    - V806 本体のデータを CF カードに転送します。
  - •[本体 <--> カード]
  - V806 本体に格納されたデータと CF カードに格納されたデータの比較を実行します。 ●[消去]
    - CF カード内のデータを消去します。
- 4. [メモリカードカードレコーダ転送]スイッチ

CREC(オプション品)を V806 本体 MJ ポートに接続し、V806 本体とメモリカード間の画 面データの転送を行う場合、このスイッチを押します。

詳細は「カードレコーダ転送」P 5-27 を参照してください。

#### CF カード内のフォルダ構成 7-1.

各フォルダ名とその中のファイル、および目的については以下のとおりです。 詳しくは、『V8シリーズ リファレンスマニュアル』を参照してください。

CFカード

DAT0000(アクセスフォルダ名:ユーザーで自由に設定可能、半角 32 文字以内)

| フォルダ名(固定) | 内容                                                       | ファイル名                                    | データ方向                                 |
|-----------|----------------------------------------------------------|------------------------------------------|---------------------------------------|
| BITMAP    | パターン (ビットマップ) データ                                        | BMPxxxx.BIN                              | V806 ← CF                             |
| CARD      | V6 互換のメモリマネージャ機能を使った場合の<br>レシピデータ                        | MCMHEAD.BIN<br>MCMxxxx.BIN               | $V806 \leftrightarrow CF$             |
| DSP       | 画面データ                                                    | DSP0000.BIN                              | $V806 \leftrightarrow CF$             |
| FONT      | ゴシックフォントまたは多言語                                           | xxxxxx.FTD                               | V806 ← CF                             |
| HDCOPY    | ハードコピーイメージ<br>(128 色表示時、JPEG / BIN 形式の選択可) <sup>*1</sup> | HDxxxx.JPG<br>HDxxxx.BIN                 | V806 $\rightarrow$ CF <sup>*4</sup>   |
| JPEG      | JPEG ファイル(一部機種を除く)                                       | xxxxx.JPG<br>JPxxxxx.JPG                 | V806 ← CF                             |
| LADDER    | ラダーモニタ機能のラダーデータ <sup>*2</sup>                            |                                          | V806 ← CF                             |
| MEMO      | メモ帳の内容                                                   | MEMxxxx.BIN                              | V806 $\rightarrow$ CF $^{*5}$         |
| MSG       | メッセージファイル                                                | MSGxxyyy.BIN<br>MSGxxyyy.TXT             | V806 ← CF                             |
| OPELOG    | 操作ログのログファイル <sup>*3</sup>                                | OPELOG_hhmmss.BIN                        | $V806\leftrightarrowCF$               |
| RECIPE    | レシピデータ <sup>*1</sup>                                     | RECxxxx.CSV<br>xxxxxxx.CSV               | $V806 \leftrightarrow CF$             |
| SAMPLE    | データロギング、アラームの履歴データ                                       | SMPxxxx.BIN<br>SMPxxxx.CSV               | V806 $\rightarrow$ CF $^{*5}$         |
|           | タイトルファイル                                                 | SMHxxxx.CSV                              | V806 ← CF                             |
|           | ヘッダーファイル                                                 | SCHEADER.BIN                             |                                       |
| SCRN      | スクリーンファイル<br>コンポーネントパーツ(マクロブロック / サン<br>プリングメッセージ)       | SCxxxx.BIN<br>MCRxxxx.BIN<br>MSGxxxx.BIN | V806 ← CF                             |
|           | 3D パーツファイル                                               | 3Dxxxx.BIN                               |                                       |
|           | Windows フォントファイル(作画 / メッセージ)                             | WFSxxxx.BIN<br>WFMxxxx.BIN               |                                       |
| SNAP      | ビデオでスナップした画像                                             | VDxxxxx.JPG                              | V806 $\rightarrow$ CF $^{*4}$ $^{*5}$ |
| SRAM      | SRAM 内データのバックアップデータ                                      | SRM0000.BIN                              | $V806 \leftrightarrow CF$             |
| WAV       | 音声出力用 WAV ファイル                                           | WAxxxx.WAV                               | V806 ← CF                             |
| WEBSERV   | Web ブラウザからアクセスするファイル                                     | *.SHT、*.HTML、*.TXT など                    | V806 ← CF                             |

\*1 『マクロリファレンス』参照 \*2 『V8 シリーズ ラダーモニタ仕様書』参照 \*3 『V8 シリーズ リファレンス追加機能』参照

\*4 Web サーバで使用時 : V806 ← CF

\*5 V806本体で作成されたファイルの場合: V806 ← CF

CFカード

DSPDEF(画面データ自動アップロード用フォルダ : 固定フォルダ名)

| フォルダ名(固定) | 内容                                                           | ファイル名      | データ方向     |
|-----------|--------------------------------------------------------------|------------|-----------|
| DSP       | 本体のディップスイッチを設定後、CF カードを本体に挿入する<br>と、自動的にこのフォルダ内の画面データを読み込みます | DSPDEF.BIN | V806 ← CF |

(その他のフォルダは「アクセスフォルダ」の場合と同様)

### 7-2. 画面データの転送方法

V806 シリーズの USB-A ポート、またはオプションユニット「DU-10」装着時の内蔵ソケットに CF カードを挿入した場合の転送手順を以下に説明します。

- CF カード挿入 CF カードを USB-A ポートに接続した USB-CFREC またはオプションユニット「DU-10」の CF カードカバーを開け、CF カードコネクタに挿入します。
  - \* この画面以降は、CFカードの抜き挿しはしないでください。
- [カード転送]画面の表示
   [メイン画面]から[メインメニュー]内の[カード転送]スイッチを押します。[カード転送] 画面が表示されます。
- CFカード接続先選択・データ選択 CFカード接続先選択は[USBポート]、または[内蔵ソケット]、データ選択は[画面データ] を選択します。

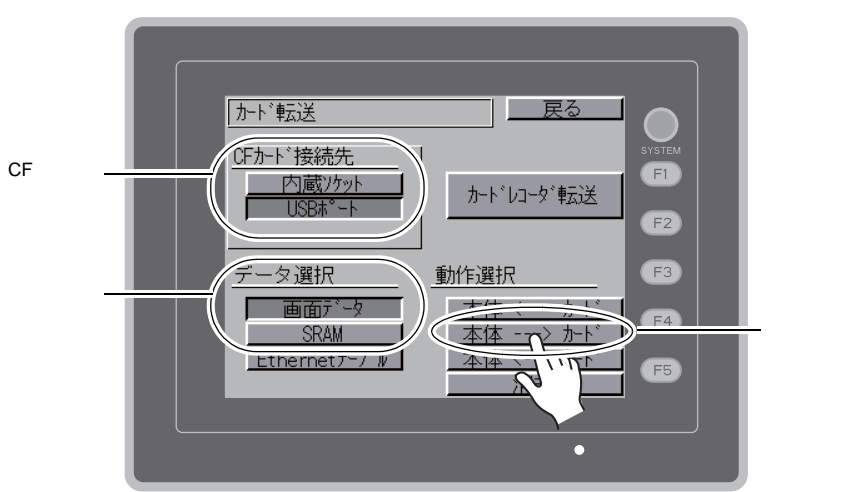

[カード転送]画面

- 4. 動作選択
  - •「[本体 <--- カード]を選択した場合」P 5-19 を参照してください。
  - •「[本体 ---> カード]を選択した場合」P 5-22 を参照してください。
  - •「[本体 <---> カード]を選択した場合」P 5-23 を参照してください。

### [本体 <--- カード]を選択した場合

1. [本体 <--- カード]を選択した場合、次のような [カード 転送] 画面に切り替わります。

|                                                                                             | – 現在選択中の動作                   |
|---------------------------------------------------------------------------------------------|------------------------------|
| カトン転送 本体 < カード                                                                              | _ CF カードと通信中に<br>点灯します。      |
|                                                                                             | – 現在選択中のフォルダ名*               |
| DSF00000.BIN         SEISAN           2008-10-10         14:30:50                           | CF カードの残り容量                  |
| SVS PROG.: V806<br>VERSION:1.010<br>FONT NAME: JAPANESE32<br>VERSION:1.388 ABCDEFGHIJ<br>選択 | _ フォルダ名の確認およ<br>び変更をします。3. へ |
| コメント:<br>生産管理B<br>選択                                                                        | ー 転送するデータの選択<br>をします。        |
|                                                                                             |                              |
|                                                                                             |                              |
| •                                                                                           |                              |
| 現在選択中のフォルダ内の情報 前の画面に戻ります。                                                                   |                              |

[カード転送]画面

- \* [現在選択中のフォルダ名]のデフォルトは画面データで設定されている「アクセスフォルダ名」が表示 されます。V806本体内に画面データが存在しない場合は、「DAT0000」を表示します。
- 2. [フォルダ名] [残り容量] [CFカードファイル情報]を確認後、選択されているフォルダでよ ければ 4. へ進みます。フォルダを変更する場合は 3. へ進みます。
- 3. フォルダを変更する場合は、[フォルダ選択]スイッチを押します。 [フォルダ選択]画面が表示されます。該当のフォルダを選択し、[決定]スイッチを押します。

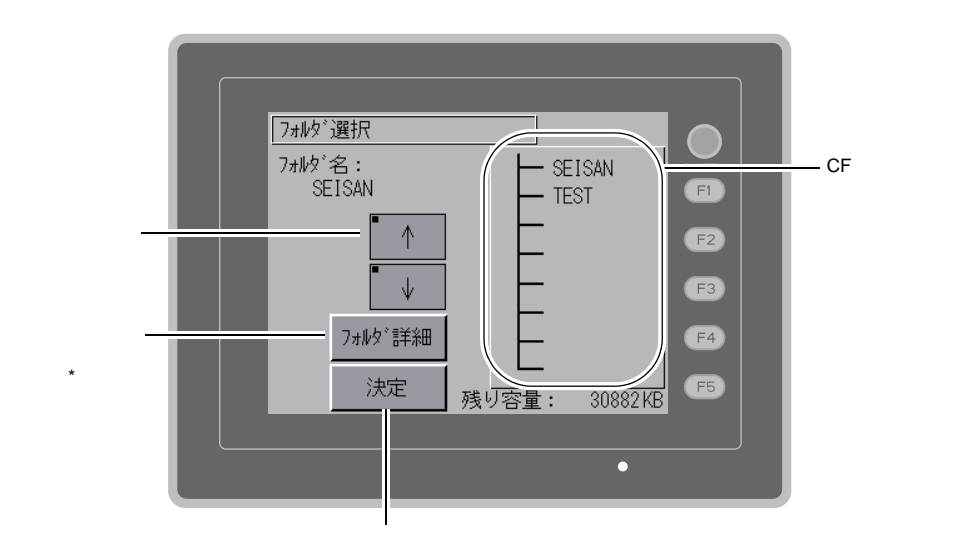

[フォルダ選択]画面

フォルダを選択後、このスイッチで確定します。

2. メイン画面

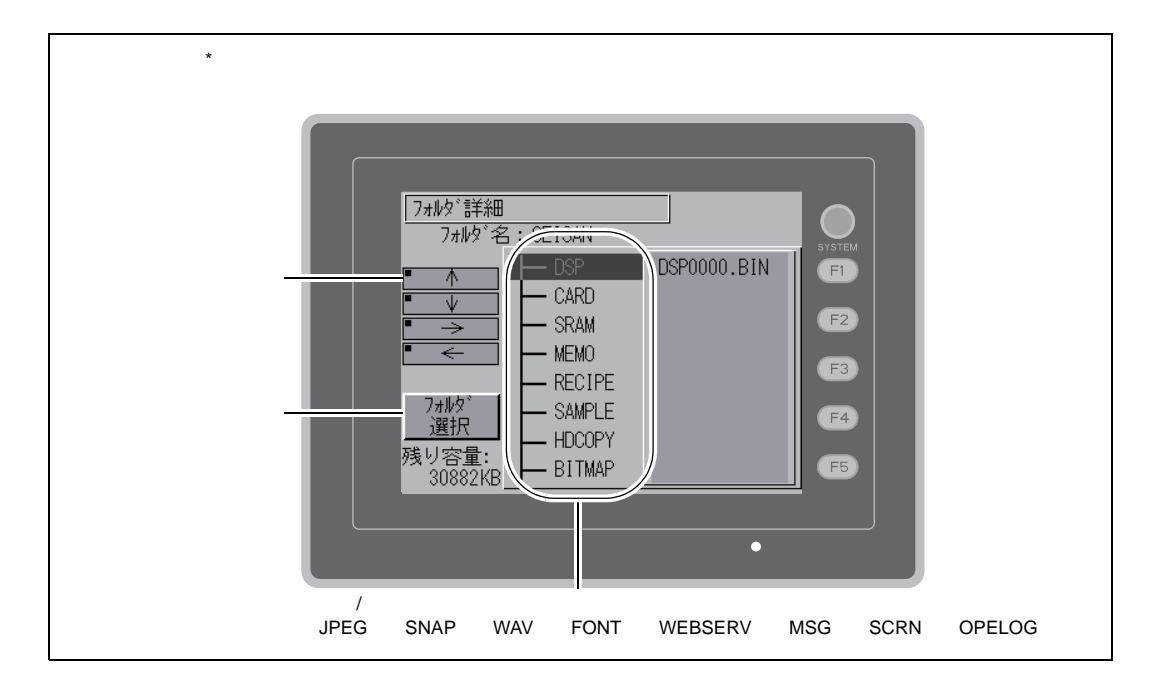

 フォルダを選択後、[転送データ選択]スイッチを押します。
 「転送データ選択」ウィンドウが表示され、同時に[転送データ選択]スイッチの文字が「転送 開始」に変わります。

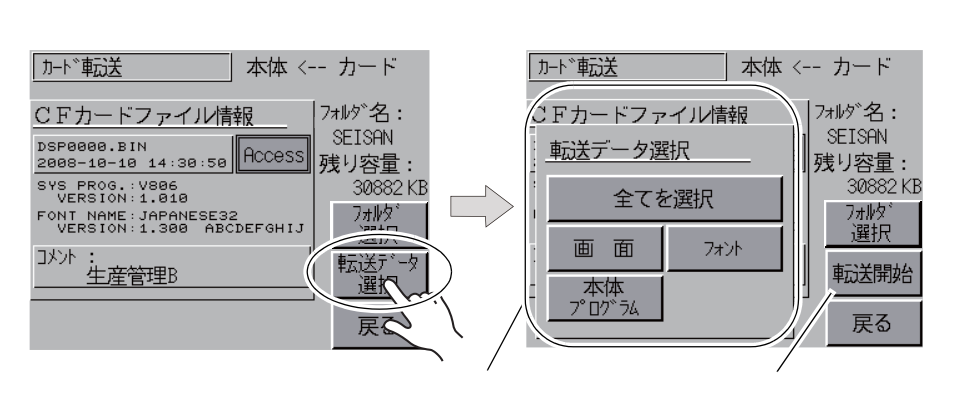

\*「転送データ選択」ウィンドウをキャンセルする場合は[戻る]スイッチを押します。

5-20

5. 転送するデータを選択し、[転送開始]スイッチを押します。[転送開始]スイッチの文字が[転送中]に変わります。

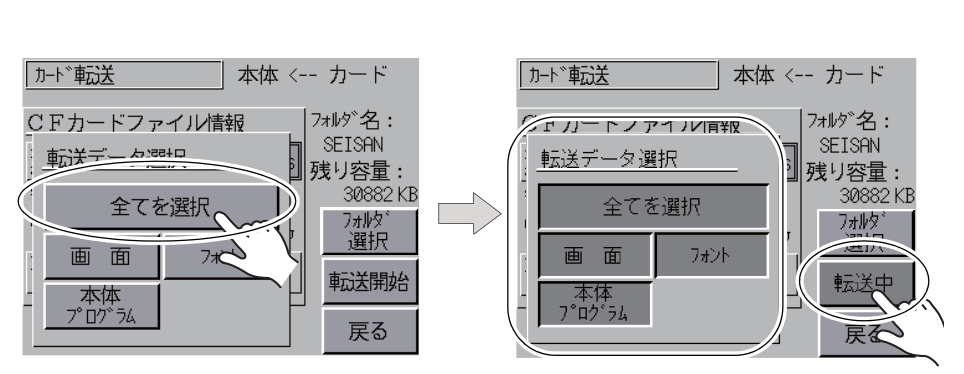

6. 転送が正常に終了すると次のウィンドウが表示されます。[確認]スイッチを押します。 ただし、「転送データ選択」ウィンドウにおいて[本体プログラム]スイッチまたは[全てを選択]スイッチを選択し、転送が正常に終了すると、自動で[メイン画面]になります。

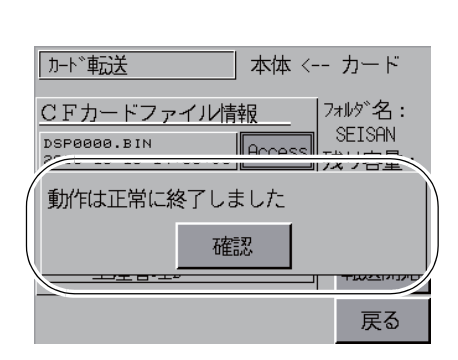

\* その他のエラーメッセージウィンドウが表示された場合は、「データ転送時のメッセージ ウィンドウについて(V806 ~ カード間)」P 5-29 を参照してください。

### [本体 ---> カード]を選択した場合

1. [本体 ---> カード]を選択した場合、次のような [カード転送]画面に切り替わります。

|                                                                                     | - 現在選択中の動作              |
|-------------------------------------------------------------------------------------|-------------------------|
|                                                                                     | 、CF カードと通信中に<br>点灯します。  |
|                                                                                     | – 現在選択中のフォルダ名           |
| DSP80808.BIN<br>2888-18-18 14:38:58<br>Access 歴史以次量.                                | – CF カードの残り容量           |
| SVS PROG.:V806<br>VERSION:1.010<br>FONT NAME:JAPANESE32<br>VERSION:1.300 ABCDEFGHIJ |                         |
| コメル:     生産管理B       反る     F5                                                      | ─「本体> カード」の<br>転送開始します。 |
|                                                                                     |                         |
| 現在選択中のフォルダ内の情報 前の画面に戻ります。                                                           |                         |

[カード転送]画面

- 2. 「フォルダ名」および「CF カードファイル情報」を確認後、[転送開始] スイッチを押します。
  - \* 画面データのアクセスフォルダ名と CF カード内のアクセスフォルダ名が同じ場合は、CF カード内のデータが上書きされるので注意してください。
     「CF カードファイル情報」が空欄の場合は、アクセスフォルダ名の下の DSP フォルダに新 規ファイル「DSP0000.BIN」が作成されます。
- 3. 転送中は[転送開始]スイッチの文字が[転送中]に変わります。正常に終了すると次のウィン ドウが表示されます。[確認]スイッチを押します。

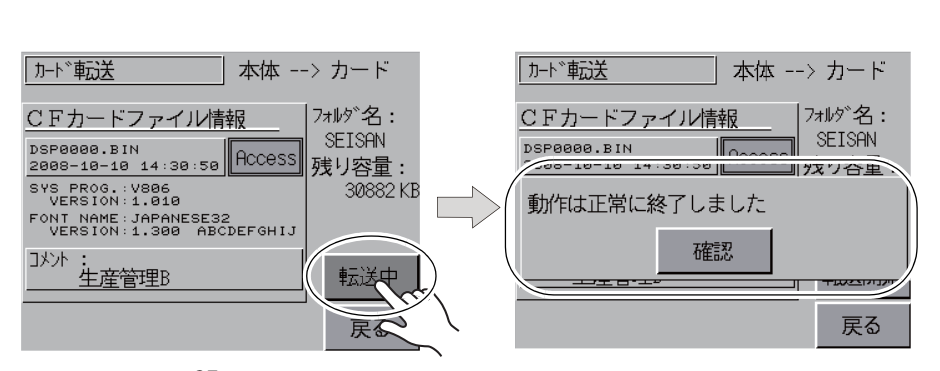

「CFカードファイル情報」は転送したデータの内容に切り替わります。

\* その他のエラーメッセージが表示された場合は、「データ転送時のメッセージウィンドウに ついて (V806 ~ カード間)」 P 5-29 を参照してください。

### [本体 <---> カード]を選択した場合

 [本体 <---> カード]を選択した場合、次のような [カード転送] 画面に切り替わります。
 本体の画面データと本体で設定されているアクセスフォルダ内にある画面データ (DSP フォル ダ内)を比較します。

| [カード転送]画面                                                                                                    |                         |
|----------------------------------------------------------------------------------------------------|-------------------------|
|                                                                                                    | - 現在選択中の動作              |
| カート*転送 本体 <> カード                                                                                                    | _ CF カードと通信中に<br>点灯します。 |
| CFカードファイル情報 7州が石: SYSTEM                                                                                                    | — 現在選択中のフォルダ名           |
| DSP0000.BIN<br>2008-10-10 14:30:50 Access 残り容量:                                                                                                    | ~ CF カードの残り容量           |
| SVS PROG. : V806<br>VERSION : 1.010<br>FONT NAME : JAPANESE32<br>VERSION : 1.300 ABCDEFGHIJ<br>F3                                                                                                    |                         |
| Image: Ward with the second second | ー「本体> カード」の<br>転送開始します。 |
|                                                                                                    |                         |
| 現在選択中のフォルダ内の情報 前の画面に戻ります。                                                                                                    |                         |

- 2. [転送開始]スイッチを押します。
- 3. 比較中は[転送開始]スイッチの文字が[転送中]に変わります。正常に終了すると次のウィン ドウが表示されます。[確認]スイッチを押します。

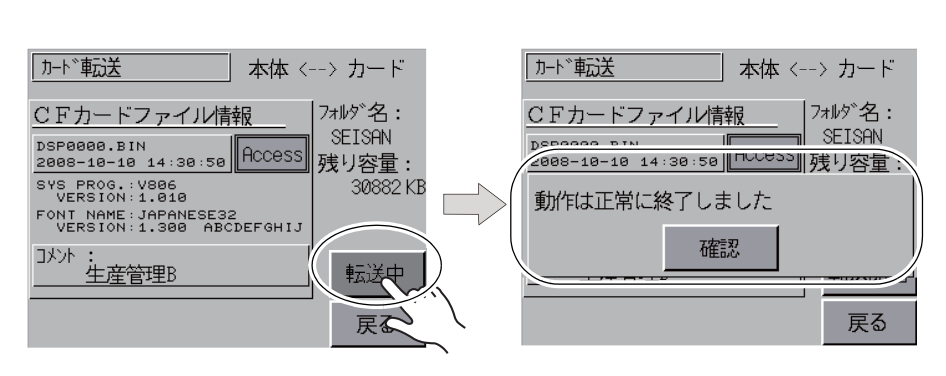

\* その他のメッセージが表示された場合は、「データ転送時のメッセージウィンドウについて (V806 ~ カード間)」 P 5-29 を参照してください。

# 7-3. SRAM のバックアップ方法

電池交換のために、本体内蔵の SRAM メモリに格納されているデータをバックアップする方法について説明します。

- 1. [カード転送]画面上の[SRAM]スイッチを選択します。スイッチが押された状態ならば、選 択対象として認識されます。
- 2. 動作選択は [本体 <--- カード] [本体 ---> カード] [本体 <---> カード] から選択します。

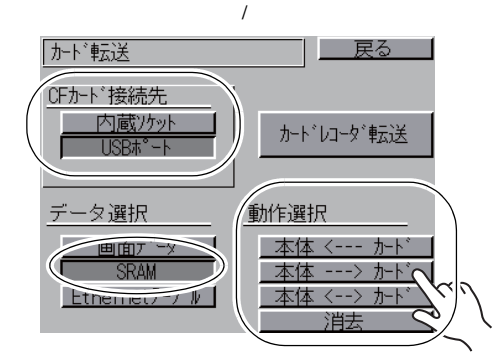

- 3. [SRAM 転送] 画面に切り替わります。
  - [本体 ---> カード] [本体 <---> カード]を選択した場合
     本体の画面データと同じ名前の CF カード内のアクセスフォルダ名を選択し、表示します。

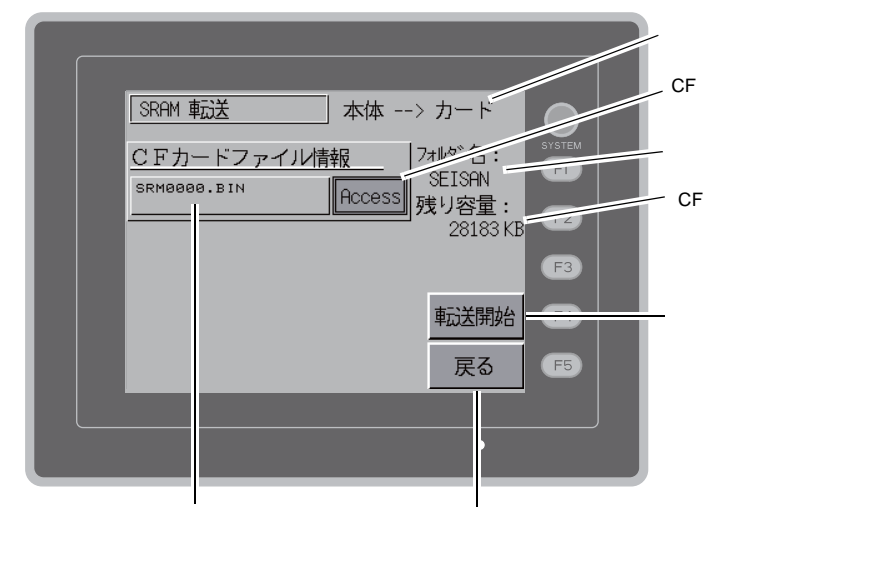

[ SRAM 転送 ] 画面

• [本体 <--- カード]を選択した場合

フォルダを変更する場合は、[フォルダ選択]スイッチを押し、[フォルダ選択]画面を表示します。[フォルダ選択]画面については、「[本体 <--- カード]を選択した場合」の手順3. (P5-19)を参照してください。

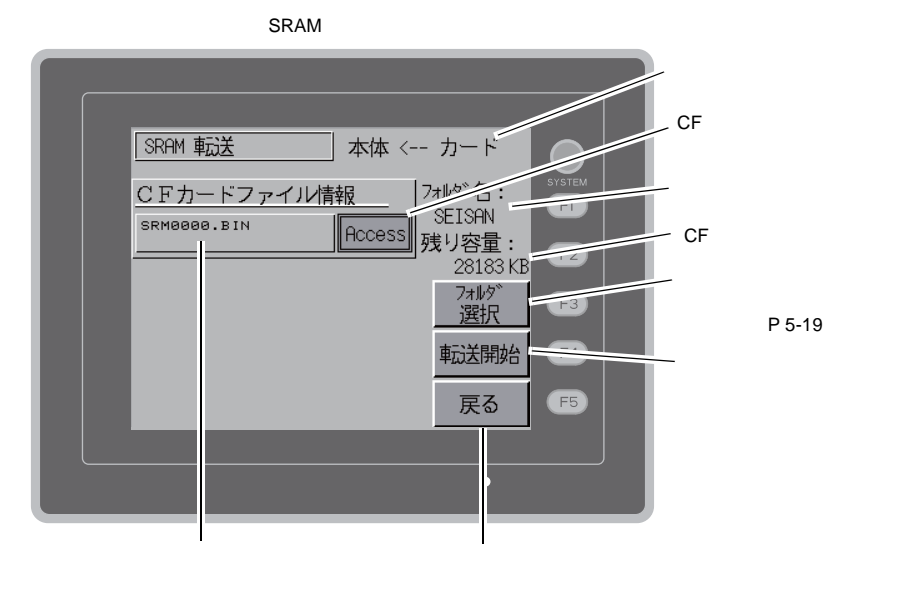

フォルダ名、残り容量、転送動作を確認し、[転送開始]スイッチを押します。
 転送または比較中は[転送開始]スイッチの文字が[転送中]に変わります。

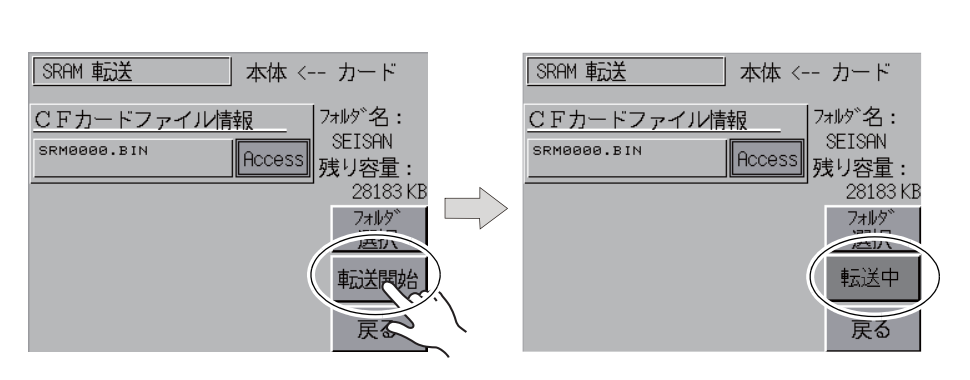

5. 正常に終了すると次のウィンドウが表示されます。[確認]スイッチを押します。

| 転送または比較終了                      |                               |
|--------------------------------|-------------------------------|
| SRAM 転送 本体 <                   | カード                           |
| CFカードファイル情報 7<br>SRM0000.BIN 7 | ォルダ <sup>、</sup> 名:<br>SEISAN |
| 動作は正常に終了しました                   |                               |
| 確認                             |                               |
|                                | +11201                        |
|                                | 戻る                            |

\* その他のメッセージが表示された場合は、「データ転送時のメッセージウィンドウについて (V806 ~ カード間)」 P 5-29 を参照してください。

# 7-4. CF カード内のデータの消去

CF カード内のデータを全て抹消することが可能です。手順は以下のとおりです。

1. 動作選択で[消去]を選択すると、[CF カードデータ消去]画面に切り替わります。 元の画面に戻る場合は[戻る]スイッチを押します。

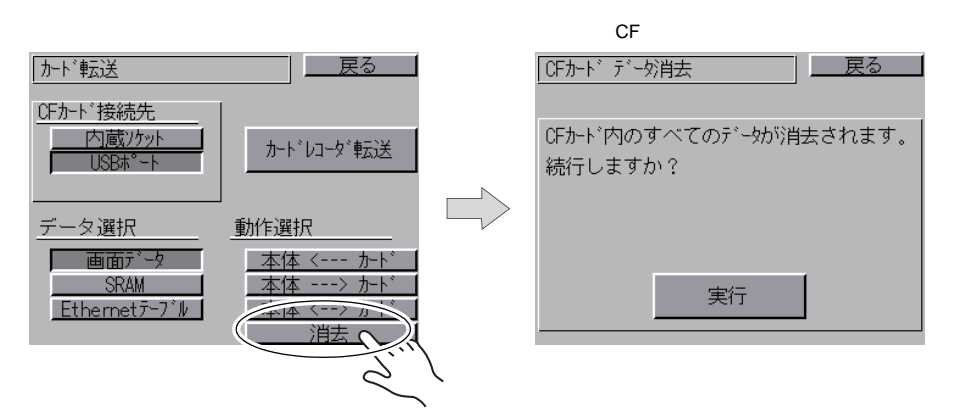

 カード内のデータを全て消去してもよい場合は[実行]スイッチを押します。しばらく点灯状態 になります。データ消去が完了すると、「\*\*データ消去完了\*\*」のメッセージが表示されま す。

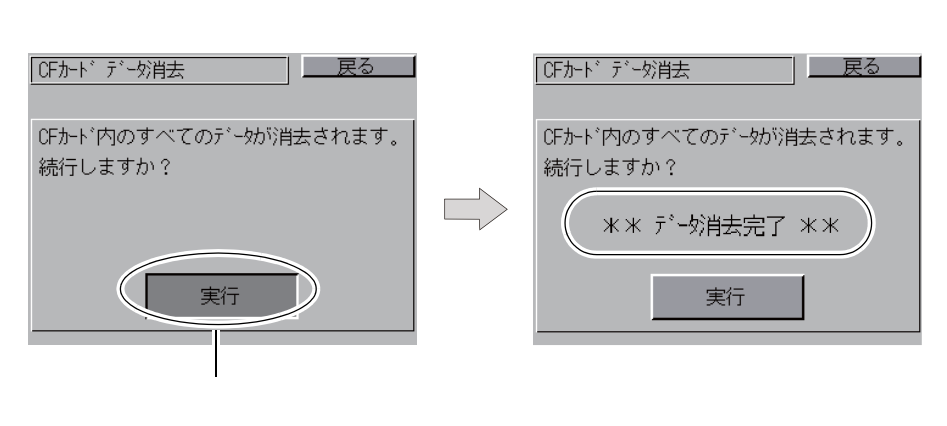

\* CF カードの内容は完全に抹消されていますが、[戻る]スイッチによって[メイン画面] 戻った時点で、本体に転送された画面データのアクセスフォルダを自動作成します。

# 7-5. カードレコーダ転送

[カード転送]画面の[メモリカード カードレコーダ転送]スイッチを押すと、[カードレコーダ転送]画面が表示されます。この画面では V806 シリーズとメモリカード間の転送を行います。 転送手順を説明します。

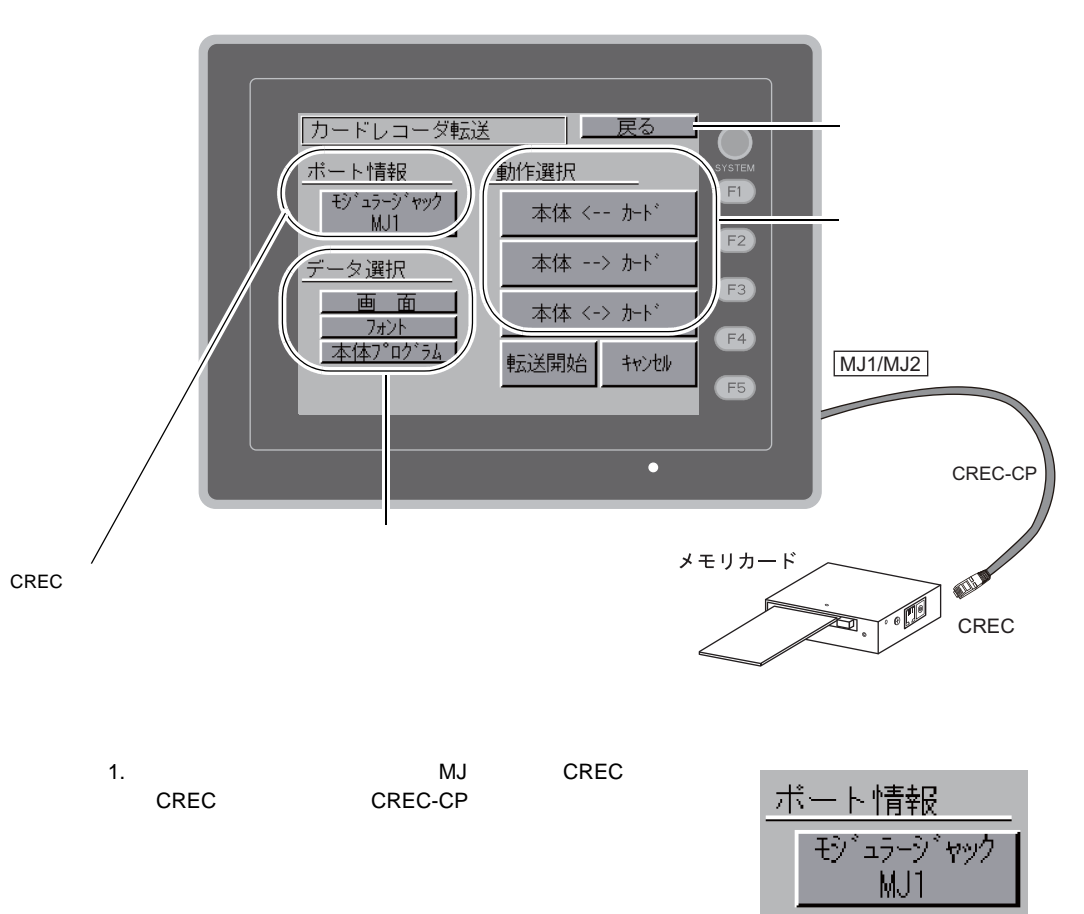

- 2. CREC にメモリカードを挿入します。
- 3. 1. のポート情報の[モジュラージャック MJ1(または MJ2)]スイッチを押し、[メモリカード 内情報]画面を表示します。メモリカード内の情報を確認できます。

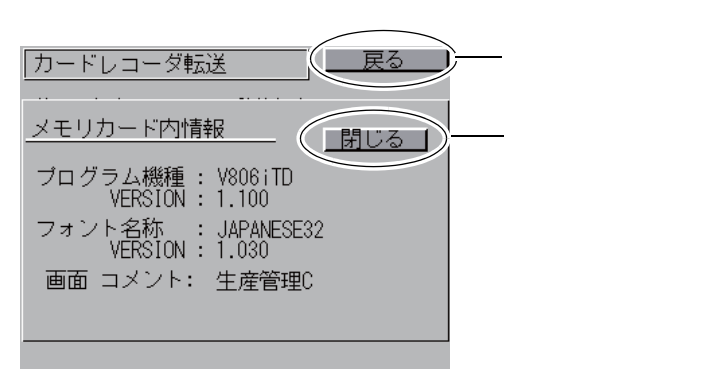

ポート情報の[モジュラージャック MJ1(または MJ2)]スイッチは点灯状態になります。
 [データ選択]と[動作選択]を行います。

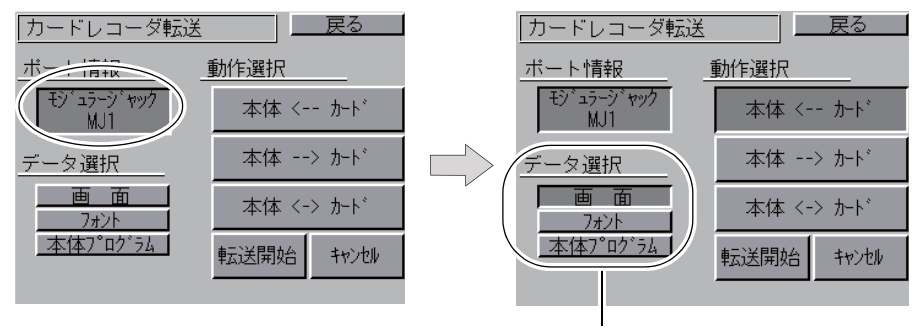

- [データ選択]は複数選択可能
- 5. [転送開始]スイッチを押します。転送中は[転送開始]スイッチの文字が[転送中]に変わり ます。正常に終了すると次のウィンドウが表示されます。[確認]スイッチを押します。

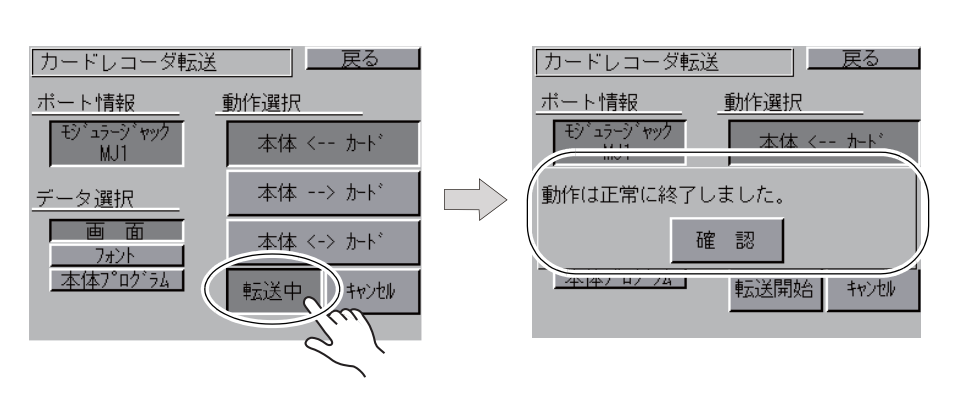

\* その他のメッセージが表示された場合は、「データ転送時のメッセージウィンドウについて (V806 ~ カード間)」 P 5-29 を参照してください。

# 7-6. データ転送時のメッセージウィンドウについて(V806~カード間)

CF カードやメモリカードからデータ転送時にエラーが起きた場合は、V806 画面上にメッセージ表示ウィンドウが表示されます。

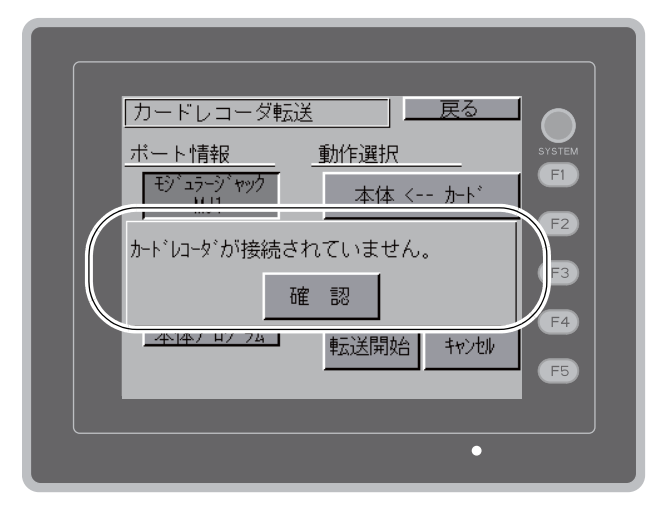

エラーメッセージ表示ウィンドウ

| メッセージの種類と内容 | は次のとおりです。 |
|-------------|-----------|
|-------------|-----------|

| メッセージ                 | 内容                                                                                         | CF<br>カード | メモリ<br>カード |
|-----------------------|--------------------------------------------------------------------------------------------|-----------|------------|
| 動作は正常に終了しました          | 指定した動作が正常に終了しました                                                                           |           |            |
| カードレコーダが接続されていません     | モジュラージャック選択時、カードレコーダを接続して<br>いません                                                          | -         |            |
| カードレコーダとの通信に異常があります   | モジュラージャック選択時、V806 シリーズ ~ カードレ<br>コーダ間に通信エラーが発生しました                                         | -         |            |
| カードが挿入されていません         | カードが挿入されていません                                                                              |           |            |
| カードの容量をオーバーしています      | カードへのデータ書き込み時、V806 本体内のデータが<br>カードの容量よりも大きいため、書き込みが行えません                                   |           |            |
| プロテクトスイッチが ON になっています | カードへのデータ書き込み時、カードのプロテクトス<br>イッチが ON になっていたため、書き込みが行えません                                    | -         |            |
| 書き込みエラーが発生しました        | カードへのデータ書き込み中にエラーが発生しました                                                                   |           |            |
| データが存在しません            | 読み込み先のデータがありません                                                                            |           |            |
| データの機種が異なります          | V806 本体へ書き込もうとしたとき、カードのデータと<br>V806 本体の機種が異なっています                                          |           |            |
| データの読み込みができません        | カードのデータが読み込みできないデータでした                                                                     |           |            |
| 読み込みエラーが発生しました        | V806 本体内フラッシュ ROM へ書き込み中にエラーが<br>発生しました                                                    |           |            |
| データが一致しません            | データ比較において、カードと V806 内データに違いが<br>ありました                                                      |           |            |
| 本体側の画面データは破壊されます      | メモリカードから本体へ、現在より大きいフォントデー<br>タを転送する際の警告<br>([確認]スイッチで続行した場合、画面データを再転送<br>してください)           |           |            |
| CF カバーが開いています         | CF カードカバーが開いています                                                                           |           | -          |
| 未定義エラーが発生しました         | 上記以外の何らかの原因で、エラーが発生しました                                                                    |           |            |
| 無効なフォーマットです           | CF カードもしくは USB メモリのファイルシステムが認<br>識できないフォーマットです<br>パソコン上で、FAT または FAT32 にフォーマットし直<br>してください |           | -          |

# 5

# 8. 1/0 テスト

[メインメニュー]内の[I/Oテスト]スイッチを押すと、[I/Oテスト]画面が表示されます。 この画面では、V806本体のインターフェースが正常であるか、またタッチスイッチが正常であるか の確認を行います。

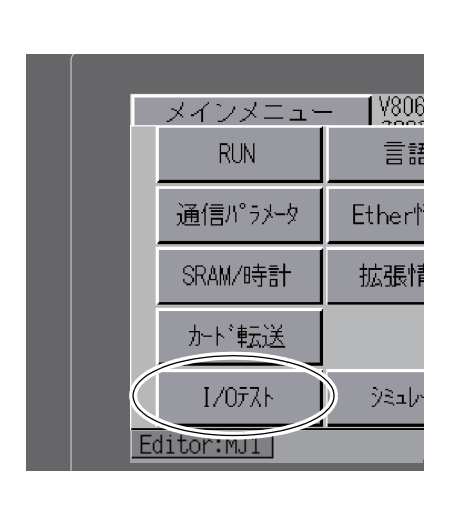

 $\sum$ 

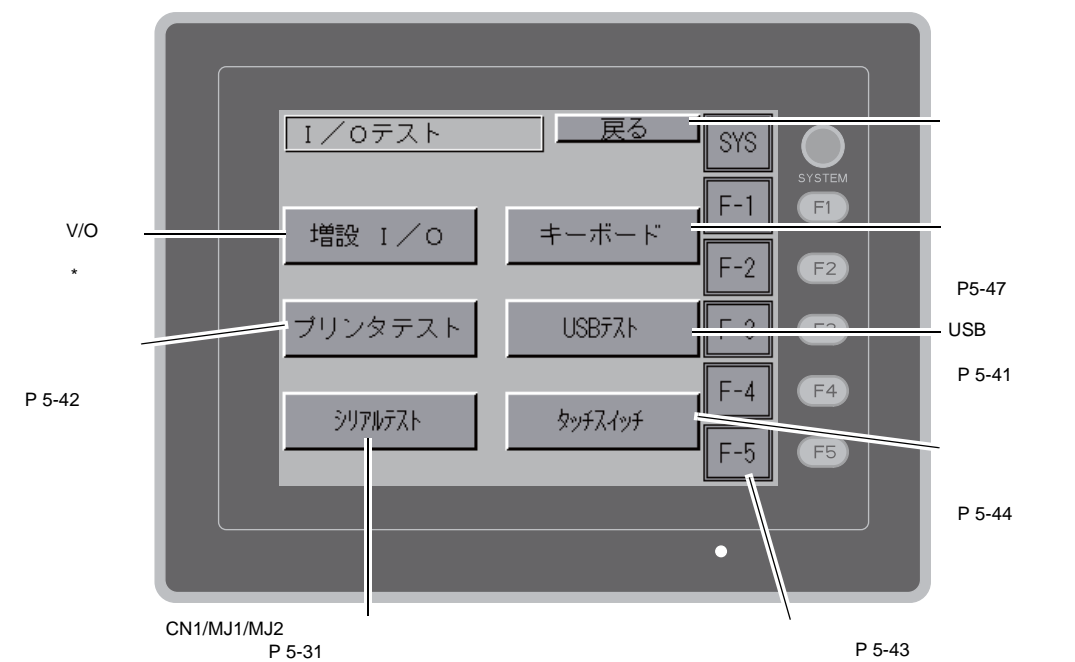

[I/O テスト ] 画面

\* シリアル増設 I/O (V-I/O)を接続してご使用になる場合、V-I/O が正常に動作するか、確認することができます。V-SFT-5 上でモジュラージャック (MJ1/MJ2)の設定を [V-I/O] にしていない場合は、[増設 I/O] スイッチは表示しません。

# 8-1. セルフループテスト

[I/O テスト] 画面内の [ シリアルテスト] スイッチを押すと、[ シリアルテスト] 画面が表示されま す。 MJ1、MJ2、CN1 のコネクタで通信する際の信号テストを行います。

| [I/O テスト] 画面 |           |
|--------------|-----------|
| 増設 I/O       | +`        |
| ブリンタテスト      | L         |
| シリアルテスト      | <u>\$</u> |
|              |           |

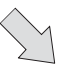

[シリアルテスト] 画面

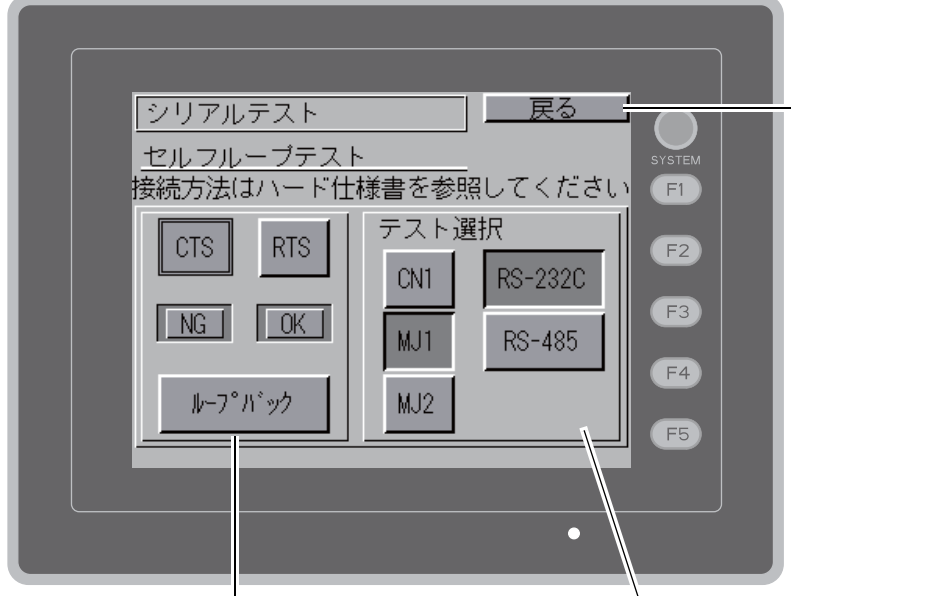

[CTS][RTS]の信号テスト、ループバックの実行を行います。

信号テストを行うポート、信号を選択します。

### MJ1/2、CN1 (D-Sub9 ピン)のピン番号

オプションユニット「DU-10」を装着する / しないによって、信号テストの手順が異なる場合があります。手順については、それぞれの信号テストを参照してください。

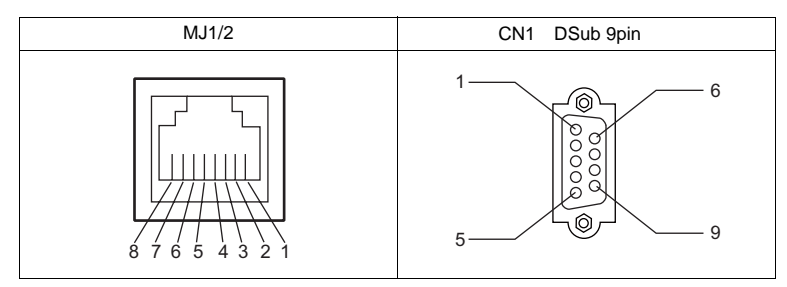

### MJ2 RS-232C 信号テスト

[SD] [RD] の信号をチェックします。 テスト選択で [MJ2] スイッチと [RS232C] スイッチを ON します。

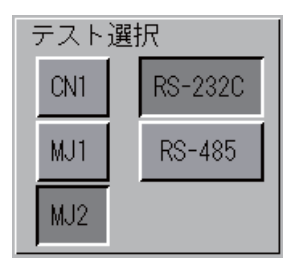

### 「DU-10」未装着時 / 装着時

- 1. V806本体のスライドスイッチを「RS-232C/RS-485」(上側)に設定します。
- 2. MJ2の7番ピンと8番ピンをジャンパーします。

| Name | No. |  |
|------|-----|--|
| RD   | 7   |  |
| SD   | 8   |  |

3. [ループバック]スイッチを押して、[OK]のランプが点灯すれば正常です。

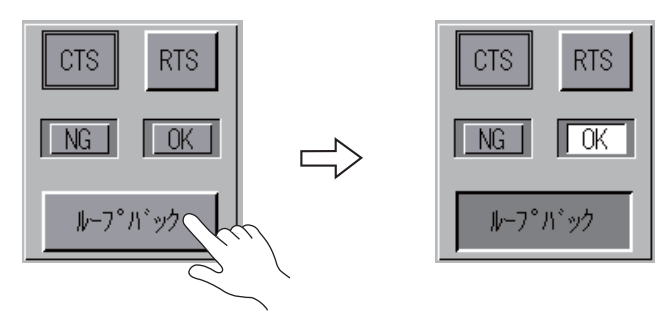

\* [NG]が点灯した場合は、7番ピン、8番ピンの故障が考えられます。弊社技術相談窓口 までお知らせください。

### MJ2 RS-422/RS-485 信号テスト

[+SD] [-SD] [+RD] [-RD] の信号をチェックします。 テスト選択で[MJ2] スイッチと[RS485] スイッチを ON します。

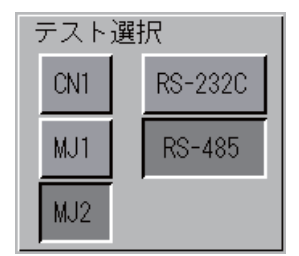

### 「DU-10」未装着時

- 1. V806本体のスライドスイッチを「RS-422」(下側)に設定します。
- 2. MJ2の1番ピンと7番ピン、2番ピンと8番ピンを、それぞれジャンパーします。

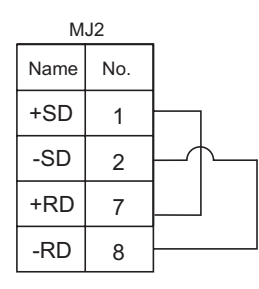

3. [ループバック]スイッチを押して、[OK]のランプが点灯すれば正常です。

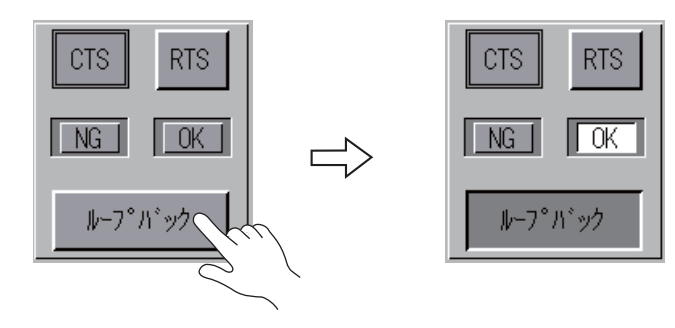

\* [NG]が点灯した場合は、いづれかのピンの故障が考えられます。弊社技術相談窓口ま でお知らせください。

### 「DU-10」装着時

RS-485(2線式)の信号テストを行います。MJ2とCN1を接続した状態で信号テストを行うため、CN1のRS-422信号が正常であることを確認した上で、MJ2のループバックテストを行ってください。CN1の信号テスト手順については、「CN1RS-485信号テスト」(P5-39)を参照してください。 RS-422(4線式)の信号テストを行う場合は、「DU-10」を取り外してください。

信号テスト手順については、「MJ2 RS-422/RS-485 信号テスト」(P5-33)を参照してください。

- 1. V806本体のスライドスイッチを「RS-232C/RS-485」(上側)に設定します。
- 2. MJ2 と CN1 を以下のように配線します。

| MJ2     |     |        | C    | N1  |
|---------|-----|--------|------|-----|
| Name    | No. |        | Name | No. |
| +SD/+RD | 1   | •<br>• | +RD  | 1   |
| -SD/-RD | 2   | ζ.     | -RD  | 2   |
|         |     |        | -SD  | 3   |
|         |     |        | +SD  | 4   |

3. [ループバック]スイッチを押して、[OK]のランプが点灯すれば正常です。

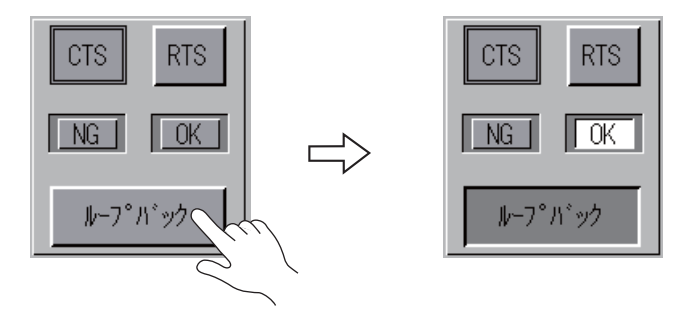

\* [NG]が点灯した場合は、いづれかのピンの故障が考えられます。弊社技術相談窓口ま でお知らせください。
#### MJ1 RS-232C 信号テスト

[SD] [RD] の信号をチェックします。 テスト選択で [MJ1] スイッチと [RS232C] スイッチを ON します。

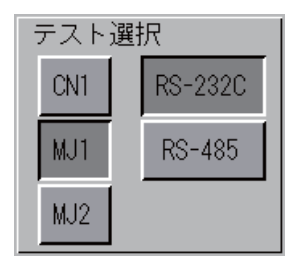

信号テスト手順については、「MJ2 RS-232C信号テスト」(P5-32)の手順2.、3.を参照してください。

#### MJ1 RS-485 信号テスト

[+SD], [-SD], [+RD], [-RD]の信号をチェックします。 テスト選択で[MJ1]スイッチと[RS485]スイッチを ON します。

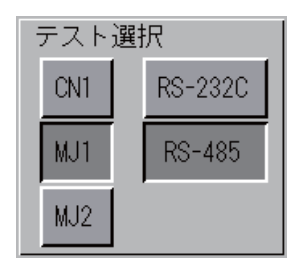

#### [DU-10] 未装着時

MJ1 と MJ2 を接続した状態で信号テストを行うため、MJ2 の RS-485 信号が正常であることを 確認した上で、MJ1 のループバックテストを行ってください。 MJ2 の信号テスト手順については、「MJ2 RS-422/RS-485 信号テスト」(P5-33)を参照して ください。

1. V806本体のスライドスイッチを「RS-232C/RS-485」(上側)に設定します。

2. MJ1 と MJ2 を以下のように配線します。

| MJ1     |     | MJ2         |     |
|---------|-----|-------------|-----|
| Name    | No. | Name        | No. |
| +SD/+RD | 1   | <br>+SD/+RD | 1   |
| -SD/-RD | 2   | -SD/-RD     | 2   |

3. [ループバック]スイッチを押して、[OK]のランプが点灯すれば正常です。

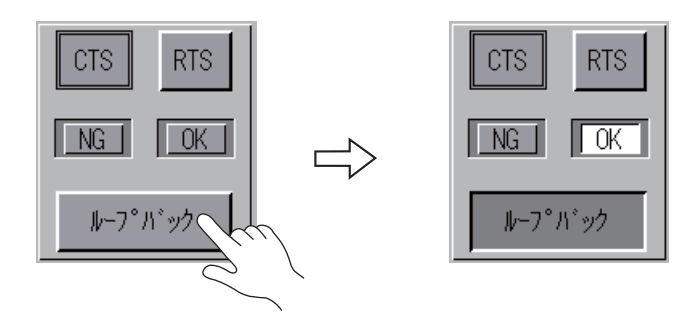

\* [NG]が点灯した場合は、いづれかのピンの故障が考えられます。弊社技術相談窓口ま でお知らせください。

#### [DU-10]装着時

MJ1 と CN1 を接続した状態で信号テストを行うため、CN1 の RS-422 信号が正常であることを 確認した上で、MJ1 のループバックテストを行ってください。 CN1 の信号テスト手順については、「CN1 RS-485 信号テスト」(P5-39)を参照してください。

1. MJ1 と CN1 を以下のように配線します。

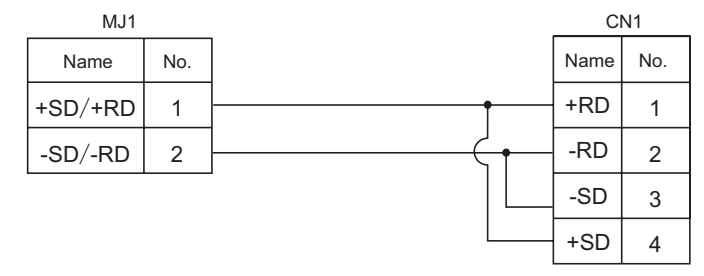

2. [ループバック]スイッチを押して、[OK]のランプが点灯すれば正常です。

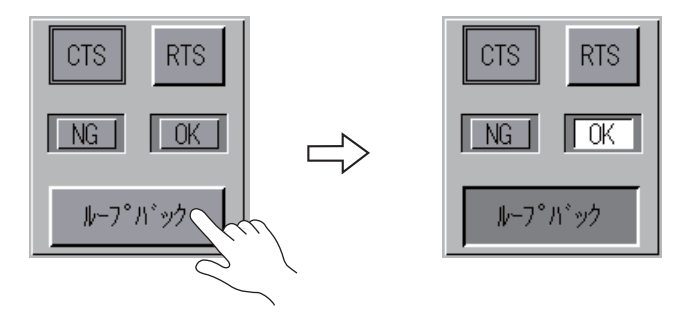

\* [NG]が点灯した場合は、いづれかのピンの故障が考えられます。弊社技術相談窓口ま でお知らせください。

### CN1 (D-Sub9 ピン) RS-232C 信号テスト

テスト選択で [CN1] スイッチと [RS232C] スイッチを ON します。

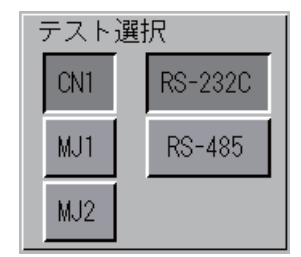

#### [SD][RD]信号テスト

[SD] [RD]の信号をチェックします。

1. CN1 (D-Sub9 ピン)の2番ピンと3番ピンをジャンパーします。

| Name | No. |  |
|------|-----|--|
| RD   | 2   |  |
| SD   | 3   |  |

2. [ループバック]スイッチを押して、[OK]のランプが点灯すれば正常です。

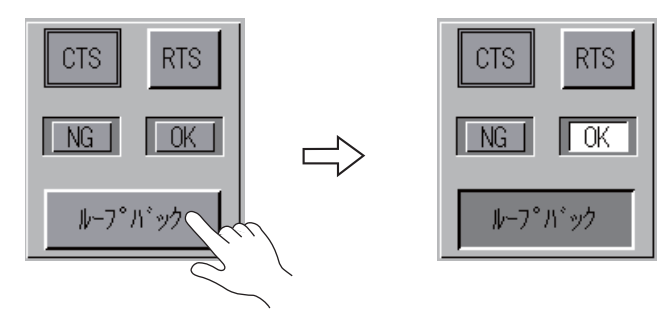

\* [NG]が点灯した場合は、2番ピン、3番ピンの故障が考えられます。弊社技術相談窓口 までお知らせください。

#### [RTS][CTS]信号テスト

[RTS] [CTS]の信号をチェックします。

1. CN1 (D-Sub9 ピン)の7番ピン(RTS)と8番ピン(CTS)をジャンパーします。

| Name | No. |  |
|------|-----|--|
| RTS  | 7   |  |
| CTS  | 8   |  |

[RTS]スイッチを押した時、[RTS]ランプと同時に[CTS]ランプが ON になり、同様に、[RTS]を OFF するのと同時に[CTS]が OFF すれば正常です。

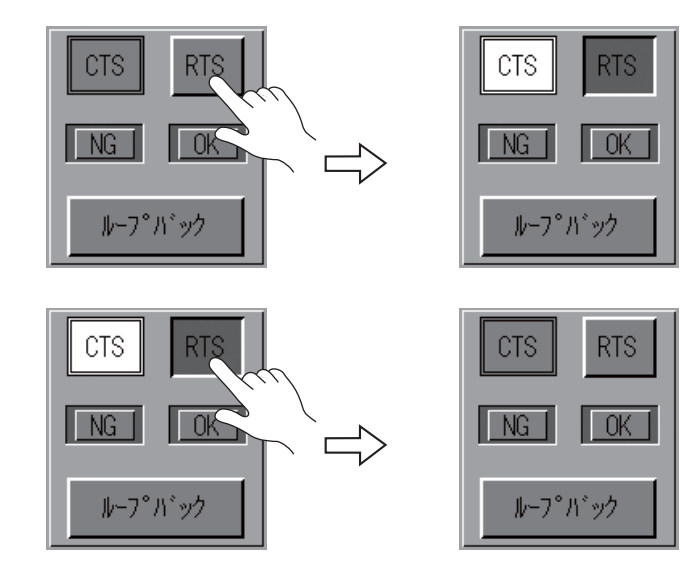

#### CN1 RS-485 信号テスト

テスト選択で[CN1]スイッチと[RS485]スイッチを ON します。

| - | テスト選択 |  |         |  |
|---|-------|--|---------|--|
|   | CN1   |  | RS-232C |  |
|   | MJ1   |  | RS-485  |  |
|   | MJ2   |  |         |  |

#### [SD][RD]信号テスト

[+SD] [-SD] [+RD] [-RD] の信号をチェックします。

 CN1 (D-Sub9 ピン)の1番ピンと4番ピン、2番ピンと3番ピンを、それぞれジャンパー します。

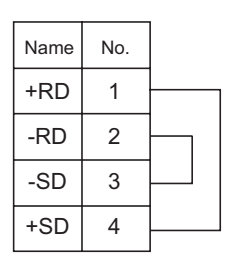

2. [ループバック]スイッチを押して、[OK]のランプが点灯すれば正常です。

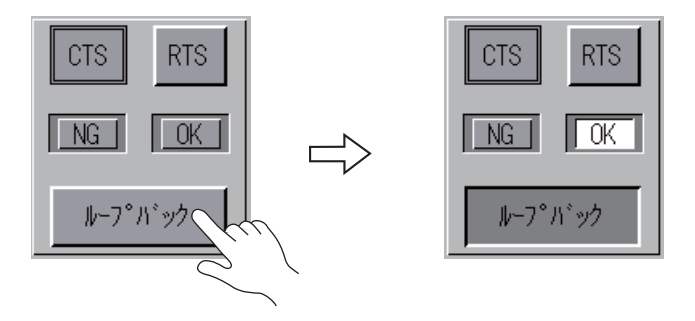

\* [NG]が点灯した場合は、いづれかのピンの故障が考えられます。弊社技術相談窓口ま でお知らせください。

#### [RTS]信号テスト

[+RTS] [-RTS]の信号をチェックします。

CN1 (D-Sub9 ピン)の1番ピン(+RD)と6番ピン(+RTS)2番ピン(-RD)と7番ピン(-RTS)をジャンパーします。

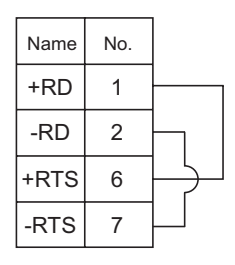

2. [RTS] スイッチを押した時、[RTS] ランプと同時に [CTS] ランプが ON になり、同様 に、[RTS] を OFF するのと同時に [CTS] が OFF すれば正常です。

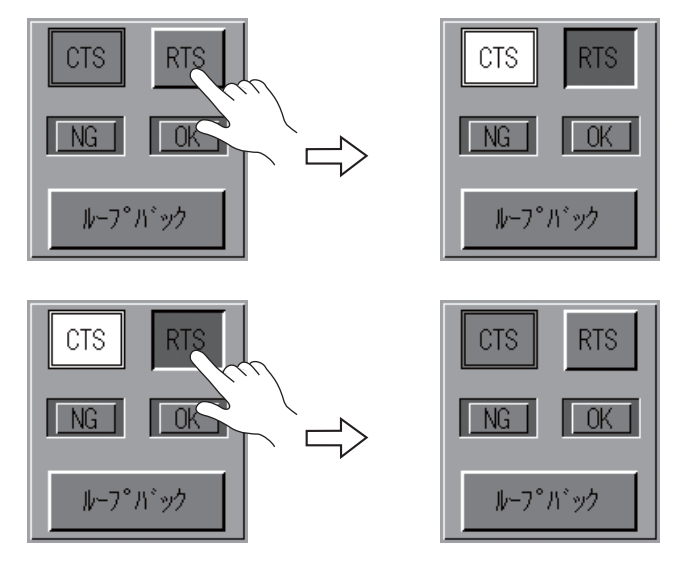

\* CN1 ( D-Sub9 ピン ) は [ +CTS ] [ -CTS ] がないため、[ +RD ](1番ピン ) [ -RD ](2番ピン ) を 使用してループバックテストを行います。

#### 8-2. USB テスト

[I/O テスト] 画面内の [USB テスト] スイッチを押すと、[USB テスト] 画面が表示されます。 USB-A (マスタ) ポートの接続状態をチェックします。

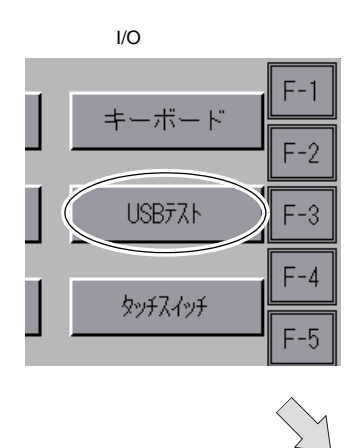

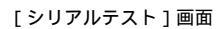

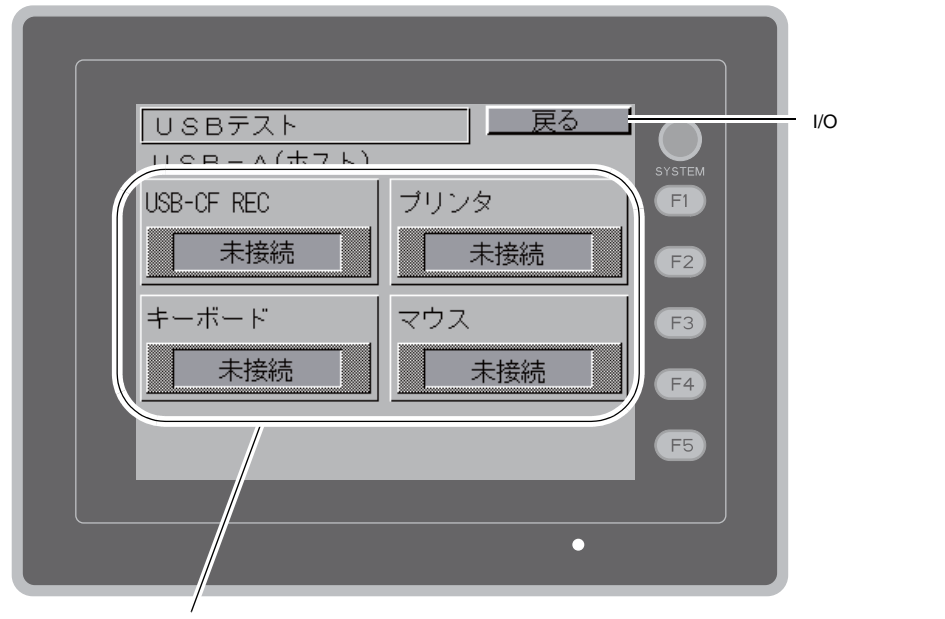

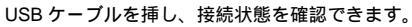

#### 接続状態の確認

ランプが「接続」と表示されている場合、USB機器は正しく認識されています。

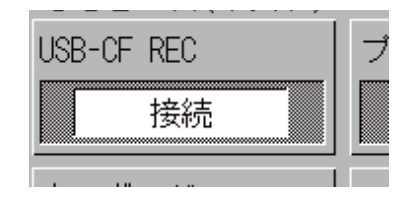

\* 画面上のランプが「未接続」と表示している場合、USB機器は正しく認識できていません。

### 8-3. プリンタテスト

[I/O テスト]画面上の[プリンタテスト]スイッチを押すと、[プリントテスト]画面が表示されます。この画面では、プリンタを接続し、プリンタの印字テストを行います。

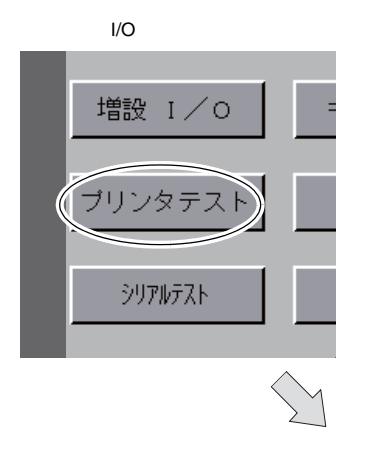

[プリントテスト]画面

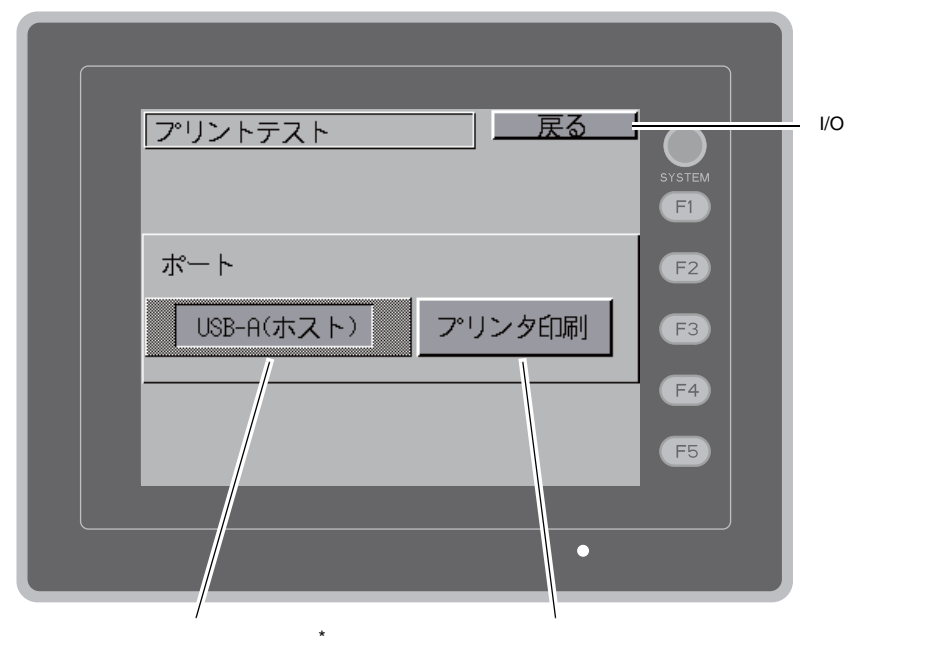

\* V-SFT-5 で設定したプリンタポート名を表示します。表示名は [MJ1] [MJ2] [USB-A (ホスト)] [USB-B (デバイス)]です。

#### 印字テスト例

[プリント]スイッチを押し、正常に印刷できれば以下のように印字します。

| !"#\$%&@ | 0123456789 | ABCDEFGHIJKLMNO |
|----------|------------|-----------------|
| !"#\$%&@ | 0123456789 | ABCDEFGHIJKLMNO |
| !"#\$%&@ | 0123456789 | ABCDEFGHIJKLMNO |
| !"#\$%&@ | 0123456789 | ABCDEFGHIJKLMNO |
| !"#\$%&@ | 0123456789 | ABCDEFGHIJKLMNO |
| !"#\$%&@ | 0123456789 | ABCDEFGHIJKLMNO |
| !"#\$%&@ | 0123456789 | ABCDEFGHIJKLMNO |
|          |            |                 |
| 1        |            |                 |

# 8-4. SYSTEM & ファンクションスイッチテスト

V806本体横側に、縦1列に並んでいるファンクションスイッチ6個のチェックメニューです。スイッチを押している間、画面上のランプが点灯すれば正常です。

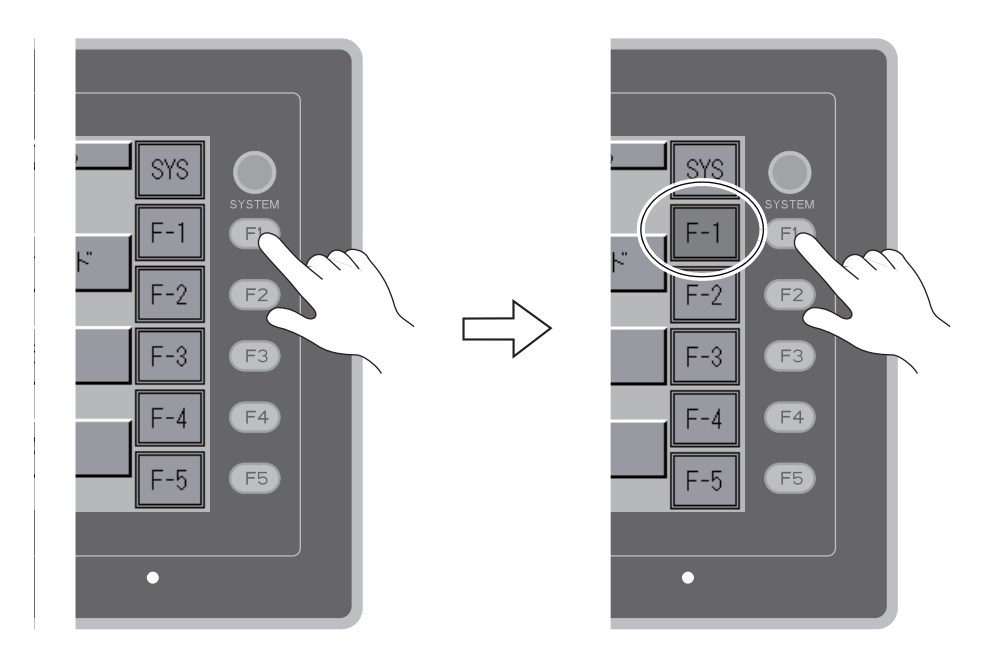

#### 8-5. タッチスイッチテスト

[I/O テスト]画面上の[タッチスイッチ]スイッチを押すと、[タッチスイッチ]画面が表示されます。この画面では、スイッチを押しても反応しない場合、スイッチを押していないのにスイッチが動作している場合など、タッチスイッチに異常がないか確認します。

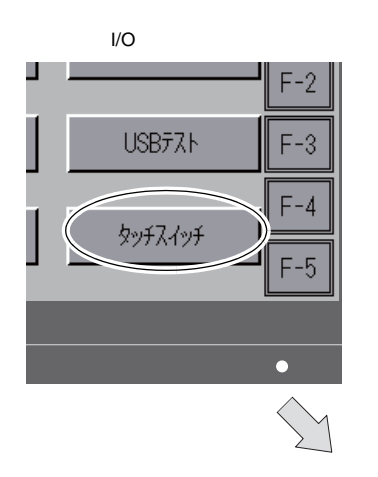

[タッチスイッチ]画面

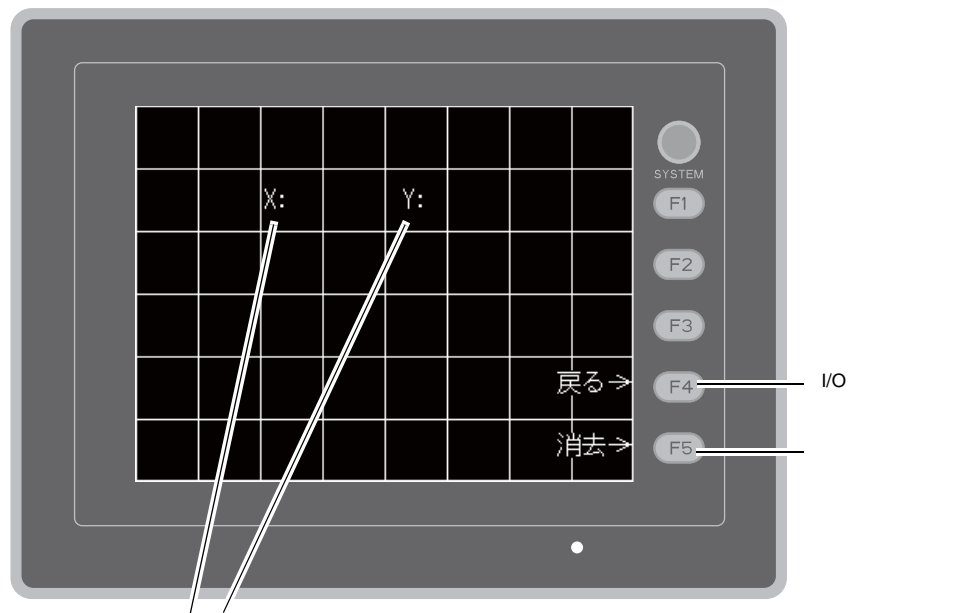

タッチし、出力した箇所の X、Y 座標を表示

#### スイッチ出力確認

[タッチスイッチ]画面上で、押したところが白色に変わるかどうかの確認します。押したところが 白色に変われば、スイッチは正常です。

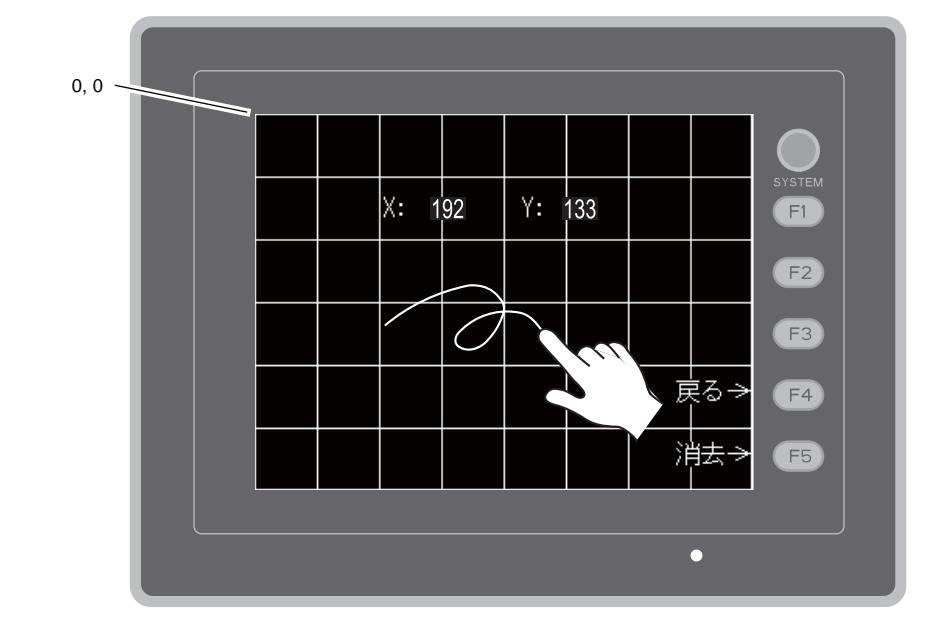

[タッチスイッチ]画面

\* 押した位置と表示された位置がずれる場合は、タッチスイッチの位置を調整します。 「タッチスイッチ調整方法」(P5-46)を参照してください。

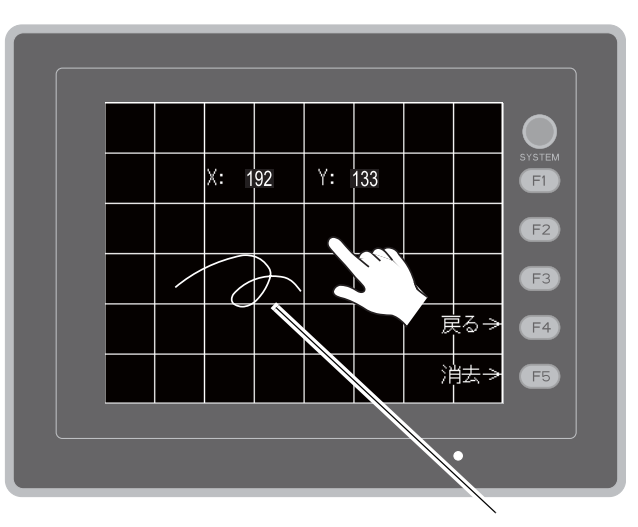

[タッチスイッチ]画面

#### タッチスイッチ調整方法

[タッチスイッチ]画面上で、押した位置と表示された位置がずれる場合には、以下の手順でタッチ スイッチの位置を調整します。

1. [タッチスイッチ]画面で、[SYSTEM]スイッチを押しながら[F2]スイッチを押すと、[タッ チスイッチ調整]画面が表示されます。

[タッチスイッチ]画面

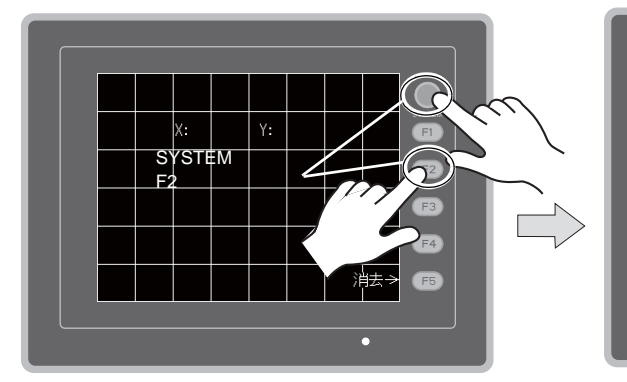

- 点滅している[1]のコーナーをタッチします。
   離すとピッと鳴り、離した位置が設定値となります。[2]が点滅します。
- 点滅している[2]のコーナーをタッチします。
   離すとピッと鳴り、離した位置が設定値となります。[3]が点滅します。
- 点滅している[3]のコーナーをタッチします。
   離すとピッと鳴り、離した位置が設定値となり ます。[4]が点滅します。
- 点滅している[4]のコーナーをタッチします。
   離すとピッと鳴り、離した位置が設定値となります。
- 6. 再設定する場合は、[F2]スイッチ を押すと2.の状態に戻ります。
- [F1]スイッチを押すと長いブザー 音が鳴り、タッチ位置が確定され、
   [タッチスイッチ]画面に戻ります。
- 設定を取り消す場合は、[F3]ス イッチを押すと[タッチスイッチ] 画面に戻ります。

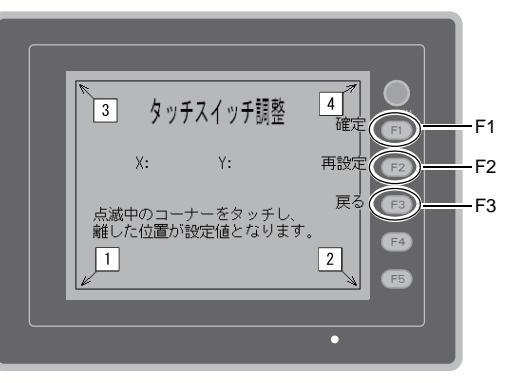

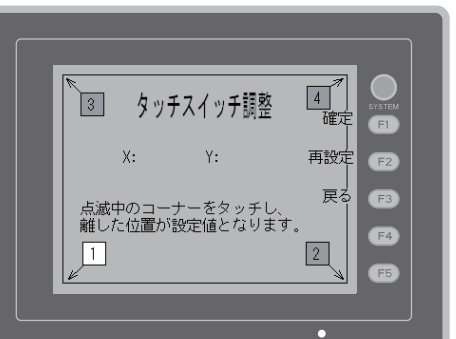

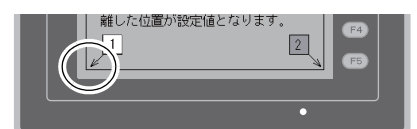

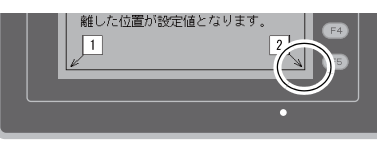

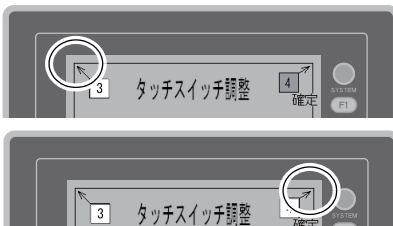

[タッチスイッチ調整]画面

#### 8-6. キーボード切換

USB-A(マスタ)ポートに接続するキーボードのタイプを設定します。

- 1. [キーボード切換]画面
- [キーボード]スイッチを押すと、[キーボード切換]画面が表示されます。

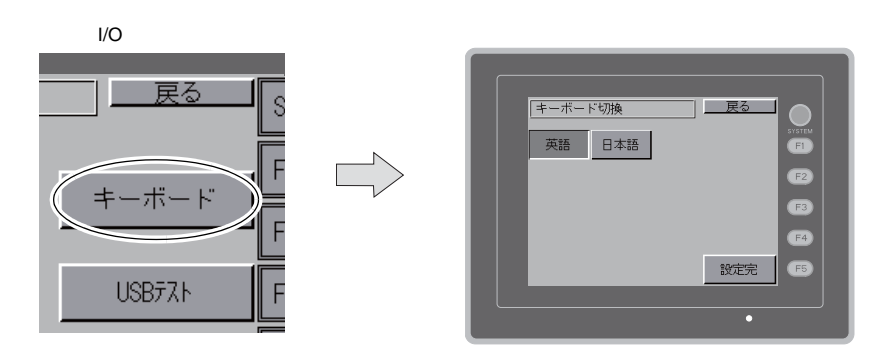

2. キーボードのタイプ設定 [英語][日本語]スイッチでキーボードのタイプを選択します。

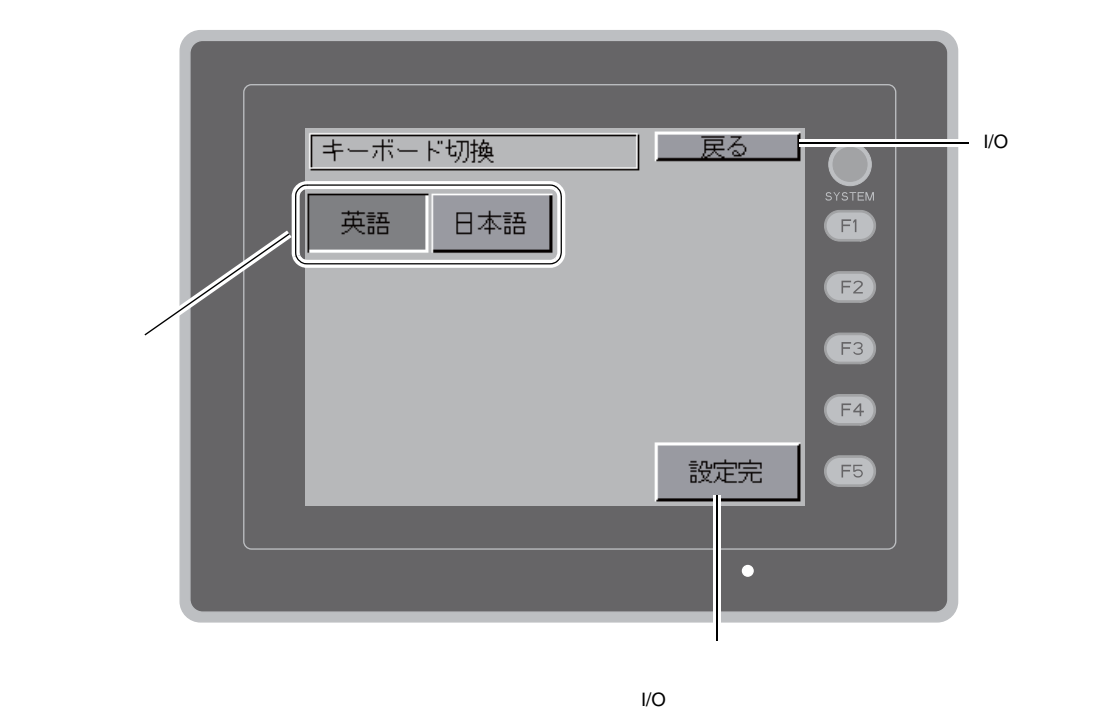

\* デフォルトは[英語]が選択されています。 一度、[キーボード切換]画面でタイプを変更し、[設定完]ボタンを押したあとは、電源を 再投入しても変更したタイプが保持されています。

<sup>3. [</sup>設定完]スイッチを押し、キーボードのタイプを確定します。[I/O テスト]画面に戻ります。

### 9. 拡張機能設定

[メイン画面]上の[Editor: MJ1]スイッチと[F5]スイッチを同時押しすると、[拡張機能設定] 画面が表示されます。この画面では、モデム通信ボーレートの設定や V-Link、Modbus スレープの自 局番設定を行います。

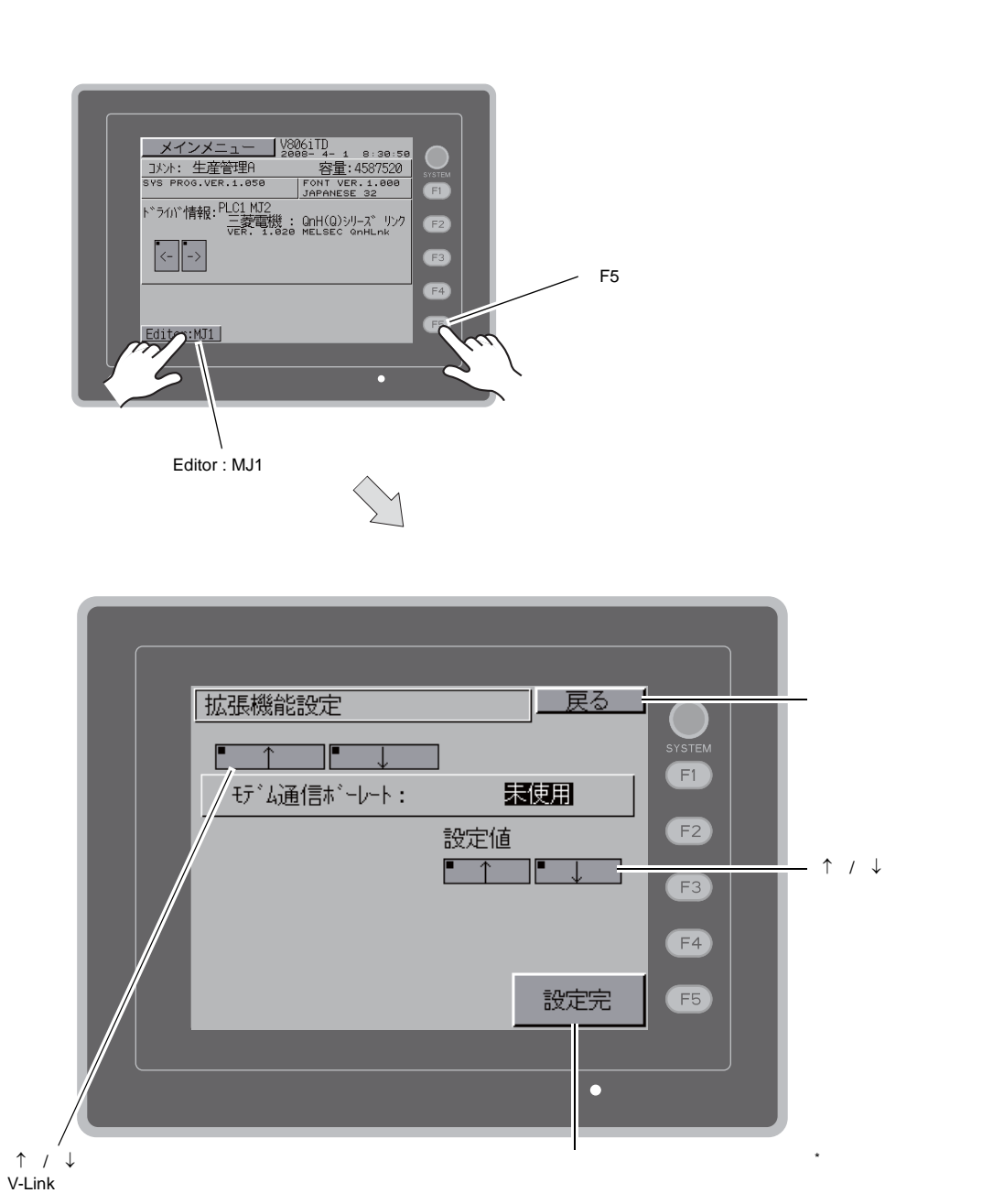

\* [設定完]スイッチを押してから15秒間、[メイン画面]のスイッチおよびファンクションスイッチは効きません。

# 9-1. V806 シリーズとモデム間のボーレート設定手順

モデムを使って画面データを転送する際の V806 シリーズとモデム間のボーレートの設定をします。

- 設定値の [↑]/ [↓] スイッチでモデム通信ボーレートを選択し、[設定完] スイッチで設定を完 了します。
  - \* [モデム通信ボーレート]は 4800, 9600, 19200, 38400, 57600, 115200BPS まで設定可能で す。

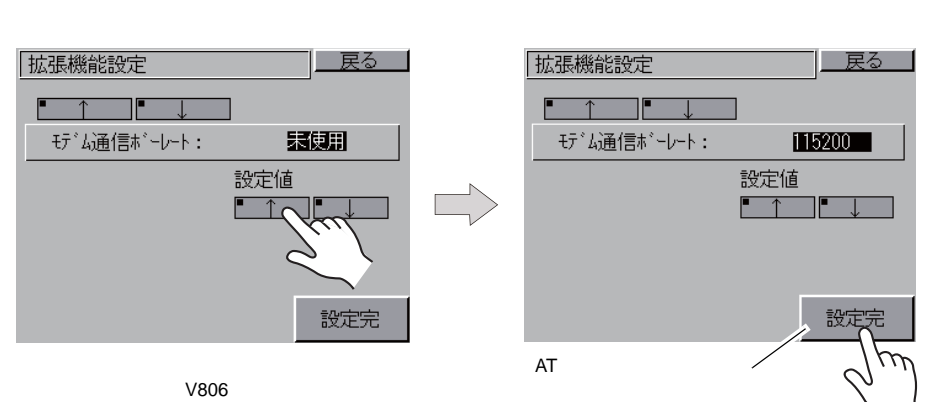

2. 自動的に [メイン画面]に戻り、「Editor: MJ1」の下に「モデム接続モード<sup>\*</sup>」と表示されます。

| <u>メインメニュー</u> 28<br>フメル: 生産管理A                                     | 06iTD<br>38- 4- 1 8:30:50<br>容 <b>雷:</b> 4587520 |
|---------------------------------------------------------------------|--------------------------------------------------|
| SYS PROG.VER.1.050                                                  | FONT VER.1.000<br>JAPANESE 32                    |
| ト <sup>、</sup> ライハ <sup>、</sup> 情報: PLC1 MJ2<br>三菱電機:<br>VER. 1.020 | QnH(Q)シリース <sup>、</sup> リンク<br>MELSEC QnHLnk     |
|                                                                     |                                                  |
|                                                                     | モナム技術セート                                         |

モデム接続モード状態

\* モデムを使わずに画面データを転送する場合は、モデム通信ボーレートは必ず"未使用"を設定してください。 パソコンと V-CP を接続して画面データを転送する場合は、モデム通信ボーレートは"未使用"で<u>す。</u>

#### 9-2. 自局番設定

V-Link、Modbus スレーブ、マルチリンクで通信する際、[メイン画面]から自局番の設定をします。
 (V-SFT-5 で[システム設定] [接続機器設定] [PLCn: V-Link], [PLCn: Modbus スレープ
 (RTU)] または[通信設定] [接続形式:マルチリンク]にて、「ローカル画面で自局番を設定する」にチェックが入っている場合に、設定可能です。)

- 1. [ ]スイッチを押し、「自局番」設定画面に切り替えます。
- [自局番]の設定 設定値の[+]/[-]スイッチで自局番を指定します。[自局番]は1~254まで設定可能です。
   [設定完]スイッチで設定を完了します。

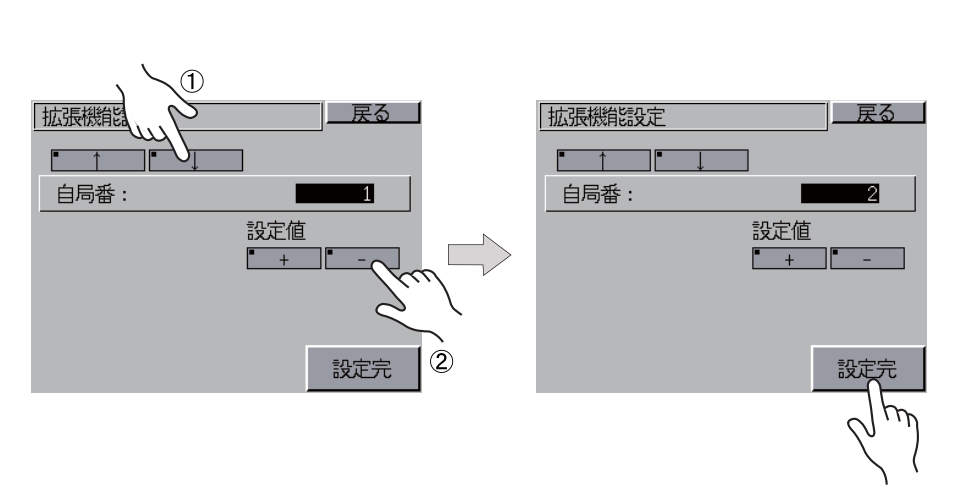

3. 自動的に [メイン画面]に戻ります。

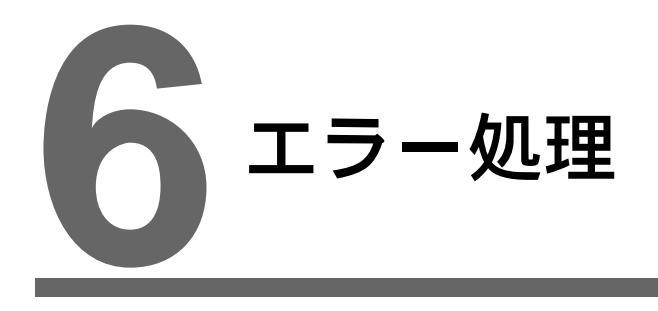

エラーメッセージ
 トラブルシューティング

# 1. エラーメッセージ

V806 シリーズ上に表示されるエラーメッセージには以下の5種類があります。

- 1. 通信エラー
- 2. Data Loading
- 3. Warning
- 4. SYSTEM ERROR
- 5. タッチスイッチが動作しています

### 1. 通信エラー

V806 シリーズと各コントローラで通信が確立しない場合や異常(ノイズなど)を検出した場合、通信エラーとなり、V806 シリーズ上に以下のようなメッセージを表示します。

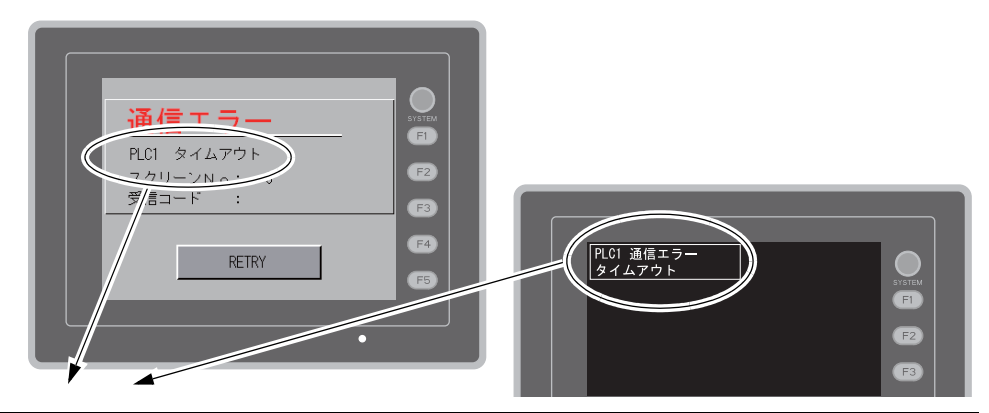

| エラーメッセージ | 内容                                         | 対策                                                                  | 備考 |
|----------|--------------------------------------------|---------------------------------------------------------------------|----|
| タイムアウト   | 各コントローラに送信要求を出しても時                         | <ol> <li>[接続機器設定] [通信設定]の<br/>チェック</li> <li>ケーブルの配線を確認</li> </ol>   | 1  |
|          |                                            | <ol> <li>ノイズによるデータ化けの可能性あり<br/>ノイズ対策をしてください</li> </ol>              | 2  |
|          |                                            | 1. ケーブルの配線を確認                                                       | 1  |
| パリティ     | パリティチェックでエラーとなった                           | <ol> <li>ノイズによるデータ化けの可能性あり<br/>ノイズ対策をしてください</li> </ol>              | 2  |
| フレーミング   | ストップビットは [ 1 ] でなければならな<br>いのに [ 0 ] を検出した | <ol> <li>[接続機器設定] [通信設定]の確<br/>認</li> <li>ケーブルの接触不良、配線確認</li> </ol> | 1  |
|          |                                            | <ol> <li>ノイズによるデータ化けの可能性あり<br/>ノイズ対策をしてください</li> </ol>              | 2  |
| + 11 = > | 1 キャラクタ受信後、内部処理が完了前<br>に次の1 キャラクタを受信した     | 1. [接続機器設定] [通信設定]の確<br>認                                           | 1  |
| 3-11-50  |                                            | <ol> <li>ノイズによるデータ化けの可能性あり<br/>ノイズ対策をしてください</li> </ol>              | 2  |
| チェックコード  | 各コントローラのレスポンスでチェック<br>コードが正しくなかった          | 1. [接続機器設定] [通信設定]の確<br>認                                           | 1  |
|          |                                            | <ol> <li>ノイズによるデータ化けの可能性あり<br/>ノイズ対策をしてください</li> </ol>              | 2  |

\* 一度も正常に通信せずに上記のエラーが出た場合は、主に「備考」欄:「1」の対策をとってくだ さい。突然上記のエラーが出た場合は、「備考」欄:「2」の対策をとってください。

| エラーメッセージ                              | 内容                                      | 対策                                                                                    |
|---------------------------------------|-----------------------------------------|---------------------------------------------------------------------------------------|
| 異常コードを受信しました                          | 各コントローラが出しているエラーコード<br>(NAK)            | 各コントローラのエラーコードを調べて対策<br>してください。                                                       |
| ブレーク                                  | 各コントローラ側の SD が LOW レベルになっ<br>たままである     | 各コントローラ側 SD、V806 シリーズ側 RD<br>結線を確認                                                    |
| メモリオーバー<br>(三菱 CPU)                   | 接続中の PLC のメモリ範囲を超えたアドレス<br>を指定した        | 設定したメモリの種類と範囲を確認してくだ<br>さい                                                            |
| 該当 CPU なし<br>( 三菱 CPU )               | 現在サポートしている PLC に該当する CPU<br>がない         | ご使用の CPU に V806 シリーズが対応してい<br>るか確認してください                                              |
| フォーマット                                | 受信したデータが規定のコードと異なってい<br>た               |                                                                                       |
| コンペア<br>( HIDIC S10 )                 | 送信データと受信データが異なっていた                      |                                                                                       |
| NAK                                   | NAK コードを受信した                            | 1 リンクコニットの設定を確認してくださ                                                                  |
| トランザクションエラー<br>( A・B 製 PLC )          | 送信トランザクションデータと受信トランザ<br>クションデータが不一致であった | い (設定後は各コントローラの電源を一度                                                                  |
| 通信エラー                                 | 不明な通信エラーを検出した                           | OFF してください)                                                                           |
| カウントエラー<br>(三菱 CPU および Q リンク<br>ユニット) | 期待したデータ数がカウント値と異なってい<br>た               | <ol> <li>V-SFT-5の[システム設定] [接続機器設定]の設定を確認してください</li> <li>時々エラーが発生する場合は、ノイズ等</li> </ol> |
| コマンドエラー<br>(三菱 CPU および Q リンク<br>ユニット) | レスポンスのコードが期待したコードと異<br>なっていた            | による通信エラーが考えられます                                                                       |
| 該当カセットなし<br>( 三菱 ACPU )               | 現在サポートしているメモリカセットに該当<br>するカセットがない       | せな担談の口主でご声波ノださい                                                                       |
| パスワードエラー<br>( 三菱 QCPU )               | 適合するパスワードがない                            | 奴附作扱応口みじこ建給へださい                                                                       |

# 1-1. ネットワークエラーメッセージ

#### Ethernet

| エラーメッセージ            | 内容                                                                                      | 対策                                                                                    |
|---------------------|-----------------------------------------------------------------------------------------|---------------------------------------------------------------------------------------|
| Ethernet Error:XXXX | システムメモリ \$s518 に Ethernet の状態が格<br>納され、0(正常)以外のコードが入った場合<br>にエラーとなります。<br>XXXX: エラー No. | エラー No.の内容および対策については、別<br>冊『V8 シリーズ 接続マニュアル』の「付録 5<br>Ethernet」の「エラー表示」を参照してくだ<br>さい。 |

#### **CC-LINK**

| エラーメッセージ     | 内容                                                                                   | 対策                    |
|--------------|--------------------------------------------------------------------------------------|-----------------------|
| I/F ボード異常    | CC-LINK 用 I/F ユニットに異常があります。                                                          | 技術相談窓口までご連絡ください。      |
| 局番設定エラー      | スイッチによる局番の設定が設定可能範囲(1<br>~ 64)ではありません。                                               | 設定可能な局番に変更してください。     |
| 特殊リレーへのワード書込 | 特殊リレー(M9000~)ヘワード書き込みを<br>しようとしました。<br>(注意:CC-LINKで接続している場合、特殊リ<br>レーへはピット書き込みのみ可能。) | 特殊リレーへのワード書き込みは行えません。 |

#### OPCN-1

| エラーメッセージ                    | 内容                                                                                                    | 対策                                                                                                    |
|-----------------------------|----------------------------------------------------------------------------------------------------|----------------------------------------------------------------------------------------------------|
| I/F ユニット異常                  | OPCN-1 用 I/F ユニットに異常があります。                                                                                                    | 技術相談窓口までご連絡ください。                                                                                                    |
| 局番が範囲外です                    | スイッチによる局番の設定が設定可能範囲(1<br>~ 127)ではありません。                                                                                                    | 設定可能な局番に変更してください。                                                                                                    |
| ネットワーク接続エラー                 | ネットワーク上でマスタ局との接続が成立し<br>ていません。                                                                                                    | マスタ局(PLC)の状態を確認してください。<br>ネットワーク回線の接続を確認してください。                                                                                 |
| ネットワーク I/O アクセス<br>エラー      | 設定されている入出力ワード数の範囲外へア<br>クセスしようとしました。                                                                                                    | 画面データで使用しているネットワーク I/O<br>のメモリを確認してください。                                                                                        |
| レスポンス待ち                     | <ol> <li>PLC 側の OPCN-1 通信に関する Max_int<br/>設定時間(子局に対する通信監視時間)以<br/>下。</li> <li>V806 シリーズのタイムアウト時間が経過<br/>(タイムアウト時間は V-SFT-5 [システム<br/>設定]→[接続機器設定]にて設定)</li> <li>2 の条件がそろった場合にエラー表示しま<br/>す。</li> </ol> | PLC 側で設定できる Max_int 設定が大きい場<br>合 ( 無限など )、PLC からのレスポンスが正常<br>か異常かの判断ができません。<br>Max_int の範囲内で PLC からのレスポンスが<br>あればエラーメッセージは消えます。 |
| 特殊リレーへのワード書込<br>(三菱 A シリーズ) | 特殊リレー(M9000~)ヘワード書き込みを<br>しようとしました。<br>(注意:OPCN-1で接続している場合、特殊リ<br>レーヘはビット書き込みのみ可能。)                                                                                                    | 特殊リレーへのワード書き込みは行えません。                                                                                                    |

# Τリンク

| エラーメッセージ               | 内容                                                                  | 対策                                                                                     |
|------------------------|---------------------------------------------------------------------|----------------------------------------------------------------------------------------|
| Tリンクボード異常              | T リンク用 I/F ユニットに異常があります。                                            | 技術相談窓口までご連絡ください。                                                                       |
| ネットワーク I/O アクセス<br>エラー | 設定されている入出力ワード数の範囲外へア<br>クセスしようとしました。                                | 画面データで使用しているネットワーク I/O<br>のメモリを確認してください。                                               |
| 通信エラー受信コード 22          | PLC ローダがアクセス中で、V806 シリーズ<br>の処理ができない。(主に PLC ローダからの<br>プログラム転送中など)  | PLC ローダの処理終了を待って、再度通信し<br>てください。                                                       |
| 通信エラー受信コード 32          | PLC 内で存在しない領域にアクセスしようと<br>した。<br>例:PLC プログラムで定義していないファイ<br>ル(W)領域など | 画面データで設定している PLC メモリを確認<br>してください。                                                     |
| 通信エラー受信コード 36          | モニタ登録点数が足りない。                                                       | モニタ登録点数/台数以内になるように修正<br>してください。モニタ登録機能につきまして<br>は、使用している PLC のユーザーズマニュア<br>ルを参照してください。 |

### **PROFIBUS-DP**

| エラーメッセージ | 内容                                                                                        | 対策                                                                                                    |
|----------|-------------------------------------------------------------------------------------------|----------------------------------------------------------------------------------------------------|
| タイムアウト   | V806 シリーズと PROFIBUS-DP を RUN させ<br>ると、「チェック」という文字が表示された<br>後、2 ~ 3 秒後に「タイムアウト」が表示さ<br>れる。 | V806 シリーズ側の[自局番]の設定と<br>「SIMATIC Manager」側の[V8series]の<br>[ Address]の設定が一致していない可能性が<br>あります。確認した上で再設定してください。 |
|          | V806 シリーズと PROFIBUS-DP を RUN させ<br>ると、一瞬画面が表示した(= 通信した)後<br>で「タイムアウト」が表示される。              | V806 シリーズのスクリーン上に設定した<br>[DB] アドレスが PLC 側で存在しない (メモ<br>リオーバー) 可能性があります。確認してく<br>ださい。                         |

#### DeviceNet

:消灯 :点灯 :点滅

| エラーメッセージ         | LED |    | 古穷                                                                   | + <b>*</b>                                                                                                    |
|------------------|-----|----|----------------------------------------------------------------------|----------------------------------------------------------------------------------------------------|
|                  | MS  | NS | 内谷                                                                   |                                                                                                    |
| 初期化エラー           | 赤   |    | 初期化チェックにおいて RAM のリード<br>/ ライトが正常に行われていません                            | <ul> <li>電源再投入</li> <li>海場したければ、お傍の可能性もい。</li> </ul>                                                                   |
|                  |     |    | 起動情報チェックエラー:<br>伝送速度の設定が範囲外になっています                                   | <ul> <li>         を開ひなければ、政庫の可能性のう         <ul> <li></li></ul></li></ul>                                               |
|                  |     |    | 起動情報チェックエラー:<br>入力サイズオーバー                                            | <ul> <li>V-SFT-5の[システム設定] [接続機器設定] [入/出カワード数設定]の<br/>[入力範囲]を128 ワード以下に設定して電源再投入</li> </ul>                             |
|                  |     |    | 起動情報チェックエラー:<br>出力サイズオーバー                                            | <ul> <li>V-SFT-5の[システム設定] [接続機器設定] [入/出カワード数設定]の<br/>[出力範囲]を128 ワード以下に設定して電源再投入</li> </ul>                             |
| バスオフ             | 緑   | 赤  | <ul> <li>・ 起動時に通信線がショートしています</li> <li>・ 伝送速度の設定がマスタと異なります</li> </ul> | <ul> <li>配線を確認し、電源を再投入</li> <li>CU-07 上で伝送速度(DIPSW7,8)を<br/>マスタと同じに設定し電源再投入</li> </ul>                                 |
| 重複ノードアドレス<br>エラー | 緑   | 赤  | マスタまたは他のスレープとノードア<br>ドレスが重複しています                                     | <ul> <li>CU-07 上でノードアドレス (DIPSW1<br/>~ 6)を確認し、重複しないように設定<br/>して電源再投入</li> </ul>                                        |
|                  |     |    | ネットワーク電源が OFF                                                        | ・ ネットワーク電源を ON する                                                                                                    |
| ネットワークエラー        | 緑   |    | ネットワーク上に他のデバイスが存在<br>しません                                            | <ul> <li>         ・ 配線を確認し、電源再投入         ・         CU-07上で伝送速度(DIPSW7,8)を         マスタと同じに設定して電源再投入         </li> </ul> |
|                  |     | 赤  | IO タイムアウト :<br>マスタと通信不可になりました                                        | <ul> <li>マスタの電源状態確認</li> <li>配線確認</li> </ul>                                                                           |
|                  |     | 緑  | コネクションが存在しません                                                        | <ul> <li>配線確認</li> </ul>                                                                                               |
| 未定義エラー           | -   | -  | DeviceNet でサポートされていないエ<br>ラーコードが返ってきた                                | 以下の設定を全て見直す<br>• マスタの設定<br>• CU-07 の設定<br>• V-SFT-5 の設定<br>• 配線                                                        |

\* エラーによっては、V806 シリーズだけでなくマスタの電源も再投入する必要があります。

#### 2. Data Loading ...

RUN モード切り替え時、画面データでエラーを検出した場合、V806 シリーズ上に以下のようなメッ セージを表示します。

[スクリーン No 異常] 画面 [Error:XX (XX:XXX)] 画面 E El Data Loading... Data Loading... F2 F2 F3 F3 F4 E4 F5 F5 エラーメッセージ 内容 対策 通信開始時、V806 シリーズは [読込エリア] n+2 に入ってい る値をスクリーン No. と判断して表示します。 受信した No. のスクリーンが スクリーン No 異常 この [読込エリア]n+2の値が、実際に作成していないスク 設定されていない リーン No. になっていないか、各コントローラをチェックし てください V806 シリーズ上に表示された項目 No と項目内 No からエ ラーの起きた編集画面を確認し、エラー内容(=エラー No) を確認し、修正します。 Error:XX (XX:XX) 項目内No. 作成した画面データに誤りが Error: XX (XX: XXX) あります 項目No. -エラ—No. 項目 No と項目内 No については別冊『V8 シリーズ リファレ ンスマニュアル』を参照してください。

### 3. Warning

[メイン画面]でWarningエラーを表示する場合があります。これは警告メッセージです。 警告内容およびその対処方法については別冊『V8 シリーズリファレンスマニュアル』を参照し、画面を 修正してください。

| メインメニュー V8061 IU<br>2008 4 1 8:30:50                         |            |
|--------------------------------------------------------------|------------|
| LIX가: 生産官理H 谷重:4587520     SYS PROG.VER.1.050 FONT VER.1.000 | SYSTEM     |
| JAPANESE 32<br>トッライルンパ連る店・PLC1 MJ2                           |            |
| 「フロゴ目和K・三菱電機: QnH(Q)シリース、リンク<br>VER、1.828 MELSEC QnHLnk      | F2         |
| <>                                                           | F3         |
|                                                              |            |
| Warning 202<br>タッチスイッチの設定が違います                               | <b>F</b> 4 |
| Filling                                                      | F5         |
|                                                              | '          |
| •                                                            |            |
|                                                              |            |

#### 4. SYSTEM ERROR

装置本体のシステムで異常(システムが暴走した場合に発生する)を検出した場合、V806 シリーズ 上に以下のようなエラーを表示します。

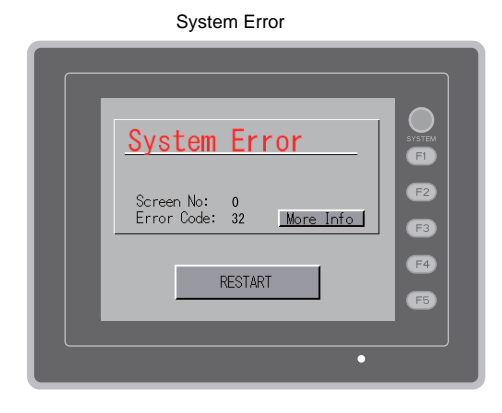

Error Code: XX

- 1: ウォッチドックタイマエラー
- 11: スイッチテーブルエラー
- 30: 表示要求満杯エラー
- 31: メモリアロケート システムエラー
- 32: 一般例外 /MMU アドレス システムエラー
- 33: RTOS システムエラー
- 34: メモリエラー
- 35: 不正メモリエラー
- 37: 不正メモリライトエラー

原因として次の3点が考えられます。

- 1) ノイズ等による本体内プログラムの暴走
- 2) 本体のハードウェア異常
- 3) 本体内プログラム不良

このエラーが発生した場合は、技術相談窓口までご連絡ください。

# 5. タッチスイッチが動作しています

タッチスイッチが押された状態で電源を投入すると本体上にエラーを表示します。 画面を触っている場合は、手を離してください。 手を離してもエラー表示が消えない場合は、技術相談窓口までご連絡ください。

[System Error]画面

| ſ | タッチスイッチが動作しています<br>画面から手を離してください | F1<br>F2<br>F3<br>F4<br>F5 |
|---|----------------------------------|----------------------------|
|   |                                  | •                          |

# 2. トラブルシューティング

# エラーが発生したら

以下の手順に従ってください。

- 1. 下記の「よくある症状一覧」の症状をチェックし、該当する内容があれば処置に従って対応して ください。
- 2. 1. で該当する症状がない場合は、弊社技術相談窓口(裏表紙記載)までご連絡ください。 その場合、あらかじめ詳しい情報(本体の型式、シリアル No.、本体の故障状態、本体に表示さ れたエラーメッセージ内容など)を確認の上、ご連絡くださるようご協力お願い致します。

# よくある症状一覧

| 症状                                                                                                    | 原因                                                                                                    | 処置                                                                                                    |
|----------------------------------------------------------------------------------------------------|----------------------------------------------------------------------------------------------------|----------------------------------------------------------------------------------------------------|
| 各コントローラと接続している<br>のに全く通信しない。本体上に<br>は「通信エラー・タイムフロト                                                           | 以下の原因が考えられます。                                                                                                    | 対応は以下のとおりです。                                                                                                    |
| は、通信エフー:ダイムアワト」と表示される。                                                                                       | 2)各コントローラ側のパラメータ設定が<br>間違っている、V806シリーズ側と一致<br>していない                                                                        | 2)各コントローラ側のパラメータを一度確<br>認してください。                                                                                                  |
| 通信エラー<br>RCI タイムアウト<br>スクリーンNo: 0<br>受信コード :<br>RETRY                                                        | 3)本体不良                                                                                                    | <ol> <li>3)本体の[I/Oテスト]画面にて、ルーブ<br/>バックテスト(P5-31参照)を行ってく<br/>ださい。</li> <li>NGと出るようならば、至急弊社までご<br/>返却ください。</li> </ol>               |
| 今まで正常に通信していたのに、<br>ある画面を開くと必ず「通信エ<br>ラー:異常コードを受信しまし<br>た」が出るようになった。                                          | 異常コードは各コントローラ側からのエ<br>ラー(NAK)コードを HEX で表示してい<br>ます。                                                                        |                                                                                                    |
| たりが出るのうになった。<br>通信エラー<br>RGI 算帯コードを発信しました<br>2グリーンNo: 0<br>支信コード : 40 81<br>度間が                              | 1)ある画面でだけ出るエラーコードなら<br>ば、可能性として、各コントローラ側<br>にないメモリアドレスをV806シリーズ<br>の画面上に配置しています。                                           | <ol> <li>その画面で設定している各コントローラ<br/>側のメモリで、範囲をオーバーしている<br/>ようなアドレスがないか確認してくださ<br/>い。</li> </ol>                                       |
|                                                                                                    | 2)電源投入時に出るエラーコードならば、<br>[システム設定] [接続機器設定]<br>[読込/書込エリア]、パッファリングエ<br>リア設定、初期マクロ等で各コント<br>ローラ側にないメモリアドレスを設定<br>している可能性があります。 | 2 [システム設定] [接続機器設定]<br>[読込/書込エリア] バッファリングエ<br>リア設定、初期マクロ等で設定している<br>各コントローラ側のメモリで、範囲を<br>オーバーしているようなアドレスがない<br>か確認してください。         |
| 今まで正常に通信していたのに、<br>突然「通信エラー:パリティ」<br>「通信エラー:フレーミング」な<br>どが出るようになった。                                          | ノイズによるエラーの可能性が高いです。                                                                                                    | ノイズ対策が十分に行われているか確認し<br>てください。<br>例 )                                                                                              |
| 通信エラー<br>PLG1 フレーミング<br>スクリーンNo:<br>受信コード :<br>の<br>の<br>の<br>の<br>の<br>の<br>の<br>の<br>の<br>の<br>の<br>の<br>の |                                                                                                    | <ul> <li>前力線などと一緒に通信ケーブルを束ねて<br/>いないか、</li> <li>ケーブルにフェライトコアを装着してみた<br/>らどうか、</li> <li>電源にノイズフィルターを付けることはで<br/>きないか、など</li> </ul> |

| 症状                                         | 原因                                                                                                    | 処置                                                                       |
|--------------------------------------------|----------------------------------------------------------------------------------------------------|--------------------------------------------------------------------------|
| 「SYSTEM ERROR: xx」が表示                      | 症状によって、原因が異なります。                                                                                                 |                                                                          |
| System Error                               | 1 )電源を入れ直したら復旧する                                                                                                 | 1)もし電源再投入後に安定して通信してい                                                     |
|                                            | 通信がタイミングによってうまくいか<br>なかった。                                                                                       | るようならば、しばらく様子を見てくだ<br>さい。<br>                                            |
| Screen No: 0<br>Error Code: 32 More Info [ | 2 )電源を入れ直しても復旧しない                                                                                                | <ol> <li>2) V806 シリーズ上に表示されている Error<br/>No. 等の内容全てをメモレ、弊社技術相</li> </ol> |
| RESTART (F)                                | ある条件下で必ず起きるエラー、また<br>は本体不良。                                                                                      | 談窓口までご連絡ください。                                                            |
| · · · ·                                    | 3 )CF カードを挿している                                                                                                  | 3)逆向きに CF カードを挿していないかご                                                   |
|                                            | CF カードの向き(表裏)が逆で挿して<br>いる可能性がある。                                                                                 | 雑誌ください。                                                                  |
|                                            | 上記症状に当てはまらない場合は、技術相<br>談窓口までご連絡ください。                                                                             |                                                                          |
| スイッチが効かない。                                 | 1 )RUN 中に効かない。ピピピっと音がす<br>る。                                                                                     | 1)スイッチの機能など、V-SFT-5 で設定を<br>一度確認してください。                                  |
|                                            | スイッチにインターロックをかけてい<br>ませんか?                                                                                       |                                                                          |
|                                            | <ol> <li>2)タッチスイッチがずれて反応する。</li> <li>[メイン画面]から[\/Oテスト]画面</li> <li>に入り、[タッチスイッチ]にて、画面を押すと、ずれた箇所が反応がする。</li> </ol> | 2)タッチスイッチのキャリブレーション<br>(P5-46参照)を実行してください。                               |
|                                            | スイッチずれの可能性があります。                                                                                                 |                                                                          |
|                                            | 3)STOPしても効かない。<br>[メイン画面]から[/Oテスト]画面<br>に入り、[タッチスイッチ]にて、画面<br>を押しても反応がない。                                        | 3)弊社までご返却ください。                                                           |
|                                            | 本体のスイッチ不良の可能性がありま<br>す。                                                                                          |                                                                          |
| 画面が真っ暗になった。                                | 1)画面にさわると元の明るい画面になる。                                                                                             | 1)バックライトの OFF するタイミングを                                                   |
|                                            | バックライトの設定が自動的に動いて<br>いるだけです。                                                                                     | 変更9 るならは、V-SFI-5 の設定を変更<br>してください。                                       |
|                                            | 2)画面に触れても復帰しない。POWER<br>ランプはついている。                                                                               | 2)一度、弊社までご返却ください。                                                        |
|                                            | バックライトの寿命または本体のエ<br>ラーの可能性があります。                                                                                 |                                                                          |

| 症状         | 原因                                                    | 処置                                                                                                    |
|------------|-------------------------------------------------------|----------------------------------------------------------------------------------------------------|
| 画面転送ができない。 | 1)一度もうまくいっていない。<br>パソコン側の設定がおかしい可能性が<br>あります。         | <ol> <li>V-SFT-5の転送ダイアログで、ボーレートをひとつ落としてみてください。また<br/>COM ボートの選択が間違っていないか確認してください。</li> </ol>                                                                                             |
|            | 2)以前はできたのに、急にできなくなった。<br>本体側の不良または設定不一致の可能<br>性があります。 | <ol> <li>2)本体で「モデム転送モード」(P5-49)<br/>になっていないか確認してください。</li> <li>([メイン画面]の左下隅に表示が出ていたら該当します。)<br/>また、本体のRS-232Cのルーブバックテスト(P5-31参照)をお試しください。</li> </ol>                                     |
|            | 3)シリアル転送以外<br>Ethernet または USB の設定に問題があ<br>る可能性があります。 | <ol> <li>3) Ethernet 転送の場合</li> <li>V-SFT-5 と本体の IP アドレスが一致しているか確認してください。</li> <li>また本体で Ethernet 接続に関するエラーが発生していないか確認してください。</li> <li>USB 転送の場合</li> <li>USB ドライバが正常に認識しています</li> </ol> |
|            |                                                       | か?ドライバのインストール(P2-19)<br>は正常に終了しましたか?<br>うまくいかない場合は、技術相談窓口ま                                                                                                    |
|            |                                                       | でご連絡ください。                                                                                                    |

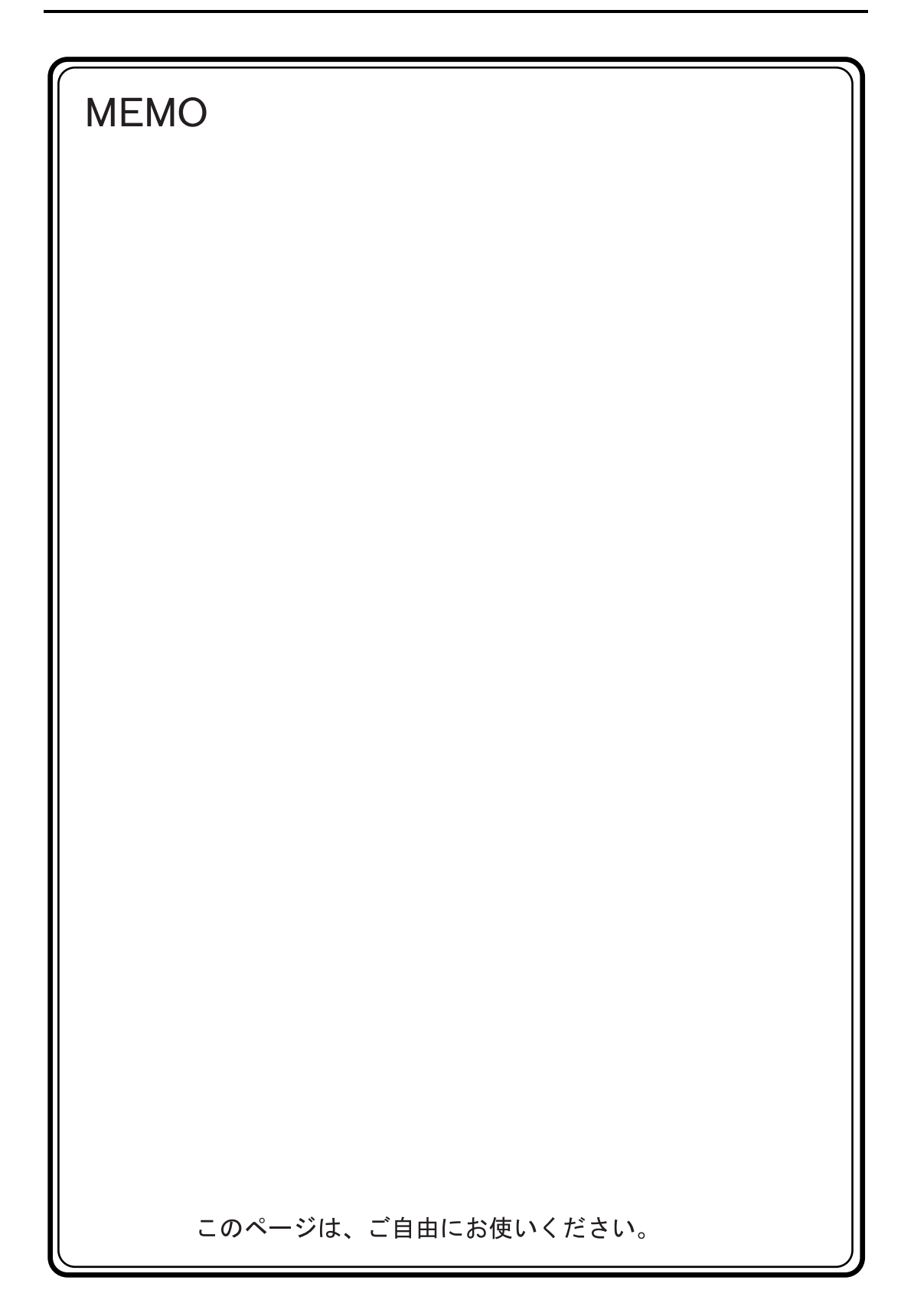

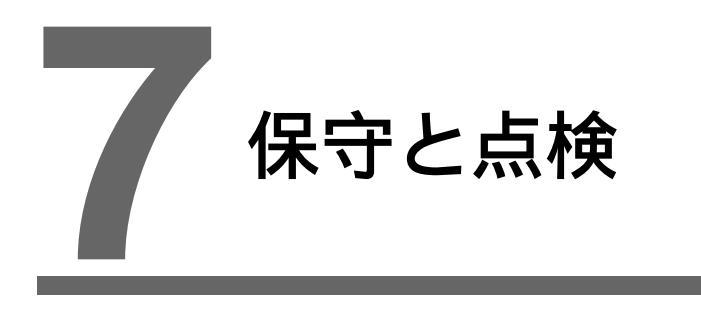

1. 保守・点検
 2. アフターサービス

7-1

# 1. 保守・点検

1 **危険** 保守・点検時は必ず電源を切ってから行ってください。感電や破損のおそれがあります。

# 日常の点検

- V806 シリーズの取り付けネジのゆるみがないことを確認してください。
- 相手機器との接続に使われているコネクタ、端子ネジにゆるみがないことを確認してください。
- ディスプレイ表面やフレームが汚れた場合は、市販のアルコールを乾いた柔らかい布等にしみ込ませて拭き取ってください。
- 定期点検を1年に1~2回ほど実施してください。ただし、設備・装置の移転や改造時、また高温 多湿やホコリの多く出る環境下の場合には、状況に応じて回数を増やしてください。

# 定期点検

以下の点検項目を確認してください。

- 周囲の温度、湿度は適しているか?
   0~+50、85%RH以下
- 周囲の雰囲気は適しているか?
   じんあいがないこと、導電性のじんあいがないこと
- 腐食性ガスがないか?
- 電源電圧は許容範囲内であるか?
   DC品: DC24V ± 10%
- V806 シリーズの取り付けネジにゆるみはないか?
- 相手機器との接続に使われているコネクタ、端子ネジにゆるみはないか?
- リチウムー次電池の有効期限は過ぎていないか?
   購入してから約5年

# 2. アフターサービス

#### 故障かな?と思ったら

故障・修理に関するご質問、ご相談に関しては、V806 シリーズをお買い上げいただいた代理店、弊 社営業担当者もしくは弊社技術相談窓口(裏面記載)までご連絡ください。 なお、あらかじめ詳しい情報(本体の型式および Ser. No.、本体の故障状態、エラーメッセージが出 ている場合は正確なメッセージ内容、など)を確認の上、ご連絡くださるようご協力お願い致しま す。

\* なお、本章の最終ページ(P7-3参照)に問い合わせ用紙のフォーマットページがあります。 ご利用ください。

#### 保証期間

ご購入後またはご指定の場所に納入後1年間までを保証期間とします。 ただし、製造後の弊社からの流通期間を最長6ヶ月として、製造後18ヶ月間(Ser. No. にて確認) までを保証期間の上限とします。なお、契約にて保証期間が設定されているものは、契約保証期間 が優先されます。

#### 無償修理

上記保証期間内の故障については無償で修理させていただきます。 ただし、以下の原因による故障の場合は、保証期間内であっても有償とさせていただきます。

- 落下、衝撃、取扱い不適当による外観(ケース、シート)、タッチスイッチ、液晶表示器等の損傷及び破損。
- 液晶表示器及びバックライトの寿命によるもの。
- プリント板の外部機器との接続パターン溶断。端子台及びコネクタ接続において外部での負荷短 絡などにより発生したパターン溶断。
- 誤配線による過電圧、異電圧の印加(電源端子、外部通信用端子部、その他端子台など)。
- 雷サージに因るとみられる損傷。
- 設置環境の不具合による異物(導電性異物、水、溶剤、粉塵など)の侵入による障害。
- 腐食性ガス、高湿度などの環境下での使用に伴う損傷。
- 仕様値以上の振動、衝撃環境下での使用に伴う損傷。
- 顧客による商品の解体、改造されたもの、又その他、明らかに顧客の取扱いの不適当が原因と判 断されるもの。

# 有償修理

上記保証期間後の故障、および無償修理の条件に該当していない故障については有償で修理させて いただきます。

# 問い合わせ用紙フォーマット

| 御也とたち                                                                |                                     |    |             |  |
|----------------------------------------------------------------------|-------------------------------------|----|-------------|--|
| 御担当者名                                                                |                                     |    |             |  |
| 御社名                                                                  |                                     |    |             |  |
| 御浦奴生                                                                 | TEL                                 |    | FAX         |  |
| 叫理給尤                                                                 | Email                               |    |             |  |
| 本体型式 <sup>*1</sup>                                                   |                                     |    | Ser. No. *1 |  |
| 本体 Ver. *2                                                           | SYSTEM PROG. Ver. : //F ドライバ Ver. : |    | Ver. :      |  |
| ご購入元<br>(代理店名)                                                       |                                     |    |             |  |
| 弊社営業担当者                                                              | 名                                   |    | 購入日         |  |
|                                                                      |                                     | 症状 |             |  |
| 正小     「本体の故障状態を詳しく教えてください。エラーメッセージが出ている場合は正確にメッセージの記入をお願いしま     す。) |                                     |    |             |  |
|                                                                      |                                     |    |             |  |

\*1 本体型式 (TYPE) Ser. (シリアル)No. (7桁+アルファベット1文字)は、本体裏面のシールに明記されています。

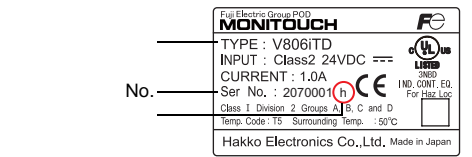

\*2 確認が可能な場合にご記入願います。 バージョンは、[メイン画面](P5-3参照)に表示されます。

MEMO このページは、ご自由にお使いください。

# 技術相談窓口

モニタッチについて、お客様より直接ご相談をお受けする「技術相談窓口」を開設しております。

●電話でのお問い合わせ tel.076-274-5130 ●ファックスでのお問い合わせ fax. 076-274-5208 ●メールでのお問い合わせ ⊠ gijyutsu1@hakko-elec.co.jp

製造元・販売元

### 発紘電機株式会社

www.hakko-elec.co.jp

〒924-0035 石川県白山市上柏野町890番1

販売元

### 富士電機株式会社

www.fujielectric.co.jp

〒141-0032 東京都品川区大崎1-11-2 (ゲートシティ大崎イーストタワー)

標準価格 3,300円(税別)